# Spectrodensitometer FD-7/FD-5

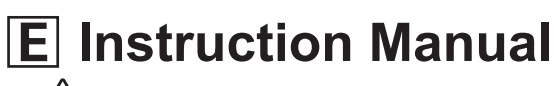

Please read before using the instrument.

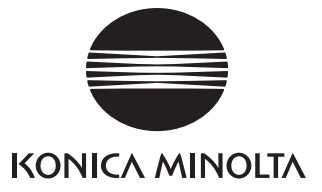

# **Safety Symbols**

The following symbols are used in this manual to prevent accidents which may occur as result of incorrect use of the instrument.

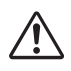

Denotes a sentence regarding a safety warning or note. Read the sentence carefully to ensure safe and correct use.

Denotes a prohibited operation. The operation must never been performed.

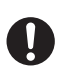

Denotes an instruction. The instruction must be strictly adhered to.

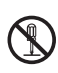

Denotes a prohibited operation. Never disassemble the instrument.

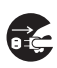

Denotes an instruction. Always disconnect the AC adapter from the AC outlet.

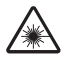

Denotes a sentence regarding precaution for LED. Read the sentence carefully to ensure safe and correct use.

#### Trademarks

• "basICColor" and "basICColor catch all" are registered trademarks of basICColor GmbH.

#### Notes on this Manual

- Copying or reproduction of all or part of the contents of this manual without KONICA MINOLTA's permission is strictly prohibited.
- The contents of this manual are subject to change without prior notice.
- Every effort has been made in the preparation of this manual to ensure the accuracy of its contents. However, should you have any questions or find any errors, please contact a KONICA MINOLTA authorized-service facility.
- KONICA MINOLTA will not accept any responsibility for consequences arising from the use of the instrument.

# **Safety Precautions**

To ensure correct use of this instrument, read the following points carefully and adhere to them. After you have read this manual, keep it in a safe place where it can be referred to anytime a question arises.

| 2 |                                                                                                    | Failure to adher serious injur | ere to the following points may result in death y.)                                                                                                    |
|---|----------------------------------------------------------------------------------------------------|--------------------------------|----------------------------------------------------------------------------------------------------|
|   | Do not use the instrument in places where<br>flammable or combustible gases (gasoline<br>etc.) are present. Doing so may cause a fire.<br>Firmly push the power plug completely into<br>the outlet. If the power plug is not pushed<br>completely in, it may cause a fire or electric<br>shock.                                    |                                | Always use the AC adapter supplied as a<br>standard accessory or the optional AC<br>adapter, and connect it to an AC outlet of the<br>rated voltage and frequency. If an AC<br>adapter other than those specified by<br>KONICA MINOLTA is used, it may result<br>in damage to the unit, fire or electric shock.                                          |
|   | Do not place lenses, mirrored objects, or<br>optical elements in the optical path of the<br>UV-LED beam. The LED light will be<br>focused and may damage your eyes or caus<br>a fire or injury. So the above does not<br>happen inadvertently, make the environmen                                                                 | e CC                           | If the instrument will not be used for a long<br>time, disconnect the AC adapter from the<br>AC outlet. Accumulated dirt or water on the<br>prongs of the AC adapter's plug may cause a<br>fire and should be removed.<br>Do not disassemble or modify the                                                                                               |
|   | behind the target one that blocks LED light,<br>such as a wall.                                                                                                    |                                | instrument or the AC adapter. Doing so may cause a fire or electric shock.                                                                                                    |
|   | <ul> <li>Do not look directly into the LED light.</li> <li>Doing so may damage your eyes.</li> <li>In the event that the battery leaks, take the following actions.</li> <li>Immediately move the instrument away from any open flames. There is a risk of fire or explosion from the leaked fluid or gas igniting.</li> </ul>     | $\otimes$                      | Take special care not to allow liquid or<br>metal objects to enter the instrument. Doing<br>so may cause a fire or electric shock. Should<br>liquid or metal objects enter the instrument,<br>turn the power OFF immediately, disconnect<br>the AC adapter from the AC outlet, and<br>contact the nearest KONICA MINOLTA<br>authorized-service facility. |
| 0 | <ul> <li>If the leaked fluid gets in the eyes, immediately and thoroughly wash the eyes with clean water, such as tap water, without rubbing them and then seek medical attention.</li> <li>Do not taste the leaked fluid or put it in your mouth. In such a case, immediately wash the mouth with tap water and consul</li> </ul> |                                | The instrument should not be operated if it<br>is damaged or the AC adapter is damaged,<br>or if smoke or odd smells occur. Doing so<br>may cause a fire. In such situations, turn the<br>power OFF immediately, disconnect the AC<br>adapter from the AC outlet and contact the<br>nearest KONICA MINOLTA authorized-<br>service facility.              |
|   | <ul><li>a physician.</li><li>If the leaked fluid is on the body or clother thoroughly wash it off with water.</li></ul>                                                                                                    | s,                             | Do not insert or disconnect the AC adapter<br>with wet hands. Doing so may cause electric<br>shock.                                                                                                    |

|            | CAUTION (Fa                                                                                                    | ilure to adl<br>lamage to 1 | nere to the following points may result in injury the instrument or other property.)                                             |
|------------|----------------------------------------------------------------------------------------------------|-----------------------------|----------------------------------------------------------------------------------------------------|
| $\bigcirc$ | Do not perform measurement with the<br>specimen measuring port directed towards<br>your eyes. Doing so may damage your eyes.      |                             | Setup the environment so there is an outlet<br>near the instrument and the power plug can<br>be easily plugged in and unplugged. |
| 0          | Use caution not to get your hands stuck<br>in the instrument's opening and closing<br>sections. Doing so may result in an injury. |                             | When cleaning the instrument, unplug the power plug from the outlet. Not doing so may cause electric shock.                      |
| $\bigcirc$ | Do not seal the instrument's air vent (refer<br>to page E-14) with tape or any other materials.<br>Doing so may cause a fire.     |                             |                                                                                                    |

# Introduction

Thank you for purchasing this KONICA MINOLTA instrument.

This instrument is a compact, lightweight, portable fluorescent spectrodensitometer perfect for the printing and digital imaging industries, and it can measure both color and density in a single unit.

#### Packing materials of the product

Be sure to keep all packing materials used for shipping the product (cardboard box, cushioning material, plastic bags, etc.).

This instrument is a precision measuring instrument. When transporting the instrument to a service facility for maintenance or for other reasons, be sure to use the packing materials to minimize shock or vibration. If the packing materials are lost or damaged, contact a KONICA MINOLTA authorized-service facility.

# Notes on Use

Always use the instrument correctly. If the instrument is used in a manner not described in this instruction manual, it may cause injury, electrocution, or damage to the instrument itself.

# Operating Environment

Use the instrument at an ambient temperature between 10°C and 35°C and a relative humidity between 30% and 85% (at 35°C) with no condensation.

Be sure to use the instrument within these ranges. Do not use it in areas of rapid temperature changes.

- Do not leave the instrument in direct sunlight or near heat sources such as stoves, etc. The internal temperature of the instrument may become much higher than the ambient temperature in such cases.
- Do not use the instrument in areas where dust, cigarette smoke, or chemical gases are present. Doing so may cause deterioration in performance or a breakdown.
- Do not use the instrument near equipment which produces a strong magnetic field (such as speakers etc.).
- The instrument belongs to pollution level 2 products (equipment which may cause temporary electrical hazards due to contamination or condensation or products which are used in such an environment).
- Do not use the instrument at altitudes higher than 2,000 m.
- The instrument and the AC adapter supplied as a standard accessory have been designed exclusively for indoor use. They should never be used outdoors because rain or other factors may damage the instrument.

## **Measurement**

- Do not allow dirt or dust to enter the instrument's port. Be sure that the specimen measuring port is always covered by either the Protection Glass or Polarization Filter.
- When not using the instrument for a long period of time, blow off dirt or dust on the Protection Glass with a blower before use.
- When using the instrument for long periods of time, the measurement value may change depending on changes in the environment. Therefore, in order to achieve accurate measurements, we recommend that white calibration be done regularly using the White Calibration Plate.

## White Calibration Plate

- The White Calibration Plate must be used in combination with the instrument that bears the same pairing number.
- The calibration data for the White Calibration Plate was measured at 23°C.
- To achieve the highest accuracy when measuring absolute values (colorimetric values), calibration and measurement should be performed at 23°C.
- Do not allow the White Calibration Plate (FD-A06) to get scratched or stained.
- When not using the White Calibration Plate, always place it in the Soft Case (FD-A05), a standard accessory, and use care so the White Calibration Plate is not exposed to ambient light or dust.

### Protection Glass

- The measurement value will be affected if the glass portion of the Protection Glass is dirty. Use care not to let it get dirty. If there is dust or dirt on it, use a blower to blow it off or gently wipe it with a soft, clean dry cloth. Never use solvents such as thinner or benzene.
- The Protection Glass should be removed from the instrument only to replace it with the Polarization Filter.
- When not attached to the instrument, be sure to store the Protection Glass carefully so that it does not get lost and protect it from dust or scratching.

### Polarization Filter

• When not attached to the instrument, be sure to store the Polarization Filter carefully and protect it from dust or scratching.

### Target Mask

- Do not touch the Target Mask's port by hand, let it get dirty, or scratch it.
- When not using the Target Mask, place it in the Soft Case (FD-A05), a standard accessory, and use care so the Target Mask is not exposed to ambient light or dust.

## Ruler (FD-7 only)

• A coating to improve sliding has been applied to the sliding surface. If there is dust or dirt on it, use a blower to blow it off or gently wipe it with a soft, clean dry cloth. Never use solvents such as thinner or benzene.

### Illuminance Adapter (FD-7 only)

- The Illuminance Adapter must be used in combination with the instrument that bears the same pairing number.
- Do not allow the Illuminance Adapter (FD-A03) to get dirty or scratched.
- When not using the Illuminance Adapter, always place it in the Soft Case (FD-A05), a standard accessory, and use care so the Illuminance Adapter is not exposed to ambient light or dust.

## **Power Source**

- When the instrument is not being used, turn the power switch OFF.
- Charge the instrument using the AC adapter or from a PC via the USB cable.
- Always use the AC adapter supplied as a standard accessory and connect it to an AC outlet of the rated voltage and frequency. Use an AC power supply of the rated supply voltage (within ±10%).

# System

- Do not subject the instrument to strong impacts or vibrations. Doing so may cause deterioration in performance or a breakdown.
- Since the specimen measuring port is an extremely precise optical component, great care should be taken to prevent it from getting dirty or exposing it to impacts. Be sure that the specimen measuring port is always kept covered by either the Protection Glass or Polarization Filter, even when the instrument is not being used.
- The instrument may cause interference if used near a television, radio, etc.
- When the instrument is exposed to strong external static electricity, the LCD may go blank or the measurement result may not be displayed properly. If the instrument is communicating with an external device, the communication may be interrupted. In these cases, turn the power OFF and then turn it ON again. If black smudges appear on the LCD, wait until they disappear naturally.
- When turning the power OFF and then ON again, wait several seconds after turning the power OFF.

### Internal Lithium-Ion Battery

- The number of possible measurements per charge with the internal lithium-ion battery is 2,000. (When new, fully charged)
- When purchased, the battery is not charged. Refer to page E-25 "Connecting the AC Adapter" and charge it correctly.
- Charge the battery at a temperature from  $0^{\circ}$ C to  $40^{\circ}$ C.
- The internal lithium-ion battery is fully charged in about 3.6 hours. There is no worry about overcharging the battery.

• Do not try to replace the internal lithium-ion battery yourself. Contact a KONICA MINOLTA authorized-service facility.

# Notes on Storage

- The instrument should be stored at a temperature between 0°C and 45°C and a relative humidity between 0% and 85% (at 35°C) with no condensation. Do not store the instrument in areas subject to high temperatures, high humidity, sudden changes in temperature, or where freezing or condensation may occur, because these circumstances may cause a breakdown. We recommended you store the instrument with a drying agent at a temperature around 20°C.
- Do not leave the instrument inside a car such as in the cabinet or trunk. Otherwise, the temperature and/ or humidity may exceed the allowable range for storage during midsummer or midwinter, resulting in a breakdown.
- Keep the packing materials used for shipment and use them to transport the instrument. This protects the instrument from sudden changes in temperature and from vibration and shock.
- Do not store the instrument in areas where dust, cigarette smoke, or chemical gases are present. Doing so may cause deterioration in performance or a breakdown.
- If dust enters inside the specimen measuring port, the instrument cannot measure accurately. Be sure that the specimen measuring port is always covered by either the Protection Glass or Polarization Filter even when not using the instrument. When not using the instrument, place it in the Soft Case (FD-A05), a standard accessory, for storage.
- The White Calibration Plate (FD-A06) and the Illuminance Adapter (FD-A03) (FD-7 only) may become discolored if left exposed to light. Therefore, except when using them, always store them so they are not exposed to ambient light.
- Be sure to keep all packing materials (cardboard box, cushioning material, plastic bags, etc.). They can be used to protect the instrument during transportation to the service facility for maintenance (re-calibration etc.).
- When not using the instrument for a long period of time, we recommend you give the instrument an auxiliary charge every year to protect the battery from overdischarge.

# Notes on Cleaning

- When the instrument is dirty, wipe it with a soft, clean dry cloth. Never use solvents such as thinner or benzene.
- When the White Calibration Plate (FD-A06) is dirty, wipe it with a soft, clean dry cloth. If dirt is difficult to remove, wipe it off with a cloth dampened with commercially available lens cleaning solution. Then remove the solution with a cloth dampened with water, and leave the plate to dry.
- Should the instrument break down, do not try to disassemble and repair it by yourself. Contact a KONICA MINOLTA authorized-service facility.

# **Disposal Method**

• Make sure that the instrument, its accessories, and the packing materials are either disposed of or recycled correctly in accordance with local laws and regulations.

Notes •

# **Table of Contents**

| Safety Symbols                       | Safety Symbols i                                          |             |          |                               |                                         |              |
|--------------------------------------|-----------------------------------------------------------|-------------|----------|-------------------------------|-----------------------------------------|--------------|
| Safety Precautions                   | • • • • • • • • • • • • • •                               | •••••       | ••••••   | • • • • • • • • • • • • • • • | • • • • • • • • • • • • • • • • • • • • | E-1          |
| Introduction                         |                                                           |             | ••••••   |                               |                                         | E-3          |
| Notes on Use                         |                                                           |             |          |                               |                                         | E-3          |
| Notes on Storage                     |                                                           |             |          |                               |                                         | E-5          |
| Notes on Cleaning                    | ••••                                                      |             |          |                               |                                         | E-5          |
| Charter 1 Defense Using the Ing      | 4                                                         | •••••       |          |                               |                                         | Е-Э          |
| Chapter 1 - Before Using the Ins     | trument                                                   | •••••       | •••••    | • • • • • • • • • • • • • •   | •••••                                   | Е-У<br>Е 10  |
| Optional Accessories                 |                                                           |             |          |                               |                                         | E-10<br>E-11 |
| System Diagram                       |                                                           |             |          |                               |                                         | E-12         |
| Names and Functions of Parts         |                                                           |             |          |                               |                                         | E-13         |
| Chapter 2 - Preparation              |                                                           | •••••       | ••••••   | •••••                         | •••••                                   | E-17         |
| White Calibration Plate              |                                                           |             |          |                               |                                         | E-18         |
| Attaching/Removing the Target Mask . | d Delerizatio                                             | n Filtor    |          |                               |                                         | E-19         |
| Attaching/Removing the Illuminance A | d Polarizatio                                             | -7-only Acc | essorv)  |                               |                                         | E-21         |
| Ruler (FD-7-only Accessory)          |                                                           |             |          |                               |                                         | E-24         |
| Connecting the AC Adapter            |                                                           |             |          |                               |                                         | E-25         |
| Turning Power ON/OFF                 |                                                           |             |          |                               |                                         | E-27         |
| Chapter 3 - Preparation for Mea      | surement                                                  | t           | •••••    | • • • • • • • • • • • • • •   | • • • • • • • • • • • • • • • • • • • • | E-29         |
| Flow of Measurement                  | ation Filtor                                              | only)       |          |                               |                                         | E-30         |
| White Calibration                    | Lero Calibration (necessary for Polarization Filter only) |             |          |                               |                                         | E-31         |
| Select Measurement Function          | Select Measurement Function                               |             |          |                               |                                         |              |
| Setting the Measurement Conditions   |                                                           |             |          |                               |                                         |              |
| Chapter 4 - Measurement              | • • • • • • • • • • • • •                                 | •••••       | •••••    | • • • • • • • • • • • • • •   | •••••                                   | E-83         |
| Density Measurement                  | FD-7                                                      | FD-5        | )        | (ر                            |                                         | E-85         |
| Dot Area Ratio Measurement           | FD-7                                                      | FD-5        |          | (ر                            |                                         | E-87         |
| Dot Gain Measurement                 | FD-7                                                      | FD-5        |          | )                             |                                         | E-89         |
| Trapping Measurement                 | FD-7                                                      | FD-5        |          | (ه                            |                                         | E-92         |
| Density Difference Measurement       | FD-7                                                      | FD-5        |          | (ر                            |                                         | E-94         |
| PS Plate Dot Area Ratio Measurement  | FD-7                                                      | FD-5        |          | ,                             |                                         | E-96         |
| PS Plate Dot Gain Measurement        | FD-7                                                      | FD-5        |          | ,                             |                                         | E-99         |
| Spot Color Density Measurement       | FD-7                                                      | FD-5        |          | )                             |                                         | E-103        |
| Color Measurement                    | FD-7                                                      | FD-5        |          | )                             |                                         | E-105        |
| Color Difference Measurement         | FD-7                                                      | FD-5        |          | )                             |                                         | E-106        |
| Illuminance Measurement              | FD-7                                                      | <b>_</b>    |          |                               |                                         | E-108        |
| Gray Balance Measurement             | FD-7                                                      | FD-5        |          | )                             |                                         | E-110        |
| Midtone Spread Measurement           | FD-7                                                      | FD-5        |          | )                             |                                         | E-113        |
| ISO Check Measurement                | FD-7                                                      | FD-5        |          | )<br>-                        |                                         | E-117        |
| Target Match Measurement             | FD-7                                                      | FD-5        |          |                               |                                         | E-120        |
| Paper Index Measurement              | FD-7                                                      | FD-5        | <u> </u> |                               |                                         | E-126        |
| Auto Measurement                     | FD-7                                                      | FD-5        |          |                               |                                         | E-127        |
| Scan Measurement                     | FD-7                                                      |             | ] 📃 ((   | )                             |                                         | E-130        |

| Chapter 5 - Other Functions                                               | E-133                   |
|---------------------------------------------------------------------------|-------------------------|
| Connecting to a PC<br>FD-7/5 Settings<br>Checking FD-7/5 Information      | E-134<br>E-136<br>E-147 |
| Chapter 6 - Troubleshooting                                               |                         |
| Error Messages<br>Checking for Malfunction<br>Resetting CPU               | E-150<br>E-152<br>E-152 |
| Chapter 7 - Appendix                                                      |                         |
| Scan Measurement Chart Condition<br>External Dimensions<br>Specifications | IS                      |

# Before Using the Instrument

| Standard Accessories                                  | E-10 |
|-------------------------------------------------------|------|
| Optional Accessories                                  | E-11 |
| System Diagram                                        | E-12 |
| FD-7                                                  | E-12 |
| FD-5                                                  | E-12 |
| Names and Functions of Parts                          | E-13 |
| Instrument Body, White Calibration Plate, Target Mask | E-14 |
| Control Panel/Screen Display (LCD Screen)             | E-15 |

# **Standard Accessories**

| Name                    |                      | Description                                                    |
|-------------------------|----------------------|----------------------------------------------------------------|
| White Calibration Plate | Ŕ                    | Used to perform white calibration for colorimetric             |
| FD-A06                  |                      | measurement.                                                   |
| Protection Glass        |                      | Attached to the instrument.                                    |
| FD-A04                  | $\bigcirc$           | Protects the specimen measuring port so dust and dirt          |
|                         | Currence Contraction | cannot get inside. Used for normal (non-polarized)             |
|                         |                      | reflectance measurements.                                      |
| Polarization Filter     |                      | Used for polarized measurements (reflectance measurements      |
| FD-A08                  | Ø                    | with polarized filter attached). Using the Polarization Filter |
|                         | Canadi               | for measurements can provide measurement results that take     |
|                         |                      | into account the effects of drydown.                           |
| Target Mask             |                      | Used to accurately measure a specimen by aiming at the         |
| FD-A01                  |                      | location on the specimen you wish to measure.                  |
| Ruler                   |                      | Used when connected to a PC to perform scan                    |
| FD-A02                  |                      | measurements.                                                  |
|                         |                      | <b>Memo</b> Not included with the FD-5.                        |
| Illuminance Adapter     | _                    | Used when performing illuminance measurements.                 |
| FD-A03                  | $(\bigcirc)$         | <b>Memo</b> Not included with the FD-5.                        |
|                         | With and the second  |                                                                |
| AC Adapter*             |                      | Used to supply power from an AC outlet to the instrument.      |
| AC-A305J (North and     |                      | (North and South America and Taiwan)                           |
| South America and       |                      | Input: 100-240 V $\sim$ 50/60 Hz 0.15 A                        |
| Taiwan)                 |                      | Output: 5 V === 1 A                                            |
| FW7711/0.7 (Europe)     |                      | (Europe)                                                       |
| AC-A305H (Korea)        |                      | Input: 100-240 V $\sim$ 50-60 Hz 100 mA                        |
| MM611 (Singapore)       |                      | Output: 5 V === 700 mA                                         |
|                         |                      | (Korea)                                                        |
|                         |                      | Input: 100-240 V $\sim$ 50-60 Hz 0.3 A                         |
|                         |                      | Output: 5 V == 1.0 A                                           |
|                         |                      | (Singapore)                                                    |
|                         |                      | Input: 100-240 V $\sim$ 50-60 Hz                               |
|                         |                      | Output: $5.2 \text{ V} = 500 \text{ mA}$                       |
| USB Cable*              |                      | Used to connect the instrument to a personal computer (PC).    |
| IF-A23 (worldwide       |                      | When using AC Adapter, power can be supplied through           |
| except Europe)          |                      | the capie.                                                     |
| IF-AI/ (Europe)         | ~                    | Used to store the instrument to add an with a second in        |
| SOIL Case               |                      | Used to store the instrument together with accessories.        |
| FD-A03                  |                      |                                                                |
| Data Management         |                      | Software for receiving data from FD-7/FD-5 into Excel, for     |
| Software FD-S1w         |                      | setting color sets in the instrument, and saving/setting user  |
|                         |                      | illuminant data.                                               |

<sup>\*</sup> Form differs according to region.

# **Optional Accessories**

| Name                                    | Description                                                 |
|-----------------------------------------|-------------------------------------------------------------|
| basICColor catch all Color Management   | Software that can operate the instrument from a PC, perform |
| Software                                | scan measurements and data processing, and file management. |
| XY Automatic Color-Measurement Stage    | Stage for automatic instrument positioning and measurement  |
| ColorScoutA3+                           | of color charts with high efficiency.                       |
| Color Management Software SpectraMagic® | Software for color quality control with highly customizable |
| NX CM-S100w                             | display and print screens.                                  |

# System Diagram

## **FD-7**

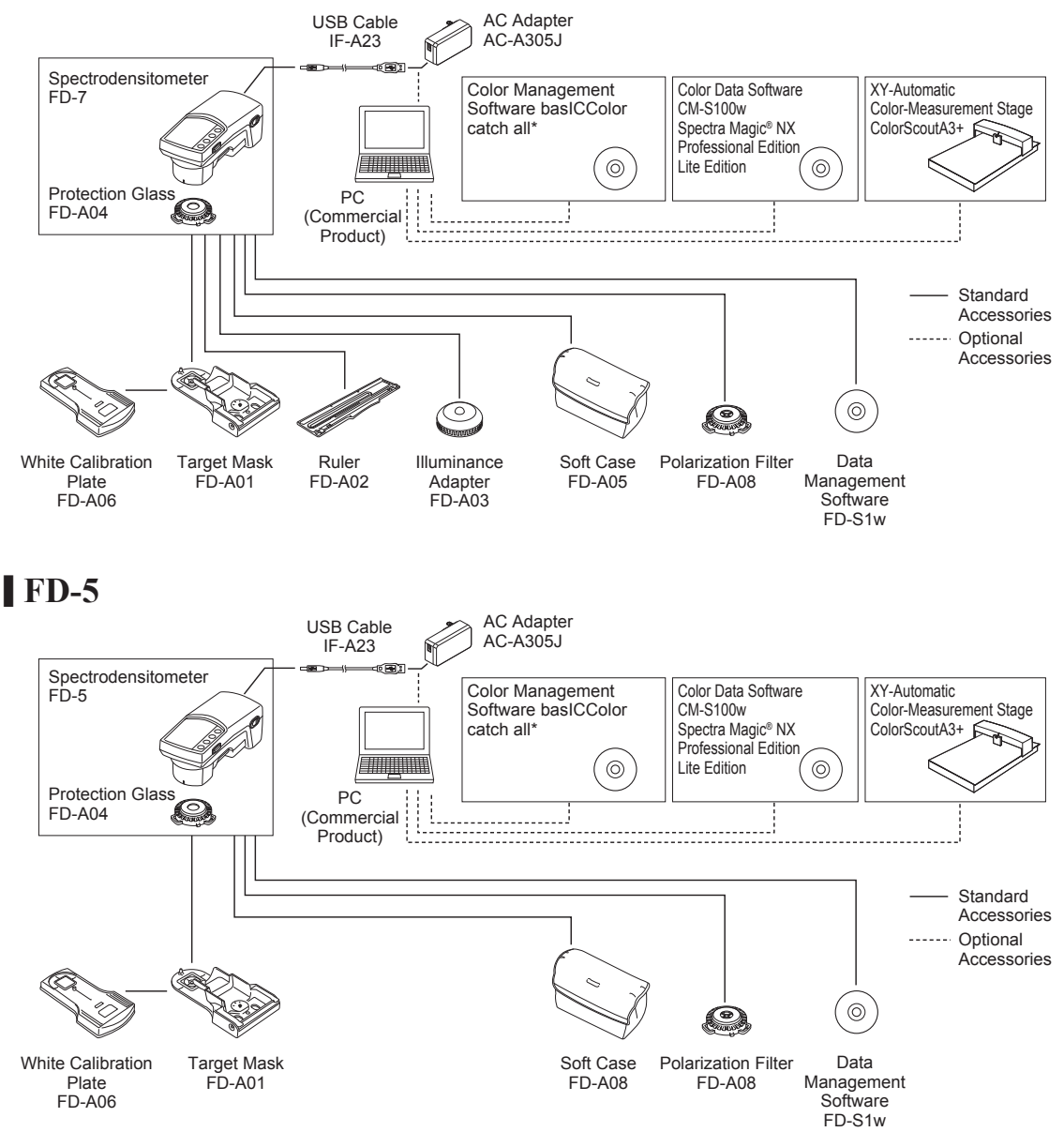

\* Capable of checking offset printing device certification (ISO 12647-2) conformance.

Before Using the Instrument

# Names and Functions of Parts

| Name                                               | Function                                                                                                    | Reference Page              |
|----------------------------------------------------|----------------------------------------------------------------------------------------------------|-----------------------------|
| 1. LCD screen                                      | Displays setting items, measurement results, and<br>messages.<br>For details, refer to "Control Panel".                                                                           | Page E-15                   |
| 2. Control panel                                   | Used to switch screens or select/determine/save setting items.                                                                                                    | Page E-15                   |
| 3. Specimen measuring port                         | The port for measuring the specimen.                                                                                                    | Page E-21                   |
| 4. Target Mask (FD-A01)<br>(Standard accessory)    | Used to accurately measure a specimen by aiming at the location on the specimen you wish to measure.                                                                              | Page E-19, E-20             |
| 5. Target Mask locking lever                       | Used to lock the target mask when attaching it<br>and to release the target mask when removing it.<br>For details, refer to "Attaching/Removing the<br>Target Mask" on page E-19. | Page E-19, E-20             |
| 6. Detection switch push pin                       | By pushing the instrument down from above,<br>the detection switch push pin pushes the                                                                                            |                             |
| 7. Measurement trigger detection switch            | measurement trigger detection switch to execute the measurement.                                                                                                    | _                           |
| 8. Measuring button                                | Press this button to perform calibration or<br>measurement.<br>Memo Does not function on the FD-5.                                                                                | Page E-108, E-130,<br>E-134 |
| 9. Pairing No. label of White<br>Calibration Plate | Shows the identification No. of the White<br>Calibration Plate that can be used with the<br>instrument.                                                                           | Page E-18                   |
| 10. Pairing No. label of<br>Illuminance Adapter    | Shows the identification No. of the Illuminance<br>Adapter that can be used with the instrument.<br>Memo/ FD-7 only.                                                              | Page E-23                   |
| 11. USB connection terminal                        | Used to connect the instrument to a PC with the optional USB cable.                                                                                                    | Page E-134                  |
|                                                    | When using AC Adapter, power can be supplied through the USB cable.                                                                                                    | Page E-25                   |
| 12. Power switch                                   | Used to turn ON/OFF power. Setting this switch to "O" turns the power OFF, and setting it to " <b>I</b> " turns the power ON.                                                     | Page E-27                   |

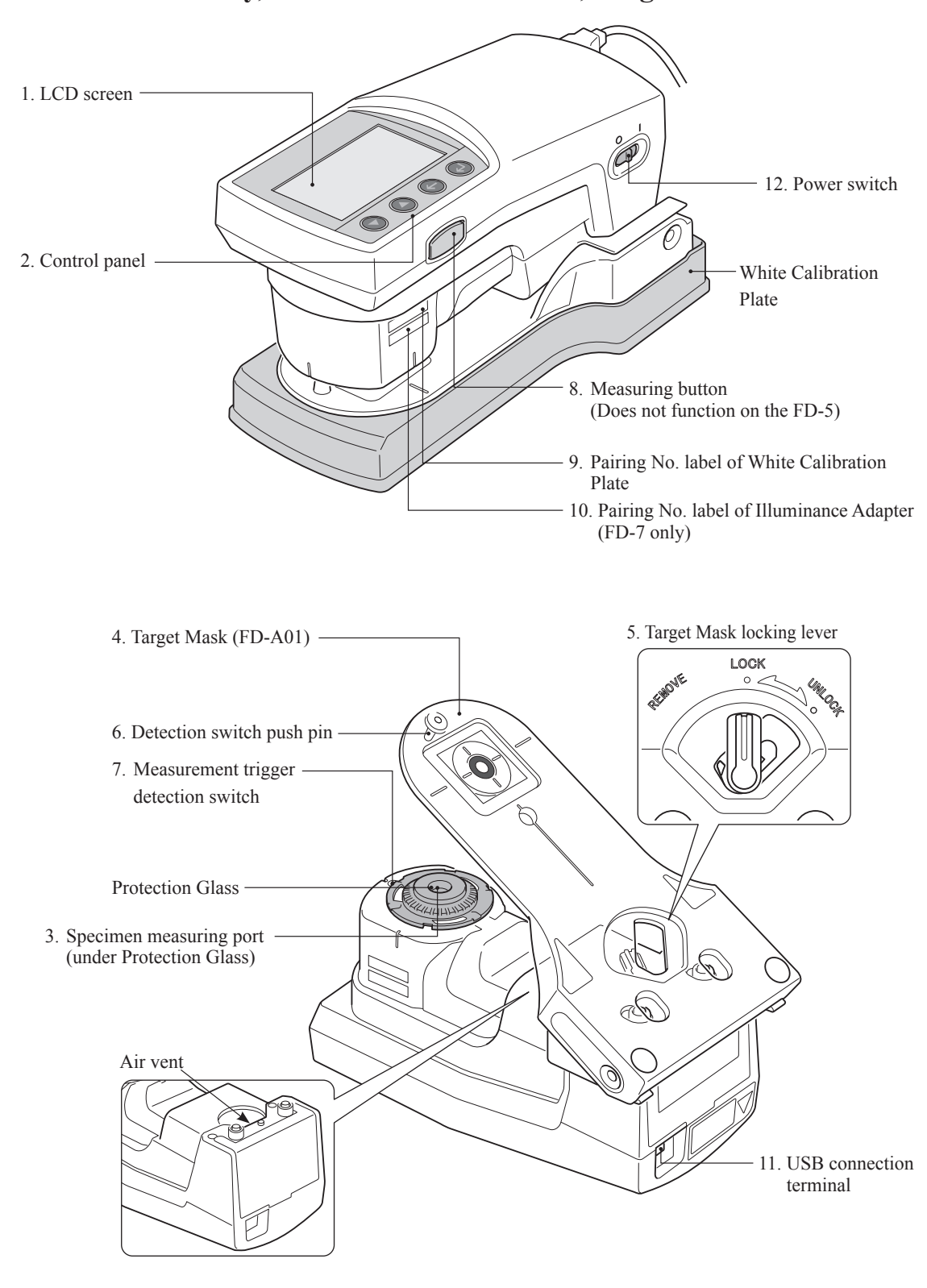

Before Using the Instrument

### Control Panel/Screen Display (LCD Screen)

#### □ Control Panel

Located on the upper surface of the instrument is the LCD screen for displaying measurement results with the instrument and messages, and the control buttons for configuring the various settings for measurements and switching the display.

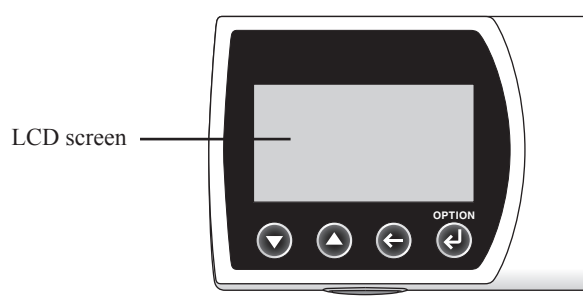

#### □ Screen Display (LCD Screen)

The LCD screen displays setting items, measurement results, and messages. The basic screen configuration is shown in the figures below.

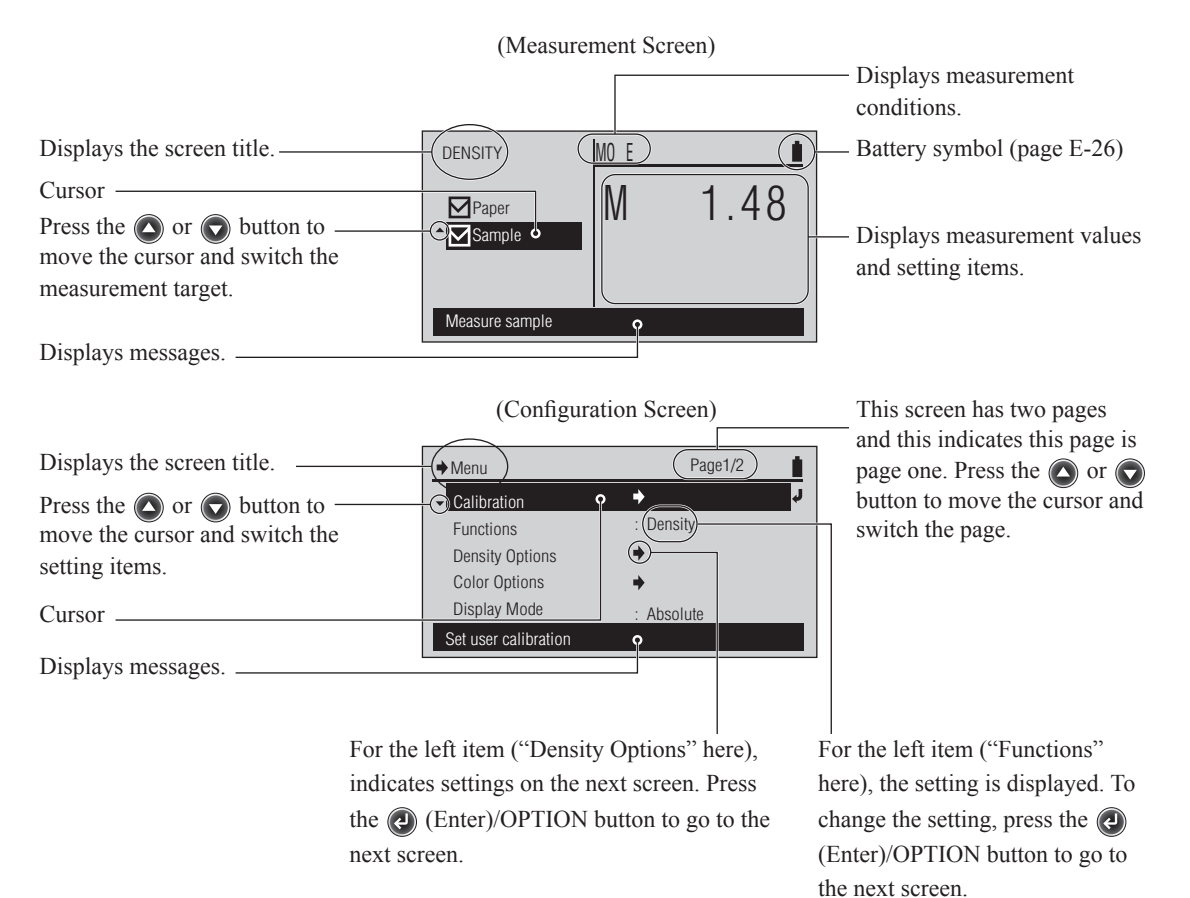

# Preparation

| White Calibration Plate                                           | E-18          |
|-------------------------------------------------------------------|---------------|
| Attaching/Removing the Target Mask                                | E-19          |
| Attaching the Target Mask                                         | E-19          |
| Handling the Target Mask during Measurements                      | E-20          |
| Removing the Target Mask                                          | E-20          |
| Changing between Protection Glass and Polarization Filter         | E <b>-2</b> 1 |
| Removing the Protection Glass or Polarization Filter              | E-22          |
| Attaching the Polarization Filter or Protection Glass             | E-22          |
| Attaching/Removing the Illuminance Adapter (FD-7-only Accessory)  | E-23          |
| Attaching the Illuminance Adapter                                 | E-23          |
| Removing the Illuminance Adapter                                  | E-23          |
| Ruler (FD-7-only Accessory)                                       | E-24          |
| Connecting the AC Adapter                                         | E-25          |
| Attaching the AC Adapter                                          | E-25          |
| Battery Warning                                                   | E-26          |
| When the Low Battery Voltage Message is Displayed                 | E-26          |
| Turning Power ON/OFF                                              | E-27          |
| Auto Power Off Feature                                            | E-27          |
| Selecting the Display Language (When First Turning ON the FD-7/5) | E-28          |
|                                                                   |               |

# White Calibration Plate

White calibration data is attached to the White Calibration Plate included with the instrument, and the white calibration data is saved in the instrument.

- **Notes** A five digit number, called the "Pairing Number", is included on the instrument and the White Calibration Plate and is a separate number from their respective serial numbers. The White Calibration Plate must be used in combination with the instrument that bears the same pairing number.
  - When not using the White Calibration Plate, always place it in the Soft Case (FD-A05), a standard accessory, and use care so the White Calibration Plate is not exposed to ambient light or dust.

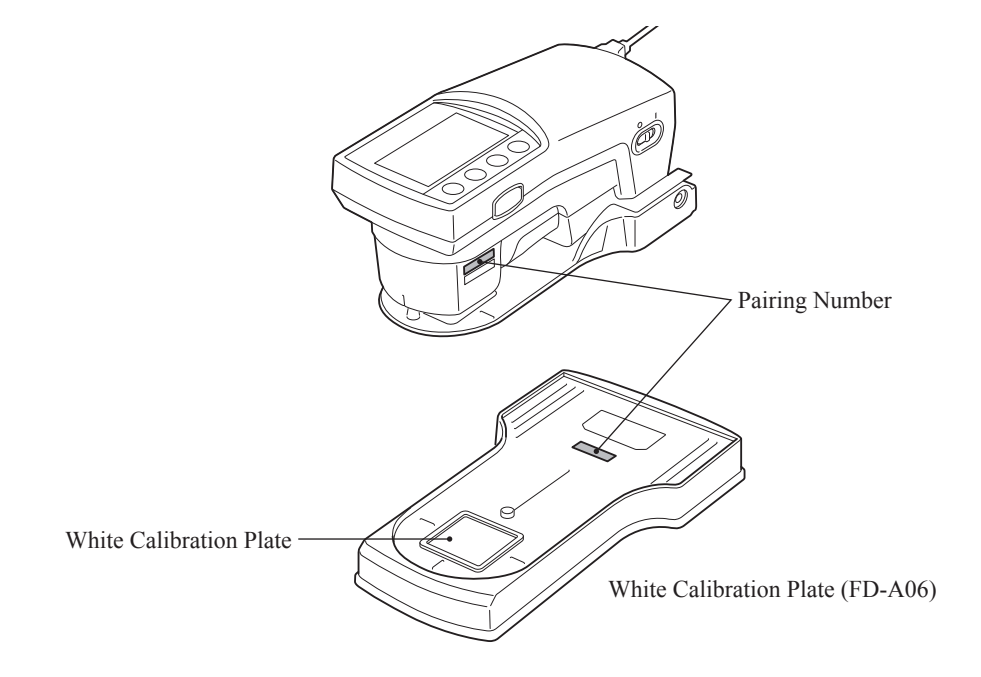

# **Attaching/Removing the Target Mask**

The target mask is used to accurately measure a specimen by aiming at the location on the specimen you wish to measure.

Remove the Target Mask when performing illuminance measurements and when performing scan measurements connected to a PC.

- The measurement value will be affected if the Target Mask's port is dirty. Use care not to let it get dirty. If there is dust or dirt on it, use a blower to blow it off or gently wipe it with a soft, clean dry cloth. Never use solvents such as thinner or benzene.
  - Use caution as the instrument may fall if you make a mistake when attaching or removing the Target Mask or when locking or unlocking it.

Memo Illuminance measurement and scan measurement connected to a PC are FD-7-only features.

Attach or remove the Target Mask using the procedure below.

### Attaching the Target Mask

1 Align the Target Mask locking lever with "REMOVE".

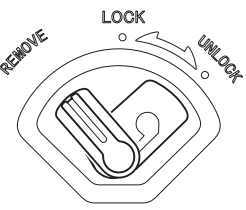

2 Push the target mask tab into the cut in the outer edge of the specimen measuring port and fit the locking lever side into the instrument.

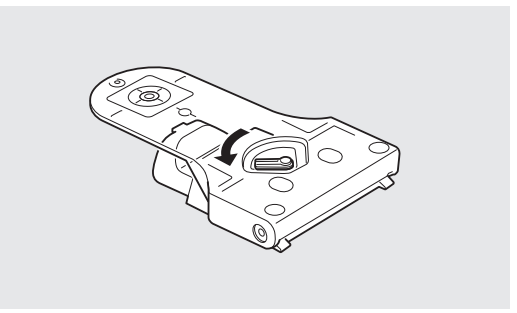

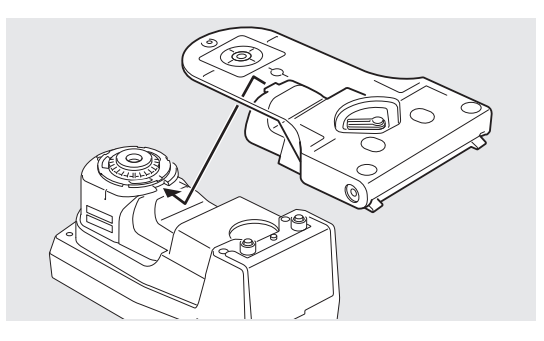

3 Align the Target Mask locking lever with "LOCK" to secure it in place.

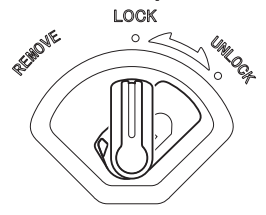

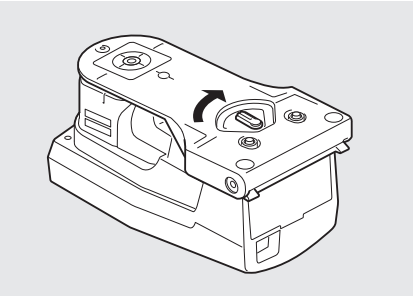

#### Handling the Target Mask during Measurements

When measuring, align the Target Mask locking lever with "UNLOCK" to use the instrument.

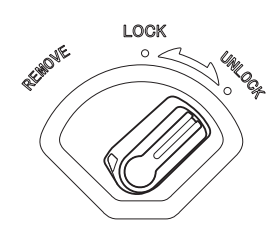

#### Removing the Target Mask

1 Align the Target Mask locking lever with "REMOVE".

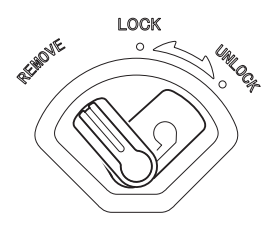

2 Pull the Target Mask from the lock lever side to remove it.

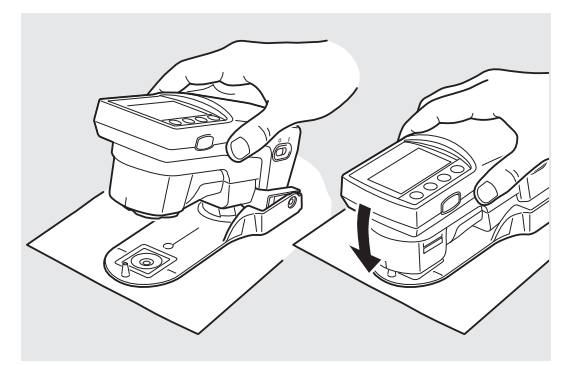

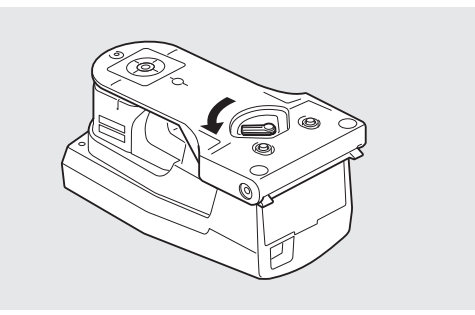

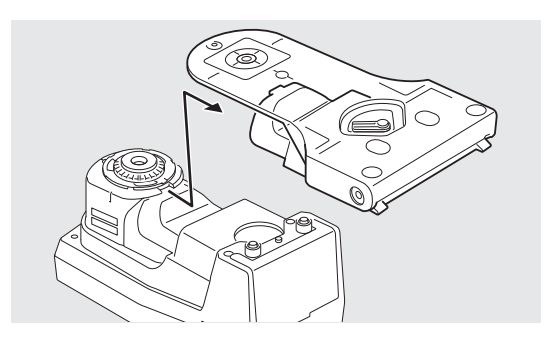

# **Changing between Protection Glass and Polarization Filter**

The instrument is shipped with the Protection Glass attached over the specimen measuring port. You can attach the Protection Glass or the Polarization Filter over the specimen measuring port according to the measurement function you intend to use and your particular application.

For <PS Plate Dot %> or <PS Plate Dot Gain> measurements, it is recommended that the Polarization Filter be used.

For <Illuminance> or <Paper> measurements, the Polarization Filter should not be used. If the Polarization Filter is used with these measurement functions, measurement values may not be correct.

Changing between the two accessories can be performed according to the procedure below. (The illustrations show changing from Protection Glass to Polarization Filter.)

- To protect the specimen measuring port and prevent the entry of dust, etc., it should always be covered by either the Protection Glass or Polarization Filter.
- The Protection Glass is necessary for the instrument to perform wavelength compensation when white calibration is performed. Be careful not to lose the Protection Glass when it has been removed and replaced on the instrument by the Polarization Filter.
- **Notes** The measurement value will be affected if the glass portion of the Protection Glass or Polarization Filter is dirty. Use care not to let it get dirty. If there is dust or dirt on it, use a blower to blow it off or gently wipe it with a soft, clean dry cloth. Never use solvents such as thinner or benzene.
  - The measurement value changes depending on whether the Protection Glass or Polarization Filter is attached. When comparing measurements, be sure they were taken with the same attachment (Protection Glass or Polarization Filter) attached.
  - When not in use, be sure to store the unused accessory (Protection Glass or Polarization Filter) carefully and protect it from dust or scratches.
  - After attaching the Polarization Filter for the first time, it is necessary to perform zero calibration before performing white calibration. See page E-31.

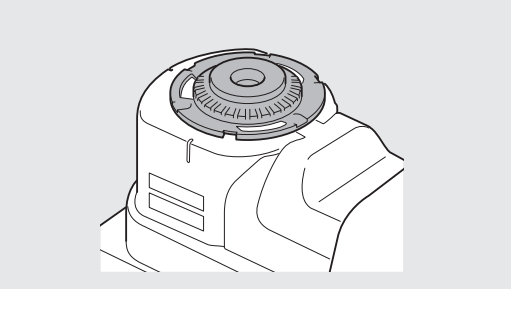

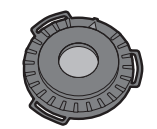

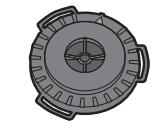

Protection Glass

Polarization Filter

#### Removing the Protection Glass or Polarization Filter

- 1 While pressing down on the ribbed rim of the attachment (Protection Glass or Polarization Filter), turn it counterclockwise until it stops and the ▲ mark is aligned with the line on the black frame.
- 2 While being careful not to drop the attachment, turn the instrument over so that the attachment comes out in your hand.

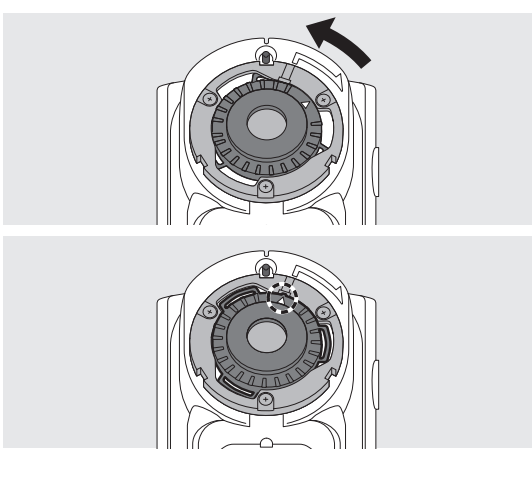

### Attaching the Polarization Filter or Protection Glass

- Place the attachment (Polarization Filter or Protection Glass) over the specimen measuring aperture with the ▲ mark on the attachment aligned with the line on the black frame around the specimen measuring aperture and fit the tabs of the attachment into the corresponding spaces in the frame.
- 2 While pressing down on the ribbed rim of the attachment, turn it clockwise until it clicks in place and the ▲ mark is aligned with the screw on the black frame.

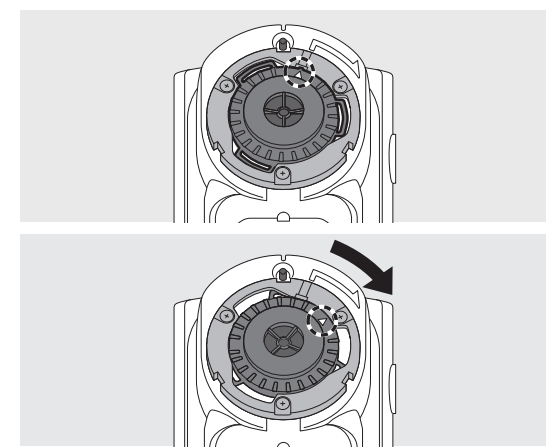

# Attaching/Removing the Illuminance Adapter (FD-7-only Accessory)

The Illuminance Adapter is used when performing illuminance measurements.

**Memo**/ Illuminance measurement is an FD-7-only feature.

- The Protection Glass should be attached to the instrument when using the Illuminance Adapter. Do not use the Illuminance Adapter with the Polarization Filter attached to the instrument.
  - A five digit number, called the "Pairing Number", is included on the instrument and the Illuminance Adapter and is a separate number from their respective serial numbers. The Illuminance Adapter must be used in combination with the instrument that bears the same pairing number.

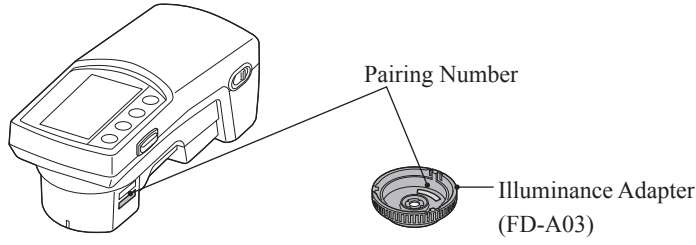

Attach or remove the Illuminance Adapter using the procedure below.

**Memo** Attach or remove the Illuminance Adapter with the Target Mask removed.

#### Attaching the Illuminance Adapter

- 1 Place the Illuminance Adapter over the specimen measuring port so that the Illuminance Adapter's ▲ mark is aligned with the starting point of the <sup>¬</sup> mark used for positioning on the outer edge of the specimen measuring port.
- 2 Hold the outer edge of the Illuminance Adapter and turn it in the direction of the arrow (clockwise). Turn it until the position where the ▲ mark aligns with and stops at the end point of the ∽ mark to secure it.

#### Removing the Illuminance Adapter

- 1 Hold the outer edge of the Illuminance Adapter and turn it in the opposite direction of the arrow (counterclockwise) to remove it. Turn it until the Illuminance Adapter's ▲ mark is at the start position of the <sup>¬</sup> mark on the instrument used for positioning.
- 2 Hold the outer edge of the Illuminance Adapter and remove it.

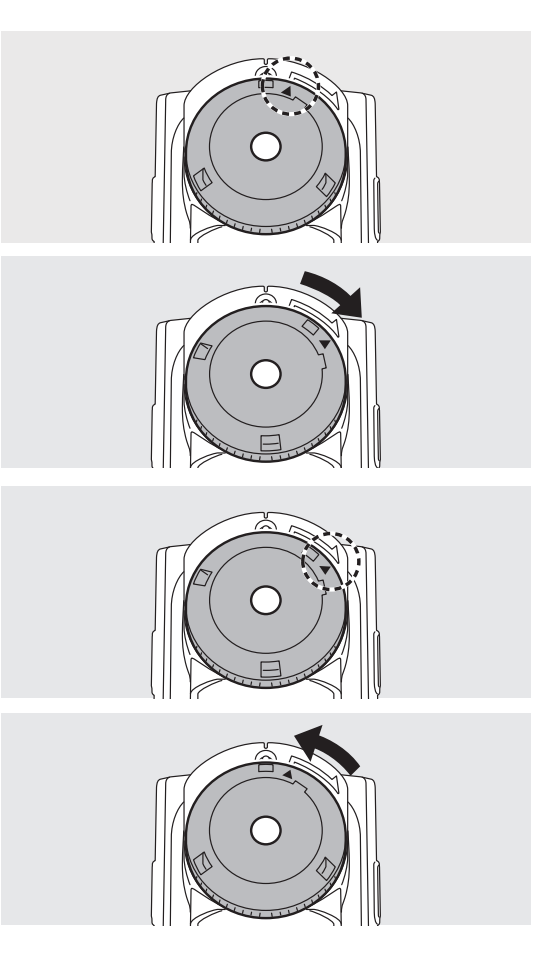

Preparation

# **Ruler (FD-7-only Accessory)**

The ruler is used when connected to a PC to perform scan measurements.

- Notes
  The measurement value will be affected if the Ruler's opening is dirty. Use care not to let it get dirty.
  A coating to improve sliding has been applied to the sliding surface. If there is dust or dirt on it, use a blower to blow
  - it off or gently wipe it with a soft, clean dry cloth. Never use solvents such as thinner or benzene.
- Memo · Scan measurement connected to a PC is an FD-7-only feature.
   The Ruler is used with the Target Mask removed.

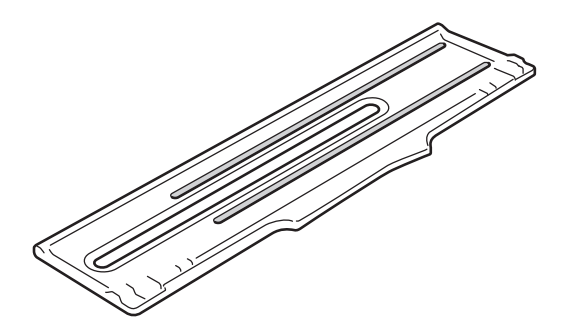

**Notes** • The Ruler grooves and the tip of the Protection Glass or Polarization Filter may wear by performing scan measurements over a long period of time. When they wear, the instrument slides poorly which may cause errors. If you allow the wear to advance, the measurement height will no longer be appropriate which can lead to measurement errors. We recommend regular maintenance for these accessories.

# **Connecting the AC Adapter**

This instrument runs on its internal lithium-ion battery, but we recommended using the AC adapter or USB bus power when using the instrument for a long period of time.

The internal lithium-ion battery is charged by the AC adapter or USB bus power.

Notes • Always use the included AC adapter as the instrument's AC adapter.

- **Memo** / The AC adapter connects via the USB cable (IF-A23 or IF-A17).
  - USB bus power is a way to supply power from a PC through the USB cable.

### Attaching the AC Adapter

#### [Operating Procedure]

The AC adapter can be plugged in or unplugged even when the instrument's power is ON, but here it is connected with the power turned OFF.

- Make sure that the power is OFF 1 (Power switch is set to "O").
- Plug the USB cable's connector 2 (A type) into the AC adapter.

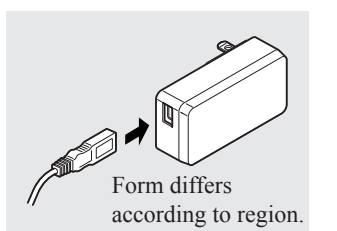

- Connect the USB cable's 3 connector (B type) to the USB connection terminal.
- Insert the AC adapter power 4 plug to an AC outlet.

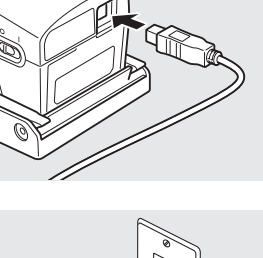

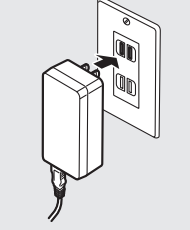

### Battery Warning

When the battery's capacity runs out when running on the internal lithium-ion battery, the battery symbol on the LCD screen changes to the low battery symbol.

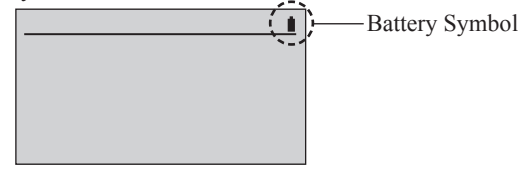

| Battery<br>Symbol | State          | Description                                                                                                    | Comment                                                                                         |
|-------------------|----------------|----------------------------------------------------------------------------------------------------|-------------------------------------------------------------------------------------------------|
| 4                 | Charging       | When charging via the AC adapter or USB bus         power, the battery charging symbol is displayed as         the battery symbol.         It is not displayed when the power switch is         turned OFF, but the internal lithium-ion battery         is still charging. There is no worry about         overcharging the battery. | With the power switch<br>turned OFF, the battery<br>can be fully charged in<br>about 3.6 hours. |
|                   | Low<br>battery | Even when this symbol is displayed, you can<br>still continue measurements for a while, but we<br>recommend you soon charge the internal lithium-ion<br>battery via the AC adapter or USB bus power.                                                                                                    | You can measure about<br>200 times after this<br>symbol is displayed.                           |
| •                 | Full battery   | The internal lithium-ion battery has sufficient power<br>during battery operation.                                                                                                    | You can measure about 2,000 times with a new, fully charged battery.                            |

### When the Low Battery Voltage Message is Displayed

If you continue using the instrument with the low battery symbol displayed, the low battery voltage message is displayed and the instrument automatically turns off after a few seconds.

Please use the AC adapter or USB bus power immediately. This will charge the internal lithium-ion battery.

# **Turning Power ON/OFF**

#### [Operating Procedure]

#### **Turning power ON**

1 Slide the Power switch to the "I" side.

Turning power OFF

1 Slide the Power switch to the "O" side.

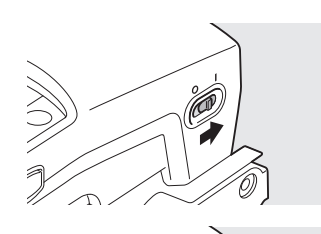

(m

The power is ON.

After settings such as the measurement conditions are saved to the instrument, the power turns OFF.

### Auto Power Off Feature

This instrument is equipped with an auto power off feature. When the control buttons are not operated for approximately 1 hour, the power is turned OFF automatically.

The settings such as the measurement conditions are saved when the power is turned OFF, so the next time the power is turned ON, you can start operating the instrument with the same settings as when last turned OFF.

**Memo** · When the power is turned OFF with the auto power off feature, the power switch is left on the "**I**" side. Slide it to the "O" side.

#### Selecting the Display Language (When First Turning ON the FD-7/5)

When you first turn ON the instrument's power after purchase, the <Language> screen is displayed in English. You can select and change the display language from a total of six languages including English.

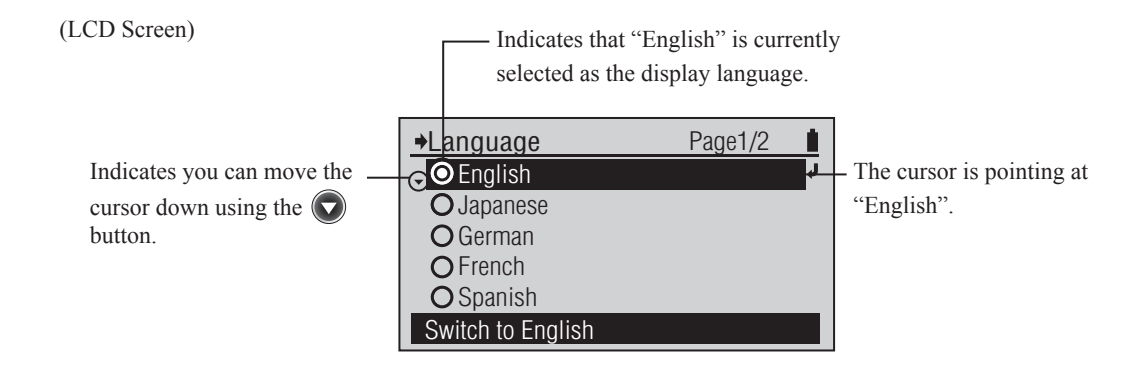

#### [Operating Procedure]

- 1 Move the cursor to the language you wish to select with the or or button, then press the (2) (Enter)/OPTION button.
- 2 Move the cursor to "OK" with the button, then press the (e) (Enter)/OPTION button.

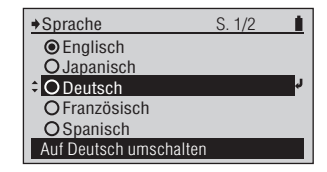

The <Änderung bestätigen> (Confirm Change) screen is displayed.

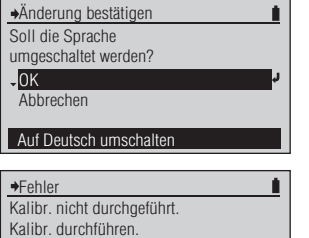

0K

Abbrechen

Benutzerkalibr. einstellen

After the initial screen, the calibration prompt screen is displayed. Select "OK" to run calibration or select "Abbrechen" (Cancel) and you can skip calibration.

# **Preparation for Measurement**

| Flow of Measurement                                       | E-30         |
|-----------------------------------------------------------|--------------|
| Basic procedure                                           | E-30         |
| Optional settings                                         | E-30         |
| Zero Calibration (necessary for Polarization Filter only) | E-31         |
| White Calibration                                         | F-32         |
| Valaat Maagurament Function                               | E 22         |
| Select Measurement Function                               | E-33         |
| Setting the Measurement Conditions                        | E-34         |
| Density Measurement Conditions                            | E-35         |
| Density Target                                            | E-35         |
| Density Target - Select Target                            | E-36         |
| Density Target - Edit Target - Measure                    | E-37         |
| Density Target - Edit Target - Delete                     | E-39         |
| Density Target - Edit Target - Den. Tolerance             | E-40         |
| Setting numeric values, characters                        | E-41         |
| Density Target - Edit Target - Edit                       | E-42         |
| Density Target - Edit Target - Edit Name                  | E-43         |
| Density Target - Def. Tolerance                           | E-44         |
| Meas. Cond.     Der White Def                             | E-45         |
| Den. while Kei      Denoity Status                        | E-40<br>E 47 |
| □ Density Status                                          | E-4/<br>E 49 |
| Dot % Reference: Dot Gain                                 | E-48<br>F-49 |
| Dot % Reference: PS Dot Gain                              | E-49<br>F-51 |
| Dot % Reference: Grav Balance                             | E-53         |
| □ Dot % Reference: Midtone Spread                         | E-55         |
| Den. Filter                                               | E-57         |
| Trapping Method                                           | E-58         |
| □ SpotCol.Dens.WL                                         | E-59         |
| Color Measurement Conditions                              | E-60         |
| Color Target                                              | E-60         |
| Color Target - Select Target                              | E-61         |
| Color Target - Edit Target - Measure                      | E-62         |
| Color Target - Edit Target - Delete                       | E-64         |
| Color Target - Edit Target - Color Tolerance              | E-65         |
| □ Color Target - Edit Target - Edit                       | E-67         |
| Color Target - Edit Target - Edit Name                    | E-68         |
| Color Target - Def. Tolerance                             | E-69         |
| Meas. Cond.                                               | E-/0         |
|                                                           | E-/1<br>E 72 |
|                                                           | E-72         |
| □ Diff Formula                                            | E-73<br>F-74 |
| $\Box$ Color Index                                        | E-76         |
| Color Set Management - Selecting Color Set                |              |
| Color Set Management - Setting Backing                    | E-78         |
| Color Set Management - Convert Backing                    | E-79         |
| Color Set Management - Est. Ink Type                      | E-80         |
| Display Mode                                              | E-81         |
| Polarized Meas                                            | E-82         |
|                                                           |              |

# **Flow of Measurement**

#### **Basic procedure Optional settings** Power ON (page E-27) Select Display Language (page E-28) \* As necessary, such as when the power is first turned ON Calibration (page E-31) Configure the Measuring Instrument (page E-28, E-136-E-146) \* As necessary, such as when the power is first turned ON Select Measurement Function (page E-33) \* As necessary, such as when changing the measurement item from the previous time ♦Functions ♦ One of the second second se →Functions ⇒OIIIuminance Page2/2 Page1/2 OPS Dot % OPS Dot Gain OSpt Clr Den O Paper O Auto O Dot % O Dot Gain O Graybalance O Midtonesprd O Trapping O Dens Diff O ISO Check O Targetmatch O Color O Color Diff Measure densit Measure ambient light Configure the Measurement Conditions (page E-34, E-35-E-81) \* As necessary, such as when changing the measurement conditions from the previous time Den. Filter Select Target : Auto Edit Target Display Mode Menu Absolute Select from Auto,All,K,C,M,Y ("DENSITY" Options Screen Example)

#### Measurement (page E-33, E-83-E-131)

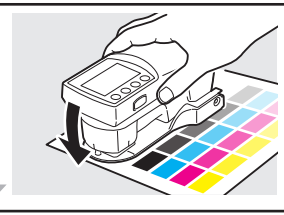

Completion of Measurement (page E-27)

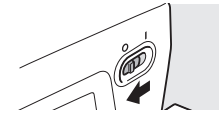

# Calibration

## Zero Calibration (necessary for Polarization Filter only)

The calibration screen requesting that zero calibration be performed will appear when "Polarized Meas." is changed from "Off" to "On", or when "Polarized Meas." is set to "Auto" and the presence of the Polarization Filter has been detected. Once zero calibration has been performed, the results of zero calibration will be kept stored in the instrument even if the power is switched off.

**Memo** · When using multiple instruments with multiple Polarization Filters, be sure to use the Polarization Filter together with the instrument on which zero calibration was performed for that Polarization Filter. If you are unsure whether zero calibration was performed for the Polarization Filter currently attached to the instrument, it is recommended that zero calibration be performed again.

#### [Operating Procedure]

- 1 When "Polarized Meas." is changed from "Off" to "On" and the menu is exited, the calibration screen will appear.
- 2 Check that "Zero Calibration" is highlighted. If necessary, use the Sutton to move the cursor to "Zero Calibration".
- 3 Aim the specimen measuring aperture into the air.
- 4 Close the target mask so that the detection switch push pin pushes the measurement trigger detection switch.
- 5 Keep the target mask closed until you hear another beep. Zero calibration requires several seconds to complete. Keep target mask closed and instrument aimed into air until you hear another beep.
- 6 Proceed with White Calibration (page E-32).

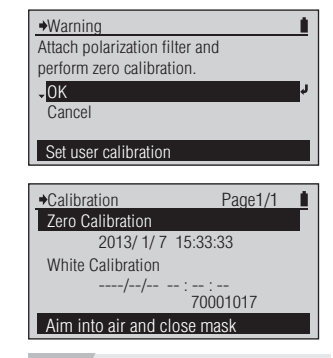

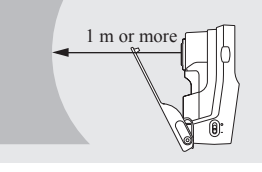

To run calibration when a screen other than the calibration prompt screen is displayed, run it from the <Menu> screen. Refer to page E-32.

"Zero Calibration" will not be shown if "Polarized Meas." is set to "Off".

- Do not direct the specimen measuring port toward a light source (including illumination such as a fluorescent lamp).
- Keep the specimen measuring port more than 1 m away from any reflective items (hands, desks, walls etc.).

You will hear a beep and see "Calibrating..." displayed.

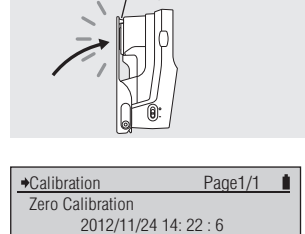

. 70000137

White Calibration

Position on white cal. plate

Target Mask

The zero calibration date and time will appear, and the cursor moves to "White Calibration".

# Calibration

## White Calibration

This instrument must perform white calibration after it is first turned ON or after a fixed amount of time has elapsed from the last white calibration. White calibration must also be performed when changing between the Protection Glass and the Polarization Filter covering the specimen measuring aperture.

- **Memo** / Unique calibration data is attached to the included White Calibration Plate.
  - The reading may fluctuate slightly due to changes in the ambient temperature or due to heat generation caused by the repeated operation of the instrument. In this case, make sure to perform white calibration regularly.
  - If the ambient temperature changes greatly, the calibration prompt screen may be displayed. In this case, make sure to perform white calibration.
  - When a fixed amount of time elapses from the last white calibration, the calibration prompt screen is displayed. This calibration expiry can be changed. Refer to page E-141 "Configuring the White Calibration Expiry".
- Notes • If zero calibration (page E-31) is necessary, it should be performed before performing white calibration.
  - · A five digit number, called the "Pairing Number", is included on the instrument and the White Calibration Plate and is a separate number from their respective serial numbers. The White Calibration Plate must be used in combination with the instrument that bears the same pairing number. (page E-18)
  - Perform white calibration at the same temperature conditions as when measuring.
  - · Allow the instrument and the White Calibration Plate to become fully accustomed to the ambient temperature before
  - performing white calibration. Wavelength compensation is performed at the same time as white calibration when the Protection Glass is attached, but is not performed when white calibration is performed with the Polarization Filter is attached. When using the Polarization Filter, the message "Recommend WL Compensation." will appear about once a month. When this message appears, replace the Polarization Filter with the Protection Glass and perform white calibration in order to perform wavelength compensation.

#### [Operating Procedure]

When a calibration prompt 1 ♦Warning screen\* is displayed, select "OK". (Move the cursor to "OK" with the ( button and press the (Enter)/OPTION button.)

2 Correctly set the instrument on the White Calibration Plate with the same pairing number.

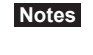

Notes Perform calibration with the Target Mask attached.

- Push the instrument on the 3 White Calibration Plate.
- **4** You will hear another beep. When the "Calibrating..." display disappears, remove the instrument.

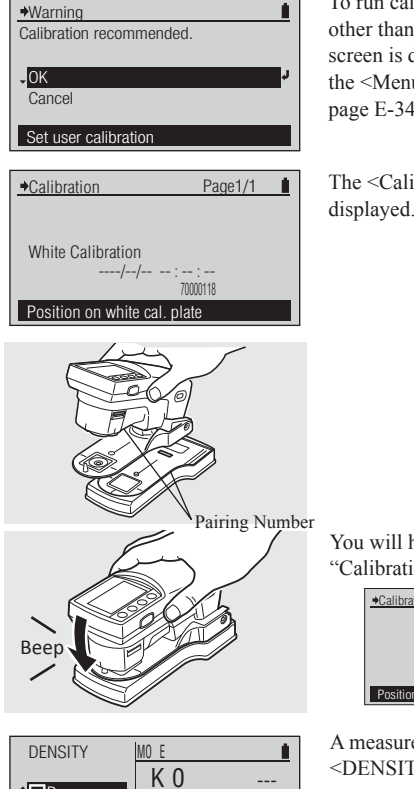

Sample

Measure paper

С 0

M 0 0 To run calibration when a screen other than the calibration prompt screen is displayed, run it from the <Menu> screen. Refer to page E-34.

The <Calibration> screen is displayed.

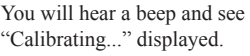

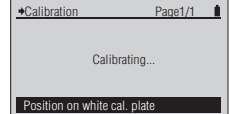

A measurement screen such as <DENSITY> is displayed. Or you return to the <Menu> screen.

Notes "Error Calibration not performed. Perform calibration" may also be shown.

# **Select Measurement Function**

With this instrument, you can select and change the measurement function from the following sixteen items or "Auto".

- Density
- Dot %
- Dot Gain
- Trapping
- Density Difference
- PS Plate Dot %

- PS Plate Dot Gain
- Spot Color Density
- Color
- Color Difference
- Illuminance (FD-7 only)

→Functions

‡⊙Density

O Dot %

O Dot Gain

**O** Trapping

O Dens Diff

Measure density

Gray Balance

- Midtone Spread
- ISO Check
- Target Match
- Paper
- Auto

### [Operating Procedure]

- 1 When <DENSITY> or another measurement screen is displayed, move the cursor to the top level with the button and press the (2) (Enter)/OPTION button.
- 2 Move the cursor to the measurement function you wish to select with the or button and press the (Enter)/OPTION button.

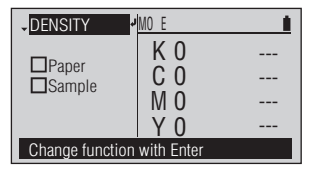

Page1/2

O PS Dot %

**O**PS Dot Gain

O Spt CIr Den

O Color Diff

O Color

1

The <Functions> screen is displayed.

The measurement screen for the selected measurement function is displayed.

Measurement Functions (• is the initial setting)

| ۲ | Density     | Measures density.                                                                 |
|---|-------------|-----------------------------------------------------------------------------------|
| 0 | Dot %       | Measures dot area.                                                                |
| 0 | Dot Gain    | Measures dot gain.                                                                |
| 0 | Trapping    | Measures trapping.                                                                |
| 0 | Den Diff    | Measures density difference.                                                      |
| 0 | PS Dot %    | Measures dot area on PS plate.                                                    |
| 0 | PS Dot Gain | Measures dot gain on PS plate.                                                    |
| 0 | Spt Clr Den | Measures spot color density.                                                      |
| 0 | Color       | Measures color.                                                                   |
| 0 | Color Diff  | Measures color difference.                                                        |
| 0 | Illuminance | Measures ambient light. (FD-7 only)                                               |
| 0 | Graybalance | Measures gray balance.                                                            |
| 0 | Midtonesprd | Measures midtone spread.                                                          |
| 0 | ISO Check   | Measures system conformance to ISO 12647.                                         |
| 0 | Targetmatch | Measures relative density and color difference to a target color or set of target |
|   |             | colors, and predicts required density adjustment needed to adjust sample color    |
|   |             | closer to target.                                                                 |
| 0 | Paper       | Measures paper indexes.                                                           |
| 0 | Auto        | Measures in Auto mode and switches between "Density", "Dot %" or "Color"          |
|   |             | according to the measured sample.                                                 |

# **Setting the Measurement Conditions**

You must configure measurement conditions on the instrument before performing measurements, but each item has been configured with an initial setting, making it possible to measure as-is.

Measurement condition settings are configured on the <Menu> screen. Move to the <Menu> screen with the procedure below.

| As necessary    |    |
|-----------------|----|
| Change settings | 5. |

#### [Operating Procedure]

- When the cursor is not at the top level on the <DENSITY> or other measurement screen, press the
   (Enter)/OPTION button.
- 2 Move the cursor to "Menu" with the or button and press the (Enter)/OPTION button.

| →Options                     | Page1/1    |    |
|------------------------------|------------|----|
| Den. Filter                  | : Auto     | r. |
| Select Target                | : Auto     | _  |
| Edit Target                  | +          |    |
| Display Mode                 | : Absolute |    |
| Menu                         | +          |    |
| Select from Auto,All,K,C,M,Y |            |    |

The <Options> screen is displayed.

| →Menu                           | Page1/2    |    |
|---------------------------------|------------|----|
| <ul> <li>Calibration</li> </ul> | ٠          | ۲. |
| Functions                       | : Density  | -  |
| Density Options                 | +          |    |
| Color Options                   | +          |    |
| Display Mode                    | : Absolute |    |
| Set user calibration            |            |    |

The <Menu> screen is displayed.

#### Memo /

You can run white calibration and configure the measurement conditions on the <Menu> screen.
٠ Density

٠

Absolute

→Menu

Functions Density Options

Color Options Display Mode

Change density options

# **Density Measurement Conditions**

□ Density Target

Density targets registered in the instrument are used for density difference calculations for "Difference" display mode and PASS/FAIL judgments for "Judge" display mode in <DENSITY> measurement mode.

# [Operating Procedure]

- On the <Menu> screen, move the 1 cursor to "Density Options" with the 🙆 or 🔽 button and press the 📵 (Enter)/OPTION button.
- Move the cursor to "Density 2 Target" with the 🙆 or 🔽 button and press the (2) (Enter)/OPTION button.

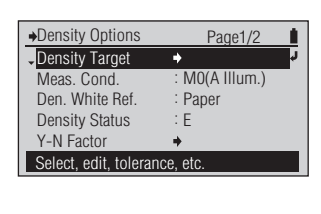

Page1/2

Auto

→Density Target

Select Target

Default Toler.

Select density target

Edit Target

The <Density Options> configuration screen is displayed.

The <Density Target> screen is displayed.

Density Target has the following kind of menu.

| □ Select Target                | : Select the target color when measuring the density difference from the registered target color data.                                                           |
|--------------------------------|----------------------------------------------------------------------------------------------------|
| 🗆 Edit Target - Measure        | : Specify a number and run a measurement. The result is registered as the target color data.                                                                     |
| 🗆 Edit Target - Delete         | : Deletes the target color data for the specified number.                                                                                                    |
| 🗆 Edit Target - Den. Tolerance | : Sets the tolerance used in the pass/fail judgment of the measurement value for the specified number's target color data.                                       |
| 🗆 Edit Target - Edit           | : Changes the target color data value for the specified number.                                                                                                  |
| 🗆 Edit Target - Edit Name      | : Changes the name of the target color data for the specified number.                                                                                            |
| 🗆 Default Toler.               | : The tolerance set in advance as the default tolerance before setting individual tolerances for density target color data. This changes that default tolerance. |

Preparation for Measurement

Page1/2

### □ Density Target - Select Target

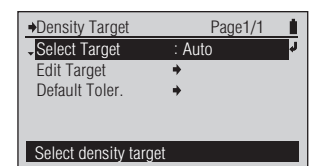

### [Operating Procedure]

On the <Density Target> screen, 1 move the cursor to "Select Target" with the 🔘 button and press the (2) (Enter)/OPTION button.

Or you can also enter the <Select Target> screen from the <Options> screen displayed by pressing (2) on the <DENSITY> measurement screen.

- Move the cursor to the density 2 target color number (Auto or TD01 to TD30) you wish to select with the 🙆 or 🔽 button.
- Press the 🕘 (Enter)/OPTION 3 button.

| →Select Target           |     | Page1/7 |
|--------------------------|-----|---------|
| 🗸 🖸 Auto                 | K   |         |
| OTD01                    | C   |         |
| O TD02                   | М   |         |
| O TD03                   | Y   |         |
| OTD04                    | TD: |         |
| Auto select target color |     |         |

The <Select Target> screen is displayed.

| ♦Select Target           | Page              | e1/7 🚺 |  |
|--------------------------|-------------------|--------|--|
| <ul> <li>Auto</li> </ul> | K                 | 1.63   |  |
| CTD01                    | C                 | 1.69   |  |
| O TD02                   | М                 | 1.68   |  |
| O TD03                   | Y                 | 1.84   |  |
| O TD04                   | TD01:101214220220 |        |  |
| Select for target color  |                   |        |  |

Page1/1 : TD01 Edit Target Default Toler. Select density target

The selected content is confirmed and you return to the previous screen.

#### Notes

Select the setting.

If you press 🕞 without pressing (2), you return to the previous screen without changing the setting.

#### Setting (• is the initial setting)

| ۲ | Auto         | According to the measurement result, automatically selects the nearest value from |  |
|---|--------------|-----------------------------------------------------------------------------------|--|
|   |              | the density target color that conforms to the measurement conditions.             |  |
| 0 | TD01 to TD30 | Specifies the density target color to use for measurements.                       |  |

□ Density Target - Edit Target - Measure

## [Operating Procedure]

On the <Density Target> screen, 1 move the cursor to "Edit Target" with the O or O button and press the 📵 (Enter)/OPTION button.

Or you can also enter the <Edit Target> screen from the <Options> screen displayed by pressing ( ) on the <DENSITY> measurement screen.

- Move the cursor to the density 2 target color number (TD01 to TD30) you wish to register with the 🙆 or 🔽 button and press the 📵 (Enter)/OPTION button.
- Move the cursor to "Measure" 3 with the 🙆 button and press the (2) (Enter)/OPTION button.
- Align the Target Mask port Δ with the location to be the target for the paper.
- Push the instrument on the paper. 5

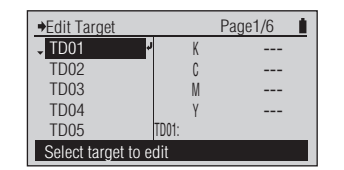

The <Edit Target> screen is displayed.

Edit target, tolerance

| →TD01:                      | Page1/1   |    |
|-----------------------------|-----------|----|
| <ul> <li>Measure</li> </ul> | +         | r, |
| Delete                      |           | _  |
| Den. Tolerance              | <b>+</b>  |    |
| Edit                        | +         |    |
| Edit Name                   | +         |    |
| Measure and save            | to target |    |
| -                           |           |    |

The <Edit Target> screen for the selected target color number is displayed.

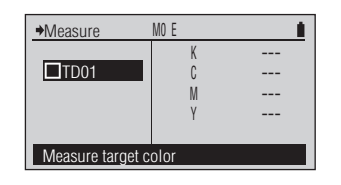

The <Measure> screen for the

density target color is displayed.

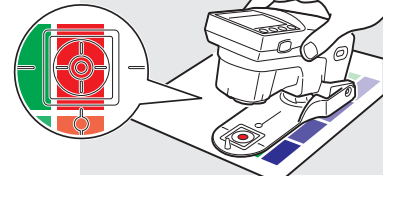

You will hear a beep.

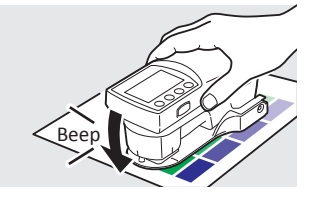

### [Operating Procedure]

Remove the instrument when 6 you hear the beep again.

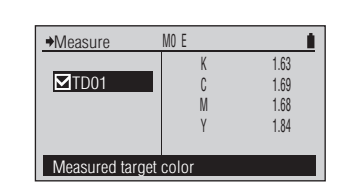

"
TDxx" is checked and the target color's measurement value is displayed.

The target color data is registered in the selected target color number.

#### Press the 🕒 button. 7

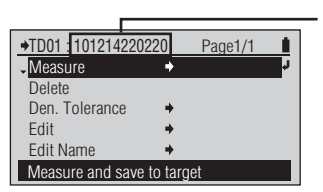

#### Memo /

The measurement date/time is added as the target color's name.

You return to the previous screen.

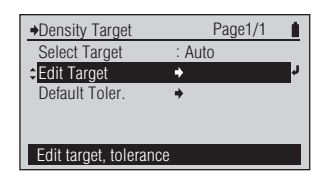

## [Operating Procedure]

On the <Density Target> screen, 1 move the cursor to "Edit Target" with the 🙆 or 🔽 button and press the (2) (Enter)/OPTION button.

Or you can also enter the <Edit Target> screen from the <Options> screen displayed by pressing ( ) on the <DENSITY> measurement screen.

- Move the cursor to the density 2 target number (TD01 to TD30) you wish to edit with the or 🔽 button and press the (Enter)/OPTION button.
- Move the cursor to "Delete" with 3 the 🔷 or 🔽 button and press the (2) (Enter)/OPTION button.
- Move the cursor to "OK" with 4 the 🙆 button, then press the (Enter)/OPTION button.

| ♦Edit Target          |       | Page1/6 |
|-----------------------|-------|---------|
| ↓ TD01 ·              | K     | 1.63    |
| TD02                  | С     | 1.69    |
| TD03                  | М     | 1.68    |
| TD04                  | Y     | 1.84    |
| TD05                  | TD01: |         |
| Select target to edit |       |         |

The <Edit Target> screen is displayed.

| →TD01:10121422                                                                                                    | 20220 Page1/1 |    |
|----------------------------------------------------------------------------------------------------|---------------|----|
| Measure                                                                                                    | +             |    |
| Delete     Delete     Deletee     Deletee     Deletee     Deletee     Deletee     Deletee     Deletee     Deletee     Deletee     Deletee     Deleteee     Deleteee     Deleteeeeeeeeeeeeeeeeeeeeeeeeeeeeeee |               | r. |
| Den. Tolerance                                                                                                    | +             | _  |
| Edit                                                                                                    | +             |    |
| Edit Name                                                                                                    | +             |    |
| Delete target color                                                                                                    |               |    |
|                                                                                                    |               |    |

The <Edit Target> screen for the selected target color number is displayed.

| →Delete Target Data       |
|---------------------------|
| OK to delete target data? |
| 01/                       |
| Cancel                    |
|                           |
| Delete target color       |

The <Delete Target Data> screen is displayed.

| TD01:               |   | Page1/1 |    |
|---------------------|---|---------|----|
| Measure             | + |         |    |
| Delete              |   |         | Ļ, |
| Den. Tolerance      | + |         |    |
| Edit                | + |         |    |
| Edit Name           | + |         |    |
| Delete target color |   |         |    |

The target color data for the selected target color number is deleted and you return to the previous screen.

Display Mode

#### Density Target - Edit Target - Den. Tolerance

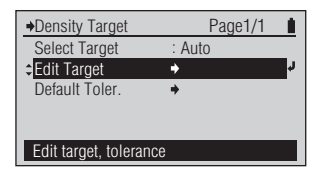

### [Operating Procedure]

1 On the <Density Target> screen, move the cursor to "Edit Target" with the O or D button and press the (I) (Enter)/OPTION button.

Or you can also enter the <Edit Target> screen from the <Options> screen displayed by pressing @ on the <DENSITY> measurement screen.

- Move the cursor to the density target number (TD01 to TD30) you wish to edit with the or button and press the d (Enter)/OPTION button.
- 3 Move the cursor to "Den. Tolerance" with the O or D button and press the (1) (Enter)/OPTION button.

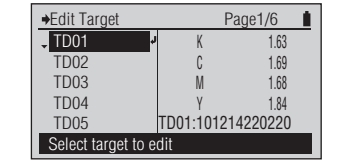

The <Edit Target> screen is displayed.

| Ļ |
|---|
| _ |
|   |
|   |
|   |

The <Edit Target> screen for the selected target color number is displayed.

 →Den. Tolerance
 Image: Constraint of the state of the state of the s

The <Den. Tolerance> configuration screen is displayed.

The tolerance displayed when you first enter the <Den. Tolerance> configuration screen for the selected target color number is the default tolerance. Refer to page E-44.

For setting numeric values, refer to page E-41.

- 4 Set the tolerance for the density filters.
- 5 When finished setting the tolerance for the density filters, press the ( button.

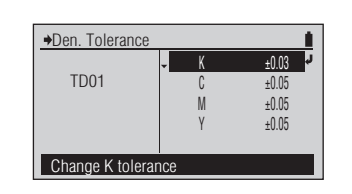

| +TD01:10121422   | 20220 Page | 1/1 |
|------------------|------------|-----|
| Measure          | +          |     |
| Delete           |            |     |
| Den. Tolerance   | +          | ¢.  |
| Edit             | +          |     |
| Edit Name        | +          |     |
| Change tolerance |            |     |

The set content is confirmed and you return to the previous screen.

#### Memo /

Afterward, even if you change the default tolerance, the tolerance set here is not changed.

#### Setting

| Initial setting                                                   | Setting range |
|-------------------------------------------------------------------|---------------|
| $\pm 0.05$ (The value set as the default density tolerance value) | 0.00 to 9.99  |

# Setting numeric values, characters

### [Operating Procedure]

When the screen switches to the 1 setting mode for numeric values or characters, the cursor moves to the left-most digit or character for the value to set. Press the Or button to change the numeric value or character.

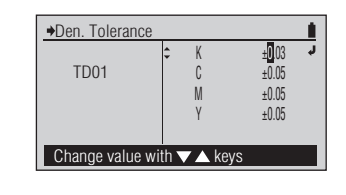

#### Numeric value

Press the ( ) button to change the value in  $0 \rightarrow 1 \rightarrow 2 \rightarrow$  to  $\rightarrow 9 \rightarrow 0 \rightarrow$  order, or press the ( ) button to change the value in reverse order.

If you keeping pressing the button, you can continuously change the value.

Character

Press the ( button to change the value in the order below, or press the ( button to change the value in reverse order.

 $0 \rightarrow 1 \rightarrow 2 \rightarrow \text{ to } \rightarrow 9 \rightarrow 0 \rightarrow \text{ space} \rightarrow A \rightarrow B \rightarrow C \rightarrow \text{ to } \rightarrow Z \rightarrow a \rightarrow b \rightarrow c \rightarrow \text{ to } \rightarrow z \rightarrow ! \rightarrow " \rightarrow \# \rightarrow \$ \rightarrow \% \rightarrow \& \rightarrow ' \rightarrow (\rightarrow)$ 

If you keeping pressing the button, you can continuously change the value.

#### Press the (2) (Enter)/OPTION button 2 for each changed character or digit.

| →Den. Tolerance | 9            |                  | I |
|-----------------|--------------|------------------|---|
|                 | ≎ K          | ±0. <b>1</b> 3 • | J |
| TD01            | C            | ±0.05            |   |
|                 | М            | ±0.05            |   |
|                 | Y            | ±0.05            |   |
|                 |              |                  |   |
| Change value    | with 🔻 🔺 key | /S               |   |

The changes for each digit or character are confirmed and the cursor moves one digit or character to the right.

#### Memo /

The cursor position cannot be moved to the left.

If the value or characters to set has 3 multiple lines, when finished the settings up to the right-most digit or character, press the 🔼 or 🜄 button to move to the other lines.

| →Den. Tolerance  |     |         |  |
|------------------|-----|---------|--|
|                  | - K | ±0.10 🤳 |  |
| TD01             | C   | ±0.05   |  |
|                  | М   | ±0.05   |  |
|                  | Y   | ±0.05   |  |
|                  |     |         |  |
| Change K toleran | ice |         |  |

When finished setting all the lines, press the 🕒 button.

If the numeric value or characters to set has a single line, if you press the 🕑 (Enter)/OPTION button when the cursor is at the right-most character or digit, the settings for all digits or characters will be confirmed and you return to the previous screen.

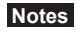

If you press the 🕒 button without pressing the 🕘 (Enter)/OPTION button, you return to the previous screen without changing the setting.

isplay Mode

### Density Target - Edit Target - Edit

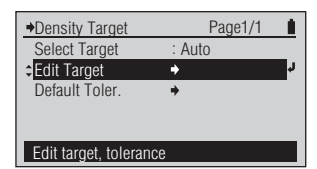

### [Operating Procedure]

1 On the <Density Target> screen, move the cursor to "Edit Target" with the or button and press the (2) (Enter)/OPTION button.

Or you can also enter the <Edit Target> screen from the <Options> screen displayed by pressing (2) on the <DENSITY> measurement screen.

- Move the cursor to the density target number (TD01 to TD30) you wish to edit with the or button and press the d (Enter)/OPTION button.
- 3 Move the cursor to "Edit" with the O or D button and press the (2) (Enter)/OPTION button.
- 4 Edit the target color value for the density filters.
- 5 When finished editing the target color value for the density filters, press the C button.

| ➡Edit Target     |        | Р            | age1/6 💧 |  |
|------------------|--------|--------------|----------|--|
| TD01             | t,     | K            | 1.63     |  |
| TD02             | _      | С            | 1.69     |  |
| TD03             |        | М            | 1.68     |  |
| TD04             |        | Y            | 1.84     |  |
| TD05             | TDI    | 01:101214220 | 220      |  |
| Select target to | o edit |              |          |  |

The <Edit Target> screen is displayed.

| 20220 Page1/1 |               |
|---------------|---------------|
| +             |               |
|               |               |
| +             |               |
| <b>+</b>      | r i           |
| +             |               |
| r value       |               |
|               | 20220 Page1/1 |

The <Edit Target> screen for the selected target color number is displayed.

| →Edit           |               | 1                    |
|-----------------|---------------|----------------------|
| TD01            | ▼ K<br>C<br>M | 1.63<br>1.69<br>1.68 |
|                 | Ŷ             | 1.84                 |
| Change K densit | y value       |                      |
|                 |               |                      |

The <Edit> screen for the density target color is displayed.

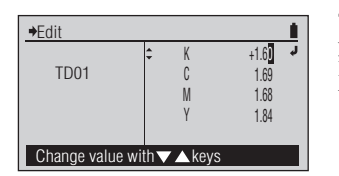

The set content is confirmed and you return to the previous screen. For setting numeric values, refer to page E-41.

+TD01:101214220220 Page1/1
Measure
Delete
Den. Tolerance
 Cdit
 Edit Amme
Change target color value

The set content is confirmed and you return to the previous screen.

→Edit Target

TD01

**TD02** 

TD04

**TD05** 

Measure

Edit Name

→Edit Name

TD01

Den. Tolerance Fdit

Change target color name

Change value with  $\nabla \triangle$  keys

Delete

Select target to edit

Page1/6 1

01214220220

M

+TD01:101214220220 Page1/1

01:101214220220

1.63

1 69

1 68

1.84

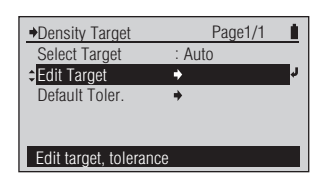

The <Edit Target> screen is

displayed.

### [Operating Procedure]

On the <Density Target> screen, 1 move the cursor to "Edit Target" with the O or O button and press the 📵 (Enter)/OPTION button.

Or you can also enter the <Edit Target> screen from the <Options> screen displayed by pressing (2) on the <DENSITY> measurement screen.

- Move the cursor to the density 2 target number (TD01 to TD30) you wish to edit with the or 🔽 button and press the (Enter)/OPTION button.
- Move the cursor to "Edit Name" 3 with the **O** button and press the (2) (Enter)/OPTION button.

- Edit the name of the target color. 4
- When finished setting the right-most 5 character (12th character), press the (2) (Enter)/OPTION button.

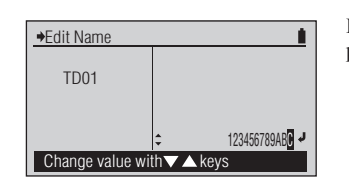

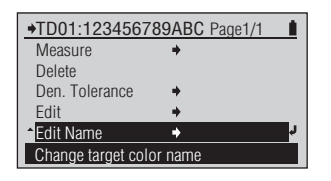

The set content is confirmed and you return to the previous screen.

The <Edit Target> screen for the selected target color number is displayed.

The <Edit Name> screen for the density target color is displayed.

#### Memo /

The name displayed when you first enter the <Edit Name> screen for the selected target color number is the measurement date/time added when obtained by measuring the target color. Refer to page E-38.

For setting characters, refer to page E-41.

Display Mode

### □ Density Target - Def. Tolerance

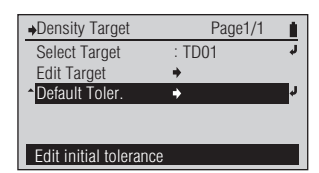

### [Operating Procedure]

- 1 On the <Density Target> screen, move the cursor to "Default Toler." with the button and press the ((Enter)/OPTION button.
- 2 Set the default tolerance for the density filters.
- 3 When finished setting the tolerance for the density filters, press the 🕞 button.

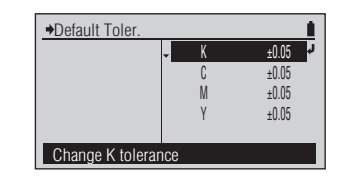

The <Default Toler.> screen is displayed.

| Default Toler.  |            |         |
|-----------------|------------|---------|
|                 | <b>-</b> Κ | ±0.03 🚽 |
|                 | C          | ±0.05   |
|                 | М          | ±0.05   |
|                 | Y          | ±0.05   |
|                 |            |         |
| Change value wi | ith▼▲keys  |         |

For setting numeric values, refer to page  $\operatorname{E-41}$ .

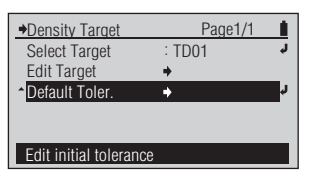

The set content is confirmed and you return to the previous screen.

#### Setting

| Initial setting | Setting range |
|-----------------|---------------|
| ±0.05           | 0.00 to 9.99  |

□ Meas. Cond.

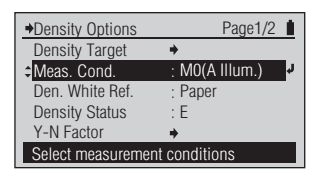

### [Operating Procedure]

On the <Density Options> The <Meas. Cond.> configuration 1 Meas. Cond. Page1/1 screen is displayed. OM0(A IIIum.) configuration screen, move the O M2(UV Cut) cursor to "Meas. Cond." with the Or button and press the (Enter)/OPTION button. A illuminant Move the cursor to the item you wish Select the setting. 2 →Meas. Cond. Page1/1 1 to select with the 🙆 or 🔽 button. M0(A IIIum.) OM2(UV Cut) UV cut illuminant Press the 🕗 (Enter)/OPTION button. The selected content is confirmed 3 Page1/2 →Density Options and you return to the previous Density Target screen. : M2(UV Cut) 🚽 Meas. Cond. Den. White Ref Paper Notes Density Status F Y-N Factor If you press 🕞 without Select measurement conditions pressing (2), you return to the previous screen without changing the setting.

#### Setting (• is the initial setting)

| ۲ | M0(A Illum.) | Standard Illuminant A; (incandescent bulb color, color temperature 2856 K) |
|---|--------------|----------------------------------------------------------------------------|
| 0 | M2(UV Cut)   | Standard Illuminant A with light of 410 nm or lower cut                    |

Den. White Ref.

Den. White Ref.

Display as absolute value

OAbsolute Paner

Display as paper reference

OAbsolute

O Paper

Page1/1 1

Page1/1

□ Den. White Ref.

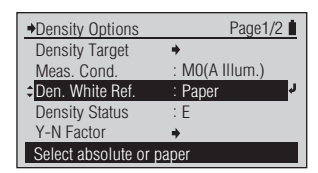

### [Operating Procedure]

- On the <Density Options> 1 configuration screen, move the cursor to "Den. White Ref." with the 🙆 or 🔽 button and press the 📵 (Enter)/OPTION button.
- Move the cursor to the item you wish 2 to select with the 🙆 or 🔽 button.
- Press the 🕗 (Enter)/OPTION button. 3

| Density Options    | Page1/2        |
|--------------------|----------------|
| Density Target     | +              |
| Meas. Cond.        | : M0(A IIIum.) |
| Den. White Ref.    | : Absolute 🧧   |
| Density Status     | : E            |
| Y-N Factor         | +              |
| Select absolute or | paper          |

Select the setting.

The <Den. White Ref.>

configuration screen is displayed.

The selected content is confirmed and you return to the previous screen.

#### Notes

If you press 🕞 without pressing (2), you return to the previous screen without changing the setting.

#### Setting (• is the initial setting)

| 0 | Absolute | Displays the absolute value of the density.                 |
|---|----------|-------------------------------------------------------------|
| ۲ | Paper    | Displays the density with the paper color as the reference. |

**Memo** • When "Functions" is set to "Dot %", "Dot Gain", "PS Dot %", "PS Dot Gain", "Trapping", or "Midtonesprd", the density of the solid color is always displayed with the paper color as the reference even if "Den White Ref." is set to "Absolute".

#### □ Density Status

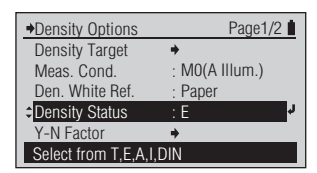

### [Operating Procedure]

- On the <Density Options> 1 configuration screen, move the cursor to "Density Status" with the 🙆 or 🔽 button and press the 📵 (Enter)/OPTION button.
- Move the cursor to the item you wish 2 to select with the 🔘 or 🔽 button.

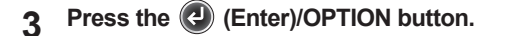

| →Density Status       | Page1/1 | 1  |
|-----------------------|---------|----|
| OT                    |         |    |
| ¢⊙E                   |         | J. |
| OA                    |         |    |
| 01                    |         |    |
| ODIN                  |         |    |
| Measure with Status E |         |    |

The <Density Status> configuration screen is displayed.

| →Density Status       | Page1/1 |   |
|-----------------------|---------|---|
| ,OT                   | r.      | L |
| ΘE                    |         | L |
| OA                    |         | L |
| 01                    |         | L |
| ODIN                  |         | L |
| Measure with Status T |         | L |
|                       |         |   |
|                       |         |   |

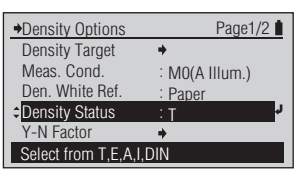

Select the setting.

The selected content is confirmed and you return to the previous screen.

#### Notes

If you press 🕞 without pressing (2), you return to the previous screen without changing the setting.

#### Setting (• is the initial setting)

| 0 | Т   | ISO Status T |
|---|-----|--------------|
| ۲ | E   | ISO Status E |
| 0 | Α   | ISO Status A |
| 0 | Ι   | ISO Status I |
| 0 | DIN | DIN16536     |

Display Mode

#### □ Y-N Factor

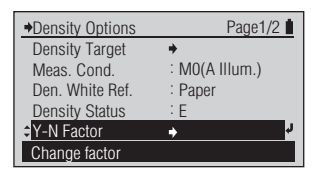

### [Operating Procedure]

- 2 Move the cursor to the value to set with the O or D button and press the O (Enter)/OPTION button.
- 3 Set the factor.

Preparation for Measurement

▲ Press the 🕗 (Enter)/OPTION button.

> n=1.5<mark>0</mark> (0.50**~**9.90)

Change value with  $\nabla \triangle$  keys

Change value with  $\nabla \triangle$  keys

♦Y-N Factor

The <Y-N Factor> configuration screen is displayed.

- For setting numeric values, refer to page E-41.

The selected content is confirmed and you return to the previous screen.

#### Notes

If you press ( without pressing ( ), you return to the previous screen without changing the setting.

#### Setting

Set the Yule-Nielsen factor (n) for the Yule-Nielsen formula used to calculate dot area or PS plate dot area. To use the Murray-Davies formula, set the Yule-Nielsen factor to "1".

| Туре         | Initial setting | Setting range |
|--------------|-----------------|---------------|
| For Dot %    | 1.00            | 0.50 to 9.90  |
| For PS Dot % | 1.00            | 0.50 to 9.90  |

#### □ Dot % Reference: Dot Gain

#### [Operating Procedure]

- On the <Density Options> 1 configuration screen, move the cursor to "Dot % Reference" with the 🔼 or 🔽 button and press the (2) (Enter)/OPTION button.
- On the <Dot % Reference> 2 configuration screen, move the cursor to "Dot Gain" with the 🔷 or 🔽 button and press the (Enter)/OPTION button.
- Move the cursor to "Reference 1", 3 "Reference 2", "Reference 3" with the 🙆 or 🔽 button and set each.
- Set each reference value. 4

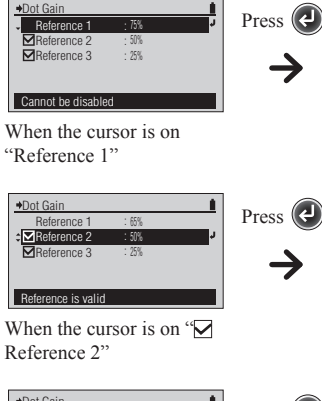

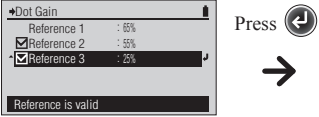

When the cursor is on " Reference 3"

Press the (2) (Enter)/ 5 **OPTION** button.

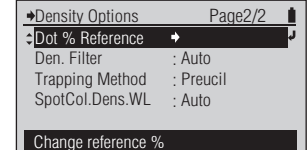

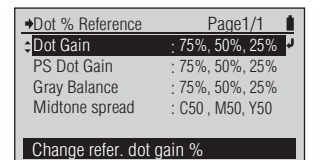

The <Dot % Reference> configuration screen is displayed.

The <Dot Gain> configuration screen for setting the values is displayed.

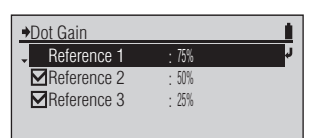

For setting numeric values, refer to page E-41.

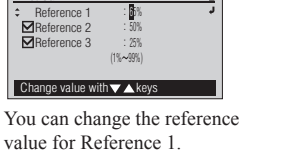

Dot Gain

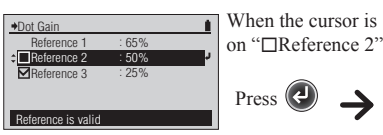

Cannot be disabled

Reference 2 is disabled.

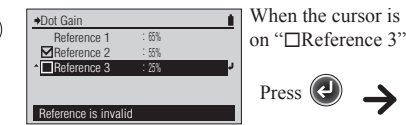

Dot % Reference

Dot Gain

PS Dot Gain

Gray Balance

Midtone spread

Change refer. dot gain %

Reference 3 is disabled.

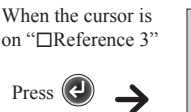

Page1/1

65%, 55%, 35%

65% 55% 35%

65%, 55%, 35%

: C50, M50, Y50

Reference ' ¢⊠Reference 2 50% Reference 3 Change value with 🗸 🔺 keys

→Dot Gain

Reference 2 is enabled, you can change its reference value.

| →Dot Gain        |           |   |
|------------------|-----------|---|
| Reference 1      | : 65%     |   |
| Reference 2      | : 55%     |   |
| ¢⊠Reference 3    | : 25%     | Ļ |
|                  | (1%~99%)  |   |
|                  |           |   |
| Change value wit | h ▼ ▲kevs |   |

Reference 3 is enabled, you can change its reference value.

The set content is confirmed and you return to the previous screen.

#### Notes

If you press 🕞 without pressing (2), you return to the previous screen without changing the setting.

#### Setting (All Dot Gain References are enabled in the initial setting.)

Set the tone value for the tint patch you want to measure using the "Dot Gain" measurement function.

|             | Initial setting | Setting range |
|-------------|-----------------|---------------|
| Reference 1 | 75%             | 1 to 99%      |
| Reference 2 | 50%             | 1 to 99%      |
| Reference 3 | 25%             | 1 to 99%      |

♦PS Dot Gain

Reference

■Reference 2

Reference 3

♦PS Dot Gain

→PS Dot Gain

Reference 1

Reference 3

Reference is disabled

Reference 3 is disabled.

Reference 1

Reference 2

eference 3

Reference is enabled

Reference 2 is disabled.

65%

(1% ~ 99%)

You can change the reference

· 50%

: 65%

: 25%

Change value with ▼▲ keys

value for Reference 1.

Density Options

Dot % Reference

Trapping Method

SpotCol.Dens.WL

Change reference %

→Dot % Reference

Dot Gain

PS Dot Gain

Gray Balance

Midtone spread

Den. Filter

Page2/2 Ľ

Page1/1

75%, 50%, 25%

75%, 50%, 25%

: C50 . M50. Y50

When the cursor is

on "□Reference 2"

When the cursor is

on "DReference 3"

Press (

Press 🕢

75%, 50%, 25%

Auto

Auto

Preucil

#### □ Dot % Reference: PS Dot Gain

#### [Operating Procedure]

- On the <Density Options> 1 configuration screen, move the cursor to "Dot % Reference" with the 🔿 or 🔽 button and press the 🕗 (Enter)/OPTION button.
- 2 On the <Dot % Reference> configuration screen, move the cursor to "PS Dot Gain" with the 🛆 or 🔽 button and press the (Enter)/OPTION button.
- Move the cursor to "Reference 1", 3 "Reference 2", "Reference 3" with the 🔘 or 💟 button and set each.
- Set each reference value. Δ

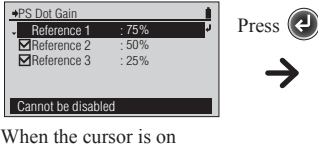

"Reference 1"

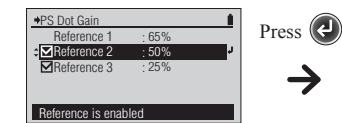

When the cursor is on " Reference 2"

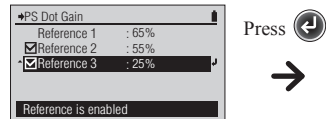

When the cursor is on " Reference 3"

Press the (2) (Enter)/ 5 **OPTION** button.

| Dot % Reference | Page1/1          |
|-----------------|------------------|
| Dot Gain        | : 65%, 55%, 35%  |
| PS Dot Gain     | : 65%, 55%, 35%  |
| Gray Balance    | : 65%, 55%, 35%  |
| Midtone spread  | : C50 , M50, Y50 |

The <Dot % Reference> configuration screen is displayed.

The <PS Dot Gain> configuration screen for setting the values is displayed.

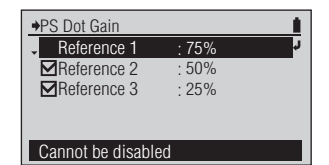

Change refer. PS dot gain %

For setting numeric values, refer to page E-41.

| ♦PS Dot Gain               |            |   |
|----------------------------|------------|---|
| Reference 1                | : 65%      |   |
| ⇒ Mathematical Reference 2 | : 50%      | J |
| Reference 3                | : 25%      |   |
| (1                         | % ~ 99%)   |   |
|                            |            |   |
| Observation 100            | la Transie | 1 |

Reference 2 is enabled, you can change its reference value.

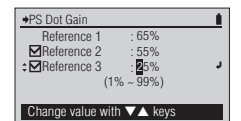

Reference 3 is enabled, you can change its reference value.

The set content is confirmed and you return to the previous screen.

#### Notes

If you press 🕞 without pressing (2), you return to the previous screen without changing the setting.

#### Setting (All PS Dot Gain references are enabled in the initial setting.)

Set the tone value for the tint patch you want to measure using the "PS Dot Gain" measurement function.

|             | Initial setting | Setting range |
|-------------|-----------------|---------------|
| Reference 1 | 75%             | 1 to 99%      |
| Reference 2 | 50%             | 1 to 99%      |
| Reference 3 | 25%             | 1 to 99%      |

#### [Operating Procedure]

- On the <Density Options> 1 configuration screen, move the cursor to "Dot % Reference" with the 🔿 or 🔽 button and press the (2) (Enter)/OPTION button.
- On the <Dot % Reference> 2 configuration screen, move the cursor to "Gray Balance" with the O or O button and press the 🕗 (Enter)/OPTION button.
- Move the cursor to "Reference 1", 3 "Reference 2", "Reference 3" with the 🙆 or 🔽 button and set each.
- Set each reference value. 4

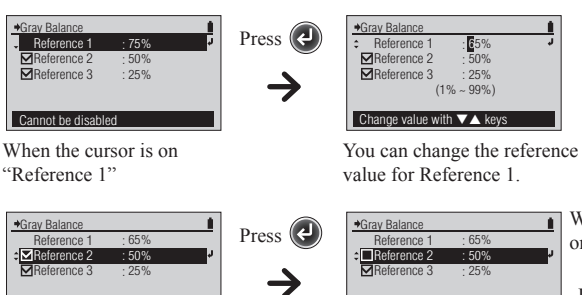

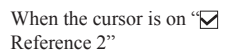

Reference is enabled

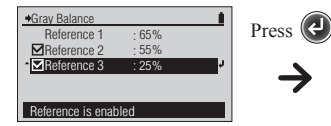

When the cursor is on " Reference 3"

Press the (2) (Enter)/ 5 **OPTION** button.

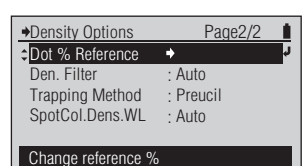

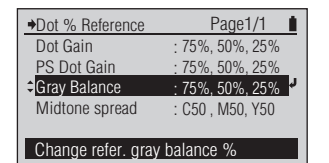

75%

50%

: 25%

♦Gray Balance

Reference 1

Reference 2

Reference 3

65% 50%

25% (1%)

: 50%

65%

25%

Dot % Reference

Dot Gain

PS Dot Gain

Gray Balance

Midtone spread

Change refer. gray balance %

Gray Balance

Gray Balance

+Gray Balance

Reference 1

Reference 3

Reference is disabled

Reference 3 is disabled.

Reference '

Reference is enabled

Reference 2 is disabled.

Reference 2

Reference 1 Reference 2 Reference 3

Change value with  $\nabla \triangle$  keys

Cannot be disabled

The <Dot % Reference> configuration screen is displayed.

The <Gray Balance> configuration screen for setting the values is displayed.

For setting numeric values, refer to page E-41.

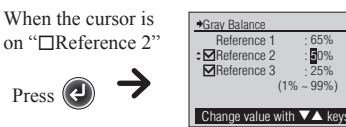

When the cursor is

on "DReference 3"

Page1/1

65%, 55%, 35%

65%, 55%, 35%

: C50, M50, Y50

65% 55% 35

Press 🕗

Reference 2 is enabled, you can change its reference value.

50%

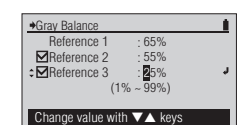

Reference 3 is enabled, you can change its reference value.

The set content is confirmed and you return to the previous screen.

#### Notes

If you press 🗲 without pressing (2), you return to the previous screen without changing the setting.

### Setting

Set the tone value for the tint patch you want to measure using the "Graybalance" measurement function.

|             | Initial setting | Setting range |
|-------------|-----------------|---------------|
| Reference 1 | 75%             | 1 to 99%      |
| Reference 2 | 50%             | 1 to 99%      |
| Reference 3 | 25%             | 1 to 99%      |

Density Options

Dot % Reference

Trapping Method

SpotCol.Dens.WL

Change reference %

◆Dot % Reference

Dot % Reference

PS Dot Gain

Gray Balance

Midtone spread

♦Midtone Spread

4<mark>09</mark>

40%

40%

40%

40% : **4**0% - 99%)

C Reference

M Reference

Y Reference

Change reference cyan %

Change refer. midtone sprd %

Den, Filter

Page2/2 Ľ

Page1/1

75% 50% 25%

75%, 50%, 25%

75%, 50%, 25%

50%

50%

: 50%

C50, M50, Y50

Auto

Auto

Preucil

#### [Operating Procedure]

- On the <Density Options> 1 configuration screen, move the cursor to "Dot % Reference" with the 🔼 or 🔽 button and press the 🕗 (Enter)/OPTION button.
- On the <Dot % Reference> 2 configuration screen, move the cursor to "Midtone Spread" with the 🙆 or 🔽 button and press the (L) (Enter)/OPTION button.
- Move the cursor to "C Reference", 3 "M Reference", "Y Reference" with the 🙆 or 🔽 button and set each.
- Set each reference value. 4

5

**OPTION** button.

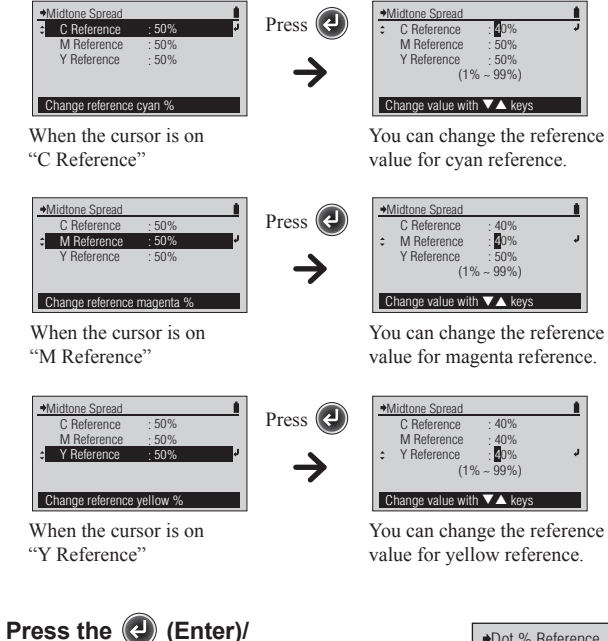

| →Dot % Reference             | Page1/1           |  |
|------------------------------|-------------------|--|
| Dot Gain                     | : 75%, 50%        |  |
| PS Dot Gain                  | : 75%, 50%, 25%   |  |
| Gray Balance                 | : 75%, 50%, 25%   |  |
| Midtone spread               | : C40, M40, Y40 🪽 |  |
|                              |                   |  |
| Change refer. midtone sprd % |                   |  |

For setting numeric values, refer to page E-41.

- The <Dot % Reference> configuration screen is displayed.
- The <Midtone Spread> configuration screen for setting the values is displayed.

Density Measurement Conditions Color Measurement Conditions Display Mode Polarized Measurement Settings

### Setting

Set the cyan, magenta, and yellow tone values for the tint patch you want to measure using the "Midtonesprd" measurement function.

|                       | Initial setting | Setting range |
|-----------------------|-----------------|---------------|
| C Reference (Cyan)    | 50%             | 1 to 99%      |
| M Reference (Magenta) | 50%             | 1 to 99%      |
| Y Reference (Yellow)  | 50%             | 1 to 99%      |

Display Mode Polarized Measurement Settings

#### Den. Filter

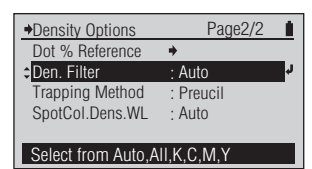

the setting.

### [Operating Procedure]

| 1 | On the <density options=""><br/>configuration screen, move<br/>the cursor to "Den. Filter" with<br/>the v button and press the<br/>(Enter)/OPTION button.</density>                                                                                                    | Den. Filter Page1/2      OAuto     OAll     OBlack     OCyan     Magenta      Auto select filter                                                                       | The <den. filter=""> configuration screen is displayed.</den.>                                                                                                    |
|---|----------------------------------------------------------------------------------------------------|----------------------------------------------------------------------------------------------------|----------------------------------------------------------------------------------------------------|
|   | Or you can also enter the <den. filter=""> configuration<br/>screen from the <options> screen displayed by<br/>pressing @ on the <density> measurement<br/>screen, <dot %=""> measurement screen, or <dot<br>GAIN&gt; measurement screen.</dot<br></dot></density></options></den.> | Den. Filter Page2/2     OYellow     Display Y density                                                                                                    |                                                                                                    |
| 2 | Move the cursor to the item you wish to select with the 🔕 or 💽 button.                                                                                                    | ◆Den. Filter     Page1/2       ● Auto       ○ All       ◆ O Black       ○ Cyan       ○ Magenta       Display K density                                                 | Select the setting.                                                                                                    |
| 3 | Press the 🕲 (Enter)/OPTION button.                                                                                                    | ◆Density Options Page2/2     Dot % Reference      ◆     CDen. Filter : Black     Trapping Method : Preucil     SpotCol.Dens.WL : Auto     Select from Auto,All,K,C,M,Y | The selected content is confirmed<br>and you return to the previous<br>screen.<br>Notes<br>If you press $$ without<br>pressing $$ , you return to the<br>previous screen without changing |

#### Setting ( is the initial setting)

| ۲ | Auto                                   | Automatically displays the density of either black, cyan, magenta, yellow |  |
|---|----------------------------------------|---------------------------------------------------------------------------|--|
|   |                                        | depending on the measurement result.                                      |  |
| 0 | All                                    | Displays the density of all: black, cyan, magenta, and yellow.            |  |
| 0 | Black                                  | The density of black is displayed.                                        |  |
| 0 | Cyan The density of cyan is displayed. |                                                                           |  |
| 0 | Magenta                                | The density of magenta is displayed.                                      |  |
| 0 | Yellow                                 | The density of yellow is displayed.                                       |  |

Memo · When "Functions" is set to "Dot %", "Dot Gain", "PS Dot %", or "PS Dot Gain", the "All" setting for Den. Filter

When "Functions" is set to "Trapping", "ISO Check", or "Targetmatch", the Den. Filter setting will be ignored and the function will be the same as the "Auto" setting. ٠

Display Mode

#### □ Trapping Method

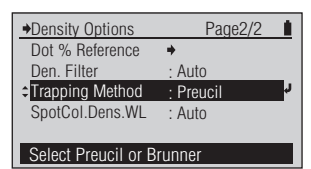

### [Operating Procedure]

1 On the <Density Options> configuration screen, move the cursor to "Trapping Method" with the 💽 button and press the 🕑 (Enter)/OPTION button.

> Or you can also enter the <Trapping Method> configuration screen from the <Options> screen displayed by pressing @ on the <Trapping> measurement screen.

- 2 Move the cursor to the item you wish to select with the 🔊 or 🔊 button.
- 3 Press the 🕑 (Enter)/OPTION button.

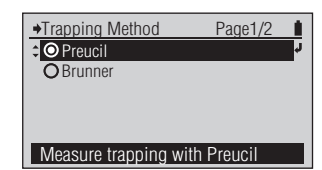

The <Trapping Method> configuration screen is displayed.

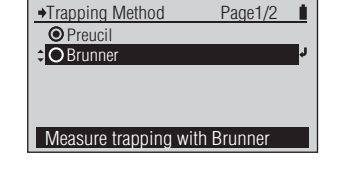

Page2/2

75%, 50%, 25%

Black

Auto

Brunner

Select the setting.

The selected content is confirmed and you return to the previous screen.

#### Notes

If you press ( without pressing ( ), you return to the previous screen without changing the setting.

#### **Setting** (**•** is the initial setting)

| ۲ | Preucil | Measures trapping value by Preucil's method. |
|---|---------|----------------------------------------------|
| 0 | Brunner | Measures trapping value by Brunner's method. |

→Density Options

Den. Filter

Dot % Reference

Trapping Method

SpotCol.Dens.WI

Select Preucil or Brunner

### □ SpotCol.Dens.WL

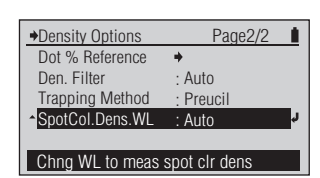

the setting.

### [Operating Procedure]

On the <Density Options> ◆SpotCol.Dens.WL
◆ O Auto The < SpotCol.Dens.WL > 1 Page1/1 configuration screen is displayed. configuration screen, move the **O** Manual 500nm cursor to "SpotCol.Dens.WL" with the 🔽 button and press the 🕘 (Enter)/OPTION button. Measure density at peak WL Or you can also enter the <SpotCol.Dens.WL> configuration screen from the <Options> screen displayed by pressing ( ) on the < SPT CLR DEN > measurement screen. Select the setting. Move the cursor to the item you wish 2 SpotCol.Dens.WL Page1/1 CO Auto to select with the 🙆 or 🔽 button. **O** Manual 500nm Measure density at peak WL Press the 🕑 (Enter)/OPTION button. Notes 3 Page2/2 Density Options 1 Dot % Reference • If you press 🕞 without When "Auto" is selected, the selected content is Auto Den Filter pressing (2), you return to the confirmed and you return to the previous screen. Trapping Method Preucil previous screen without changing Setting is complete. SpotCol.Dens.WL Auto the setting. Chng WL to meas spot clr dens When "Manual" is selected, the screen for setting the →SpotCol.Dens.WL spot color density wavelength appears. For setting numeric values, refer ¢ 600nm J to page E-41. (380 ~ 730nm) Change value with ▼▲ keys Set the desired spot color Δ →SpotCol.Dens.WL density wavelength value. 60**0**nm J ٥ (380 ~ 730nm) Change value with  $\nabla \triangle$  keys Press the 🕗 (Enter)/OPTION 5 Notes Page2/2 Density Options Dot % Reference . If you press 🕞 without button. The setting is confirmed and Den. Filter Auto pressing (2), you return to the you return to the previous screen. Trapping Method Preucil previous screen without changing SpotCol.Dens.WL : 600nm

#### Setting (• is the initial setting)

| ۲ | Auto   | The peak wavelength of the measured spectral reflectance is automatically |  |  |
|---|--------|---------------------------------------------------------------------------|--|--|
|   |        | determined and density at that wavelength is displayed.                   |  |  |
| 0 | Manual | Set the desired wavelength to measure density at.                         |  |  |
|   |        | Initial setting: 500nm                                                    |  |  |
|   |        | Settable range: 380 to 730nm                                              |  |  |

Chng WL to meas spot clr dens

# **Color Measurement Conditions**

#### □ Color Target

Color targets registered in the instrument are used for color difference calculations for "Difference" display mode and PASS/FAIL judgments for "Judge" display mode in <COLOR> measurement mode.

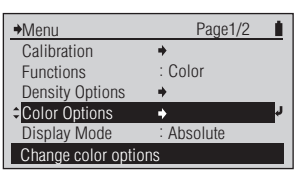

#### [Operating Procedure]

- On the <Menu> screen, move the 1 cursor to "Color Options" with the 🙆 or 🔽 button and press the 🕢 (Enter)/OPTION button.
- Move the cursor to "Color Target" 2 with the 🔼 or 🔽 button and press the (I) (Enter)/OPTION button.

| →Color Options                   | Page1/2   |    |  |  |
|----------------------------------|-----------|----|--|--|
| <ul> <li>Color Target</li> </ul> | +         | L. |  |  |
| Meas. Cond.                      | : M1(D50) |    |  |  |
| Illuminant                       | : D50     |    |  |  |
| Observer                         | : 2°      |    |  |  |
| Color Space                      | : L*a*b*  |    |  |  |
| Select, edit, tolerance, etc.    |           |    |  |  |
|                                  |           |    |  |  |

Page1/1

Auto

Color Target

Select Target

Default Toler.

Select color target

Edit Target

The <Color Target> screen is

configuration screen is displayed.

displayed.

The <Color Options>

Color Target has the following kind of menu.

| □ Select Target                 | : Select the target color when measuring color difference from the registered target color data.                                                                          |
|---------------------------------|----------------------------------------------------------------------------------------------------|
| 🗆 Edit Target - Measure         | : Runs the measurement and registers the result as the target color data for the specified number.                                                                        |
| 🗆 Edit Target - Delete          | : Deletes the target color data for the specified number.                                                                                                    |
| □ Edit Target - Color Tolerance | : Sets the tolerance used in the pass/fail judgment of the measurement value for<br>the specified number's target color data.                                             |
| 🗆 Edit Target - Edit            | : Changes the target color data value for the specified number.                                                                                                    |
| 🗆 Edit Target - Edit Name       | : Changes the name of the target color data for the specified number.                                                                                                    |
| 🗆 Default Toler.                | : The tolerance set in advance as the default tolerance before setting individual tolerances for color difference target color data. This changes that default tolerance. |

### □ Color Target - Select Target

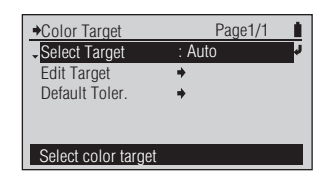

### [Operating Procedure]

On the <Color Target> screen, 1 move the cursor to "Select Target" with the ( button and press the (2) (Enter)/OPTION button.

Or you can also enter the <Select Target> screen from the <Options> screen displayed by pressing ( ) on the <COLOR> measurement screen.

- Move the cursor to the color 2 difference target color number (Auto or TC01 to TC30) you wish to select with the 🙆 or 🔽 button.
- Press the (2) (Enter)/OPTION button. 3

| ♦Select Target           |     | Page1/7 |  |  |
|--------------------------|-----|---------|--|--|
| O Auto                   | L*  |         |  |  |
| OTC01                    | a * |         |  |  |
| OTC02                    | b * |         |  |  |
| OTC03                    |     |         |  |  |
| OTC04                    | TC: |         |  |  |
| Auto select target color |     |         |  |  |

The <Select Target> screen is displayed.

| Select Target       | Pac               | je1/7 💧 |  |  |
|---------------------|-------------------|---------|--|--|
| <b>O</b> Auto       | L*                | 50.75   |  |  |
| ‡⊙TC01 ď            | a *               | 74.08   |  |  |
| OTC02               | b *               | 52.96   |  |  |
| OTC03               |                   |         |  |  |
| OTC04               | TC01:101214132042 |         |  |  |
| Select target color |                   |         |  |  |
|                     |                   |         |  |  |

♦Color Target Page1/1 Select Target TC01 Edit Target Default Toler. Select color target

Select the setting.

The selected content is confirmed and you return to the previous screen.

#### Notes

If you press 🕢 without pressing (2), you return to the previous screen without changing the setting.

#### Setting (• is the initial setting)

| ۲ | Auto         | Automatically selects the nearest value from the color difference target colors |  |  |
|---|--------------|---------------------------------------------------------------------------------|--|--|
|   |              | in memory that conforms to the measurement conditions according to the          |  |  |
|   |              | measurement result.                                                             |  |  |
| 0 | TC01 to TC30 | Specifies the color difference target color to use for measurements.            |  |  |

### □ Color Target - Edit Target - Measure

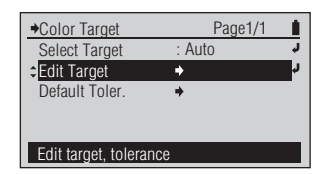

### [Operating Procedure]

On the <Color Target> screen, move 1 the cursor to "Edit Target" with the O or O button and press the 🕢 (Enter)/OPTION button.

Or you can also enter the <Edit Target> screen from the <Options> screen displayed by pressing ( ) on the <COLOR> measurement screen.

- Move the cursor to the color 2 difference target color number (TC01 to TC30) you wish to register with the 🙆 or 🔽 button and press the (2) (Enter)/OPTION button.
- Move the cursor to "Measure" 3 with the O button, then press the 🕗 (Enter)/OPTION button.
- Align the Target Mask port 4 with the location that is the target for the paper.

Push the instrument on the paper.

→Edit Target Page1/6 1 .TC01 1 \* TC02 a \* TC03 b \* TC04 **TC05** Select target to edit

The <Edit Target> screen is displayed.

| ♦TC01:                      | Page1/1 |  |  |  |
|-----------------------------|---------|--|--|--|
| <ul> <li>Measure</li> </ul> | د +     |  |  |  |
| Delete                      | +       |  |  |  |
| Color Tolerance             | +       |  |  |  |
| Edit                        | +       |  |  |  |
| Edit Name                   | +       |  |  |  |
| Measure and save to target  |         |  |  |  |

The <Edit Target> screen for the selected target color number is displayed.

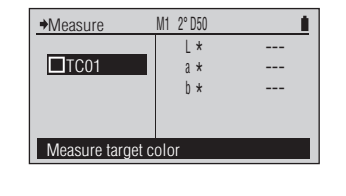

The <Measure> screen for the color target color is displayed.

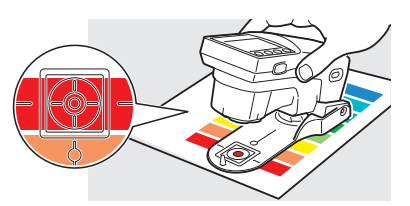

You will hear a beep.

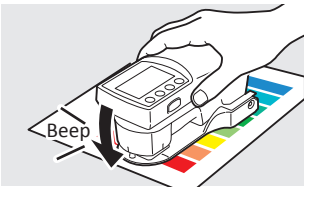

5

# [Operating Procedure]

Remove the instrument when 6 you hear the beep again.

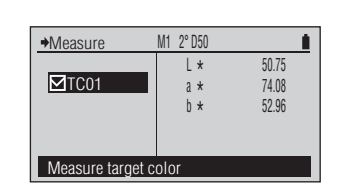

"
TCxx" is checked and the target color's measurement value is displayed. The target color data is registered in the selected target color number.

Press the 🕒 button. 7

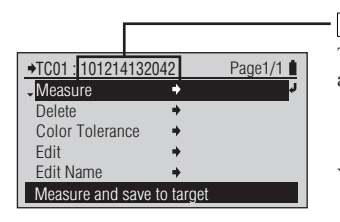

#### Memo /

The measurement date/time is added as the target color's name.

You return to the previous screen.

Page1/6 1

50.75

74.08

52.96

### □ Color Target - Edit Target - Delete

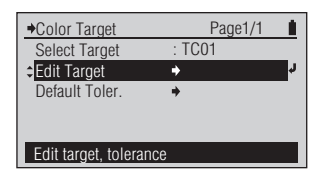

### [Operating Procedure]

On the <Color Target> screen, move 1 the cursor to "Edit Target" with the 🙆 or 🔽 button and press the 🕢 (Enter)/OPTION button.

Or you can also enter the <Edit Target> screen from the <Options> screen displayed by pressing ( ) on the <COLOR> measurement screen.

- Move the cursor to the color 2 difference target color number (TC01 to TC30) you wish to edit with the 🙆 or 🔽 button and press the (2) (Enter)/OPTION button.
- Move the cursor to "Delete" with 3 the 🔷 or 🔽 button and press the 🕗 (Enter)/OPTION button.
- Move the cursor to "OK" with 4 the 🜑 button and press the (enter)/OPTION button.

| Select target to edit      |    |
|----------------------------|----|
|                            |    |
|                            |    |
|                            |    |
|                            |    |
| ♦TC01:101214132042 Page1/1 |    |
| Measure                    | -  |
| ¢Delete                    | ų. |

L\*

a \*

b \*

TC01:101214132042

→Edit Target

,TC01

TC03

TC04

TC05

The <Edit Target> screen is displayed.

| Measure             | + |     |
|---------------------|---|-----|
| ≎Delete             |   | L L |
| Color Tolerance     | + | _   |
| Edit                | + |     |
| Edit Name           | + |     |
| Delete target color |   |     |
|                     |   |     |
|                     |   |     |
|                     |   |     |

The <Edit Target> screen for the selected target color number is displayed.

| Delete Target Data        |  |
|---------------------------|--|
| OK to delete target data? |  |
|                           |  |
| <b>↓</b> OK               |  |
| Cancel                    |  |
| Delete target color       |  |
|                           |  |

The <Delete Target Data> screen is displayed.

| →TC01:              |   | Page1/1 |    |
|---------------------|---|---------|----|
| Measure             | + |         |    |
| ≎Delete             |   |         | r. |
| Color Tolerance     | + |         | _  |
| Edit                | + |         |    |
| Edit Name           | + |         |    |
| Delete target color |   |         |    |

The target color data for the selected target color number is deleted and you return to the previous screen.

splav Mode

Page1/6

01.50

J

#### Polarized Measurement Settings

### □ Color Target - Edit Target - Color Tolerance

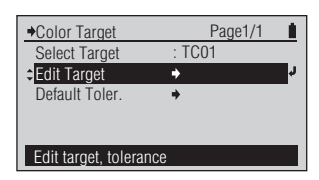

### [Operating Procedure]

1 On the <Color Target> screen, move the cursor to "Edit Target" with the or button and press the (2) (Enter)/OPTION button.

Or you can also enter the <Edit Target> screen from the <Options> screen displayed by pressing ② on the <COLOR> measurement screen.

- 2 Move the cursor to the color difference target color number (TC01 to TC30) you wish to edit with the O or D button and press the (1) (Enter)/OPTION button.
- 3 Move the cursor to "Color Tolerance" with the O or D button and press the O (Enter)/OPTION button.

| 1 | Full rargot           |     | i ugo i/o    | н. |  |
|---|-----------------------|-----|--------------|----|--|
|   | -TC01                 | L*  | 50.83        | l  |  |
|   | TC02                  | a * | 73.82        | l  |  |
|   | TC03                  | b * | 52.62        | L  |  |
|   | TC04                  |     |              | L  |  |
|   | TC05                  |     | 101214132042 | l  |  |
|   | Select target to edit |     |              |    |  |

►Edit Target

The <Edit Target> screen is displayed.

| →TC01:101214132042 |          | Page1/1 |
|--------------------|----------|---------|
| Measure            | +        |         |
| Delete             |          |         |
| Color Tolerance    | <b>+</b> | r<br>L  |
| Edit               | +        |         |
| Edit Name          | +        |         |
| Change tolerance   |          |         |
|                    |          |         |

‡⊿EOO

Color Tolerance M1 2° D50

Change value with  $\nabla \triangle$  keys

TC01

The <Edit Target> screen for the selected target color number is displayed.

The <Color Tolerance> configuration screen is displayed, and the color difference formula corresponding to the set measurement conditions is displayed.

#### Memo /

The tolerance displayed when you first enter the <Color Tolerance> configuration screen for the selected target color number is the default tolerance. Refer to page E-69.

• For setting numeric values, refer to page E-41.

4 Set the tolerance for the color difference formula.

| →Color Tolerance | M1 2° D50 |                     | Ì |
|------------------|-----------|---------------------|---|
| TC01             | ¢ ⊿EOO    | 01.3 <mark>0</mark> | Ļ |
| Change value wit | th▼▲keys  |                     |   |

### [Operating Procedure]

When finished setting the 5 right-most digit, press the 🕑 (Enter)/OPTION button.

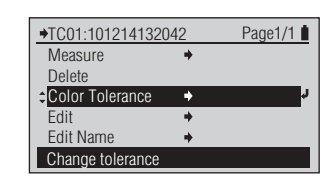

The set content is confirmed and you return to the previous screen.

#### Notes

If you press 🕞 without pressing (2), you return to the previous screen without changing the setting.

#### Memo /

Afterward, even if you change the default tolerance, the tolerance set here is not changed.

#### Setting

| Initial setting | Setting range |  |
|-----------------|---------------|--|
| ∆E00 1.50       | 0.00 to 99.99 |  |

### Color Target - Edit Target - Edit

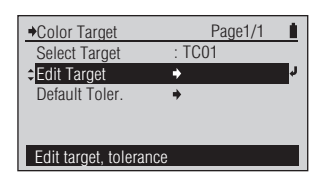

### [Operating Procedure]

On the <Color Target> screen, move 1 the cursor to "Edit Target" with the 🙆 or 🔽 button and press the 📵 (Enter)/OPTION button.

Or you can also enter the <Edit Target> screen from the <Options> screen displayed by pressing ( ) on the <COLOR> measurement screen.

- Move the cursor to the color 2 difference target color number (TC01 to TC30) you wish to edit with the 🙆 or 🔽 button and press the (1) (Enter)/OPTION button.
- Move the cursor to "Edit" with 3 the ( ) or ( ) button and press the 📵 (Enter)/OPTION button.
- Edit the target color value for Δ the color specification values.

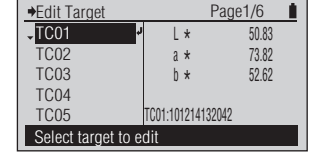

The <Edit Target> screen is displayed.

| →TC01:101214132042        |          | Page1/1 |  |
|---------------------------|----------|---------|--|
| Measure                   | +        |         |  |
| Delete                    |          |         |  |
| Color Tolerance           | +        |         |  |
| ≎Edit                     | <b>+</b> | r C     |  |
| Edit Name                 | +        |         |  |
| Change target color value |          |         |  |

The <Edit Target> screen for the selected target color number is displayed.

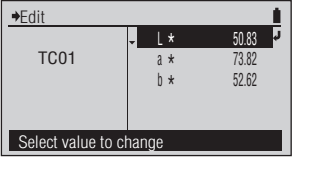

L\*

a \* b \*

2 3

h \*

050.80

73.82

52 62

50.80

52.62

→Edit

→Edit

**TC01** 

Select value to change

TC01

Change value with  $\nabla \triangle$  keys

The <Edit> screen for the color difference target color is displayed, and the color space corresponding to the set measurement conditions is displayed.

· For setting numeric values, refer to page E-41.

When finished editing the 5 target color value for the color specification values, press the 🕒 button.

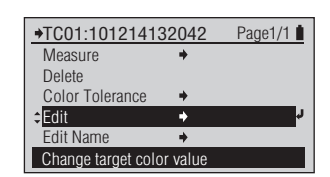

The set content is confirmed and you return to the previous screen.

Page1/6 1

### □ Color Target - Edit Target - Edit Name

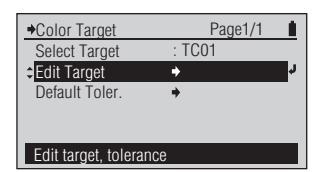

### [Operating Procedure]

On the <Color Target> screen, move 1 the cursor to "Edit Target" with the 🙆 or 🔽 button and press the 📵 (Enter)/OPTION button.

Or you can also enter the <Edit Target> screen from the <Options> screen displayed by pressing ( ) on the <COLOR> measurement screen.

- Move the cursor to the color 2 difference target color number (TC01 to TC30) you wish to edit with the 🙆 or 🔽 button and press the (2) (Enter)/OPTION button.
- Move the cursor to "Edit Name" 3 with the **O** button and press the (2) (Enter)/OPTION button.

TC01 50.80 1 \* a \* 73.82 TC03 b \* 52 62 TC04 **TC05** TC01:101214132042 Select target to edit

→Edit Target

The <Edit Target> screen is displayed.

| TC01:101214132042  |         | Page1/1        |
|--------------------|---------|----------------|
| Measure            | +       |                |
| Delete             |         |                |
| Color Tolerance    | +       |                |
| Edit               | +       |                |
| Edit Name          | +       | <mark>ر</mark> |
| Change target cold | or name |                |
|                    |         |                |

The <Edit Target> screen for the selected target color number is displayed.

→Edit Name TC01 101214132042 Change value with  $\nabla \Delta$  keys

The <Edit Name> screen for the color difference target color is displayed.

#### Memo /

The name displayed when you first enter the <Edit Name> screen for the selected target color number is the measurement date/time added when obtained by measuring the target color. Refer to page E-63.

For setting numeric values, refer to page E-41. For setting characters, refer to

page E-41.

The set content is confirmed and you return to the previous screen.

- Edit the name of the target color. 4
- When finished setting the right-most 5 character (12th character), press the (2) (Enter)/OPTION button.

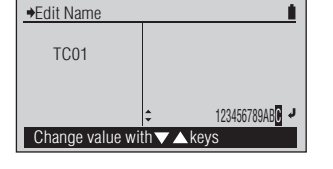

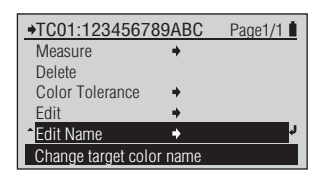

### □ Color Target - Def. Tolerance

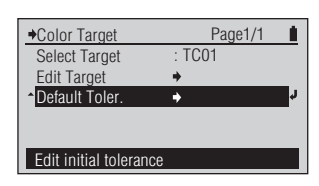

### [Operating Procedure]

- On the <Color Target> screen, 1 move the cursor to "Default Toler." with the 🔽 button and press the (2) (Enter)/OPTION button.
- →Default Toler. £. J ‡ ⊿EOO 01.50 Change value with abla keys

The <Default Toler.> screen is displayed, and the color difference formula corresponding to the set measurement conditions is displayed.

- →Default Toler. i. 01.30 🚽 ‡ ⊿EOO Change value with  $\bigtriangledown$   $\land$  keys
- · For setting numeric values, refer to page E-41.

The set content is confirmed and you return to the previous screen.

#### Notes

If you press 🕞 without pressing (2), you return to the previous screen without changing the setting.

Set the default tolerance for

the color difference formula.

3 When finished setting the right-most digit, press the 🕗 (Enter)/OPTION button.

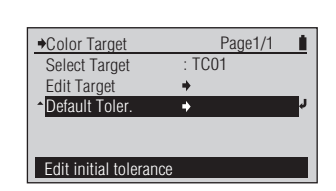

#### Setting

2

| Initial setting  | Setting range |  |
|------------------|---------------|--|
| <b>∆E00</b> 1.50 | 0.00 to 99.99 |  |

Preparation for Measurement

Page1/1 1

□ Meas. Cond.

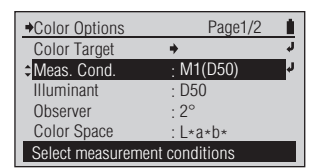

The <Meas. Cond.> configuration

### [Operating Procedure]

- On the <Color Options> 1 configuration screen, move the cursor to "Meas. Cond." with the 🔽 button and press the (Enter)/OPTION button.
- Move the cursor to the item you wish 2 to select with the 🜑 or 🔽 button.

|                          | Deced 44 |
|--------------------------|----------|
| MO(A Illum)              | Page 1/1 |
| O M0(A mum.)<br>OM1(D50) |          |
| ¢ OM2(UV Cut)            | r<br>L   |
| O User Illum.            |          |
| UV cut illuminant        |          |

→Meas. Cond.

• M1(D50)

D50 illuminant

O M0(A IIIum.)

OM2(UV Cut) O User Illum.

Select the setting.

screen is displayed.

Press the 🕗 (Enter)/OPTION button. 3

| ♦Color Options                | Page1/2      |        |
|-------------------------------|--------------|--------|
| Color Target                  | +            |        |
| Meas. Cond.                   | : M2(UV Cut) | r<br>L |
| Illuminant                    | : D50        |        |
| Observer                      | : 2°         |        |
| Color Space                   | : L*a*b*     |        |
| Select measurement conditions |              |        |

The selected content is confirmed and you return to the previous screen.

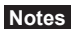

If you press 🕞 without pressing (2), you return to the previous screen without changing the setting.

#### Setting (• is the initial setting)

This instrument uses proprietary VFS (Virtual Fluorescence Standard) technology to calculate colorimetric values and spectral reflectance data by switching the lighting used for measurement. MO, M1, and M2 are measurement conditions described in "4.2.2 Illumination requirements and measurement conditions" in ISO 13655.

| 0 | M0(A Illum.) | Standard Illuminant A; (incandescent bulb color, color temperature 2856 K)            |
|---|--------------|---------------------------------------------------------------------------------------|
| ۲ | M1(D50)      | Supplementary Illuminant $D_{50}$ (daylight, color temperature 5003 K)                |
| 0 | M2(UV Cut)   | Standard Illuminant A with light of 410 nm or lower cut                               |
| 0 | User Illum.  | The illuminant registered as the user illuminant by measuring illuminance (FD-7 only) |

#### Notes

Please note that "Meas. Cond." setting is ignored when taking paper index measurements. (Refer to page E-76.)
Illuminant

O D50

**O**ID50

Illuminant

ΩΔ

Select illuminant

splav Mode

Page1/3

Page1/3

Polarized Measurement Settings

# □ Illuminant

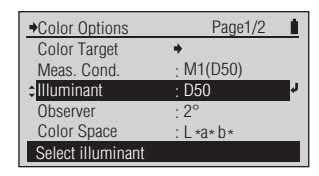

# [Operating Procedure]

1 On the <Color Options> configuration screen, move the cursor to "Illuminant" with the ♥ button and press the ♥ (Enter)/OPTION button.

> Or you can also enter the <Illuminant> configuration screen from the <Options> screen displayed by pressing (2) on the <PAPER> measurement screen.

2 Move the cursor to the item you wish to select with the O or D button.

Press the 🕗 (Enter)/OPTION button.

| õ              |     |        |
|----------------|-----|--------|
| U.             |     |        |
| 🖸 D50          |     |        |
| <b>≎</b> D65   |     | r<br>L |
| O ID50         |     |        |
| Select illumin | ant |        |

| →Color Options    | Page1/2   | i. |
|-------------------|-----------|----|
| Color Target      | +         |    |
| Meas. Cond.       | : M1(D50) |    |
| Illuminant        | : D65     | Ļ  |
| Observer          | : 2°      |    |
| Color Space       | : L*a*b*  |    |
| Select illuminant |           |    |

The <Illuminant> configuration screen is displayed.

# Notes

Select the setting.

Please refer to page E-76 to set "Illuminant" when taking paper index measurements.

The selected content is confirmed and you return to the previous screen.

# Notes

If you press 🕞 without pressing 🕗, you return to the previous screen without changing the setting.

# Setting (• is the initial setting)

3

| 0 | Α           | Standard Illuminant A; (incandescent bulb color, color temperature 2856 K)            |  |
|---|-------------|---------------------------------------------------------------------------------------|--|
| 0 | С           | Supplementary Illuminant C; (daylight, however the relative value of the spectral     |  |
|   |             | distribution in the UV region is small, color temperature 6774 K)                     |  |
| ۲ | D50         | Supplementary Illuminant D <sub>50</sub> (daylight, color temperature 5003 K)         |  |
| 0 | D65         | Supplementary Illuminant D <sub>65</sub> (daylight, color temperature 6504 K)         |  |
| 0 | ID50        | Indoor Daylight Illuminant ID <sub>50</sub> (daylight, color temperature 5000 K)      |  |
| 0 | ID65        | Indoor Daylight Illuminant ID <sub>65</sub> (daylight, color temperature 6500 K)      |  |
| 0 | F2          | White (overseas fluorescent lamp)                                                     |  |
| 0 | F6          | White (domestic Japanese fluorescent lamp)                                            |  |
| 0 | F7          | Color rendering A daylight color (overseas fluorescent lamp)                          |  |
| 0 | F8          | Color rendering AAA daylight color (domestic Japanese fluorescent lamp)               |  |
| 0 | F9          | Color rendering AAA white (domestic Japanese fluorescent lamp)                        |  |
| 0 | F10         | Three band daylight color (domestic Japanese fluorescent lamp)                        |  |
| 0 | F11         | Three band white (overseas fluorescent lamp)                                          |  |
| 0 | F12         | Three band incandescent bulb color (overseas fluorescent lamp)                        |  |
| 0 | User Illum. | The illuminant registered as the user illuminant by measuring illuminance (FD-7 only) |  |

Setting the Measurement Conditions

Color Measurement Conditions Display Mode

## □ Observer

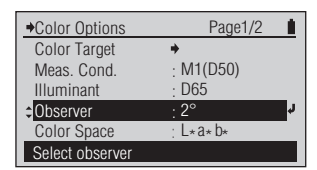

# [Operating Procedure]

On the <Color Options> 1 configuration screen, move the cursor to "Observer" with the 🔽 button and press the (Enter)/OPTION button.

> Or you can also enter the <Observer> configuration screen from the <Options> screen displayed by pressing ( ) on the <PAPER> measurement screen.

Move the cursor to the item you wish 2 to select with the 🙆 or 🔽 button.

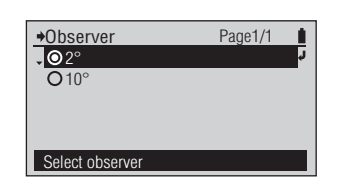

The <Observer> configuration screen is displayed.

## Notes

Please refer to page E-76 to set "Observer" when taking paper index measurements using WI or Tint.

♦Observer Page1/1  $\bigcirc 2^\circ$ 010° Select observer

Press the 🕘 (Enter)/OPTION button. 3

| →Color Options  | Page1/2   |
|-----------------|-----------|
| Color Target    | +         |
| Meas. Cond.     | : M1(D50) |
| Illuminant      | : D65     |
| Observer        | : 10° 🧳   |
| Color Space     | : L*a*b*  |
| Select observer |           |

Select the setting.

The selected content is confirmed and you return to the previous screen.

# Notes

If you press 🕞 without pressing (J), you return to the previous screen without changing the setting.

#### Setting (• is the initial setting)

| ۲ | 2°  | 2° observer (CIE 1931)  |
|---|-----|-------------------------|
| 0 | 10° | 10° observer (CIE 1964) |

# □ Color Space

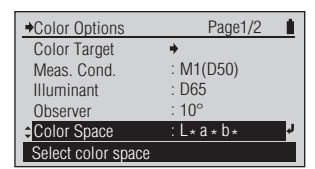

# [Operating Procedure]

- On the <Color Options> 1 configuration screen, move the cursor to "Color Space" with the 🔽 button and press the (Enter)/OPTION button.
- Move the cursor to the item you wish 2 to select with the 🔘 or 🔽 button.
- Press the 🕑 (Enter)/OPTION button. 3

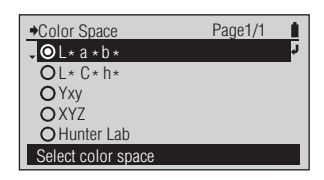

→Color Space

Color Space

Select color space

●L \*a \*b \* OL \* C \* h \* ОҮху

The <Color Space> configuration screen is displayed.

|   | O Hunter Lab                                                   |                                    | _ |
|---|----------------------------------------------------------------|------------------------------------|---|
|   | Select color space                                             |                                    |   |
|   |                                                                |                                    |   |
|   |                                                                |                                    |   |
|   |                                                                |                                    |   |
| ſ | Color Options                                                  | Page1/2                            |   |
|   | Color Options                                                  | Page1/2                            | 1 |
|   | ◆Color Options<br>Color Target                                 | Page1/2                            | 1 |
|   | →Color Options<br>Color Target<br>Meas. Cond.                  | Page1/2<br>→<br>: M1(D50)          | • |
|   | ◆Color Options     Color Target     Meas. Cond.     Illuminant | Page1/2<br>→<br>: M1(D50)<br>: D65 |   |

Page1/1 1 Select the setting.

The selected content is confirmed and you return to the previous screen.

## Notes

If you press 🕞 without pressing (2), you return to the previous screen without changing the setting.

#### Setting (• is the initial setting)

| ۲ | L*a*b*     | L*a*b* color space     |
|---|------------|------------------------|
| 0 | L*C*h      | L*C*h color space      |
| 0 | Yxy        | Yxy color space        |
| 0 | XYZ        | XYZ color space        |
| 0 | Hunter Lab | Hunter Lab color space |

Diff. Formula

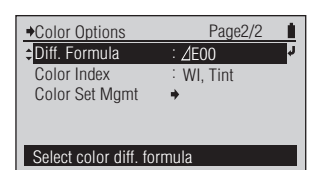

# [Operating Procedure]

- On the <Color Options> 1 configuration screen, move the cursor to "Diff. Formula" with the 🙆 or 🔽 button and press the (1) (Enter)/OPTION button.
- Move the cursor to the item you wish 2 to select with the 🛆 or 🔽 button.
- Press the (2) (Enter)/OPTION button. 3

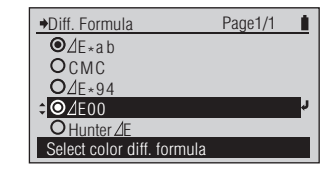

The <Diff. Formula> configuration screen is displayed.

Diff. Formula Page1/1 O⊿E∗ab OCMC **O**⊿E∗94 **O**⊿E00 OHunter⊿E Select color diff. formula

Select the setting.

Color Options Page2/2 Diff. Formula /IF00 Color Index WI. Tint Color Set Mgmt . Select color diff. formula

When selecting "\DE\*ab" or "Hunter  $\Delta E$ ", the selected content is confirmed and you return to the previous screen. When selecting "CMC" " $\Delta E^*94$ ", or " $\Delta E00$ ", the screen switches to the <Parameters> configuration screen.

# Notes

If you press 🕞 without pressing (J), you return to the previous screen without changing the setting.

▲ When selecting "CMC", "∆E\*94", or "AE00", set the parameters.

| <b>,</b> 1 | : 1.00 | Ļ, |
|------------|--------|----|
| С          | : 1.00 |    |
| h          | : 1.00 |    |
|            |        |    |

The <Parameters> configuration screen is displayed.

When finished setting all the 5 parameters, press the G button.

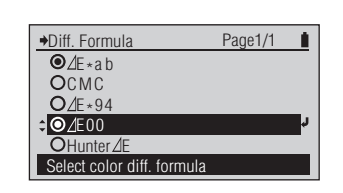

The <Diff. Formula> configuration screen is displayed.

Setting (• is the initial setting)

| 0 | ∆E*ab                  | $\Delta E^*_{ab}$ (CIE 1976) color difference formula                                 |
|---|------------------------|---------------------------------------------------------------------------------------|
| 0 | СМС                    | CMC color difference formula; The parameters can be changed.                          |
| 0 | Δ <b>Ε*94</b>          | $\Delta E^*$ (CIE 1994) color difference formula; The parameters can be changed.      |
| ۲ | ΔΕ00                   | $\Delta E_{2000}$ (CIE 2000) color difference formula; The parameters can be changed. |
| 0 | Hunter <b>\Delta E</b> | Hunter $\Delta E$ color difference formula                                            |

□ Color Index

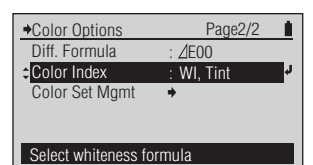

# [Operating Procedure]

On the <Color Options> 1 configuration screen, move the cursor to "Color Index" with the 🔽 button and press the (Enter)/OPTION button.

Or you can also enter the <Color Index> configuration screen from the <Options> screen displayed by pressing ( ) on the <PAPER> measurement screen.

- Move the cursor to the item you wish 2 to select with the 🙆 or 🔽 button.
- Color Index Page1/1 • WI, Tint (C, D50, D65 only) O Brightness (C,D65 only) O Fluor. Whitening Intensity Set illum. to C, D50, or D65

→Color Index

• WI, Tint (C, D50, D65 only)

O Brightness (C,D65 only) O Fluor. Whitening Intensity

Page1/1

The <Color Index> configuration screen is displayed.

Select the setting.

- Press the 🕗 (Enter)/OPTION button. 3
- Color Options Page2/2 Diff. Formula : ⊿E00 Color Index : Flu. W. Int Color Set Mgmt Select whiteness formula

The selected content is confirmed and you return to the previous screen.

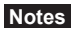

If you press 🕞 without pressing (J), you return to the previous screen without changing the setting.

Setting (• is the initial setting)

| ۲ | WI,Tint          | Whiteness index                                                                      | Set "Illuminant"                                                             | Set "Observer" to   | "Meas. Cond."       |  |
|---|------------------|--------------------------------------------------------------------------------------|------------------------------------------------------------------------------|---------------------|---------------------|--|
|   | (C,D50,D65 only) | (ASTM E313-96)                                                                       | to C, D50, or D65.                                                           | 2° or 10°.          | setting is not used |  |
| 0 | Brightness       | ISO brightness                                                                       | Set "Illuminant"                                                             | "Observer"          | in calculations, so |  |
|   | (C,D65 only)     | (ISO 2470-1)                                                                         | to C.                                                                        | setting is not used | any setting can be  |  |
|   |                  | D65 brightness                                                                       | Set "Illuminant"                                                             | in calculations, so | selected.           |  |
|   |                  | (ISO 2470-2)                                                                         | to D65.                                                                      | either setting can  |                     |  |
|   |                  |                                                                                      |                                                                              | be selected.        |                     |  |
| 0 | Fluor. Whitening | Calculated as an index of the fluorescent whitening intensity of the paper using the |                                                                              |                     |                     |  |
|   | Intensity        | formula below.                                                                       | formula below.                                                               |                     |                     |  |
|   |                  | $\Delta$ B=B(D65) - B (UV Cut)                                                       |                                                                              |                     |                     |  |
|   |                  | B(D65): D65 brightness                                                               |                                                                              |                     |                     |  |
|   |                  | B(UV Cut): D65 bri                                                                   | B(UV Cut): D65 brightness for illuminant A with light of 410 nm or lower cut |                     |                     |  |

Illuminant: Refer to page E-71. Observer: Refer to page E-72. Meas. Cond.: Refer to page E-47.

# Notes

On these instruments, when taking paper index measurements, the "Illuminant" setting indicates the light source used for measurement illumination.

- Ex.: When measuring D65 Brightness
  - Set "Illuminant" to D65. The instrument uses proprietary VFS

(Virtual Fluorescence Standard) technology to create the  $D_{65}$  light source used for measurement illumination. Please note that the "Meas. Cond." setting (page E-47) is ignored when taking paper index measurements.

→Color Set Mgmt

Sel. Color Set

Set Backing

Est. Ink Type

♦Sel. Color Set

OCS02

**O**CS03

OCS04 O CS05 Select color set

→Sel. Color Set

• O C S 0 2

O CS03

OCS04

O CS05

Select color set

¢OCS01 [PT1-AM-BB

OCS01 [ PT1-AM-BB

[ PT4-AM-BB

[PT5-AM-BB

[PT4-AM-BB

PT5-AM-BB

Convert Backing

Select color set

Page1/1

Page1/10

Page1/10

PT1-AM-BB

White

Off

; Auto

Page2/2 AE00

WI, Tint

→Color Options

Diff Formula Color Index

Color Set Mgn

Select color se

# Color Set Management

Color sets are used for the ISO Check measurement function and the Target Match measurement function. Up to 50 sets of colors with up to 15 target colors per set can be stored in the instrument. Color sets can be set only by using the included Data Management Software FD-S1w.

# □ Selecting Color Set

# [Operating Procedure]

On the <Color Options> 1 configuration screen, move the cursor to "Color Set Mamt" with the 🔽 button and press the (Enter)/OPTION button.

> Or you can also enter the <Color Set Mgmt> configuration screen from the <Options> screen displayed by pressing @ on the <ISO CHECK> or <TARGETMATCH> measurement screen.

- Move the cursor to "Sel. Color Set" 2 with the 🙆 or 🔽 button and press the 🕘 (Enter)/OPTION button.
- Move the cursor to the color 3 set you wish to select with the 🛆 or 🔽 button.
  - · When measurement function is set to <Targetmatch>, "Meas. Target" can be selected if you want to measure a target shortly before measuring the sample or samples to compare to it.
  - · "Meas. Target" will not be shown if measurement function is set to <ISO Check>

# Press the 🕑 (Enter)/OPTION button

The instrument contains the following color sets by default:

| Name      | ISO 12467-2 type            |
|-----------|-----------------------------|
| PT1-AM-BB | Paper Type 1; Black backing |
| PT4-AM-BB | Paper Type 4; Black backing |
| PT5-AM-BB | Paper Type 5; Black backing |

| Color Set Mgmt | Page1/1     |    |
|----------------|-------------|----|
| Sel. Color Set | : PT4-AM-BB | ¢. |
| Set Backing    | · White     |    |

| Sel. Color Set  | : PT4-AM-BB | Ļ |
|-----------------|-------------|---|
| Set Backing     | : White     |   |
| Convert Backing | : Off       |   |
| Est. Ink Type   | : Auto      |   |
|                 |             |   |

| <u> </u>     |     |
|--------------|-----|
| Salact color | eat |
|              | 361 |

The selected color set is confirmed and you return to the previous screen.

# Notes

If you press 🕞 without pressing (J), you return to the previous screen without changing the setting.

# Notes

When the measurement function is set to "Targetmatch", an additional setting "Meas. Target" is available as the first setting. When this setting is selected, the target can be measured immediately before measuring the sample without needing to store the target in the instrument beforehand using the Data Management Software FD-S1w.

configuration screen is displayed, currently stored in the instrument.

The <Sel. Color Set> with a list of the color sets

The <Color Set Mgmt>

configuration screen is displayed.

Select the setting

Color Measurement Conditions Display Mode

## □ Setting Backing

Backing information is normally stored with the target colors for ISO Check or Target Match. The backing which will be used for measurements should be selected.

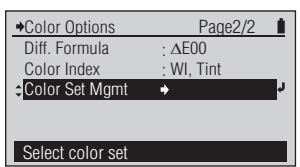

# [Operating Procedure]

On the <Color Options> 1 configuration screen, move the cursor to "Color Set Mgmt" with the 🔽 button and press the (Enter)/OPTION button.

> Or you can also enter the <Color Set Mgmt> configuration screen from the <Options> screen displayed by pressing (2) on the <ISO CHECK> or <TARGETMATCH> measurement screen.

- Move the cursor to "Set Backing" 2 with the O or O button and press the 🕘 (Enter)/OPTION button.
- Move the cursor to the 3 backing you wish to select with the 🙆 or 🔽 button.
- Press the 🕗 (Enter)/ Δ **OPTION** button.

| Color Set Mamt  | Page1/1   |    |
|-----------------|-----------|----|
| Sel. Color Set  | : ABC_New |    |
| Set Backing     | : White   | ¢, |
| Convert Backing | : Off     |    |
| Est. Ink Type   | : Auto    |    |
|                 |           |    |
| Select backing  |           |    |

Page1/1

→Set Backing

ONone O

**O**Black

O White

The <Color Set Mgmt> configuration screen is displayed.

The <Set Backing> configuration

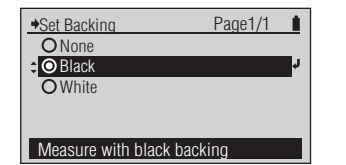

Measure; Backing not managed.

Select the setting.

screen is displayed.

Color Set Mamt Page1/1 Ê. Sel. Color Set ABC\_New Set Backing White Convert Backing · Off Est. Ink Type : Auto Select backing

The selected backing setting is confirmed and you return to the previous screen.

# Notes

If you press 🕞 without pressing (2), you return to the previous screen without changing the setting.

#### Setting (• is the initial setting)

| ۲ | None  | Measurements will be taken without reference to backing. |  |
|---|-------|----------------------------------------------------------|--|
| 0 | White | Measurements will be taken over a white backing.         |  |
| 0 | Black | Measurements will be taken over a black backing.         |  |

Page2/2 î.

ΔE00

WI, Tint

→Color Options Diff. Formula

Color Index

Color Set Mgmi

Select color set

# □ Convert Backing

If a backing different from the one stored with the target colors in the color set will be used for measurements, the instrument can be set to convert the target values to the measurement backing.

**Memo**/ • Backing conversion is performed only for ISO Check or Targetmatch functions. Backing conversion is performed according to the method described in ISO 13655. Conversion is possible only for 100% solid colors.

# [Operating Procedure]

| 1 | On the <color options=""><br/>configuration screen, move the<br/>cursor to "Color Set Mgmt" with<br/>the v button and press the<br/>d (Enter)/OPTION button.</color>    | Color Set Mgmt Page1/1 Sel. Color Set ABC_New Set Backing : White Convert Backing : Off Est. Ink Type : Auto Can adjust tar. to diff. back | The <color mgmt="" set=""><br/>configuration screen is displayed.</color>        |
|---|----------------------------------------------------------------------------------------------------|----------------------------------------------------------------------------------------------------|----------------------------------------------------------------------------------|
|   | configuration screen from the <options> screen<br/>displayed by pressing ② on the <iso check=""> or<br/><targetmatch> measurement screen.</targetmatch></iso></options> |                                                                                                    |                                                                                  |
| 2 | Move the cursor to "Convert<br>Backing" with the O or O<br>button and press the O<br>(Enter)/OPTION button.                                                             |                                                                                                    | The <convert backing=""><br/>configuration screen is displayed.</convert>        |
| 3 | Move the cursor to the backing you wish to select with the O or O button.                                                                                               | Convert Backing Page1/1     Off     Off     On     P     Can adjust tar. to diff. back                                                     | Select the setting                                                               |
| 4 | Press the 🕢 (Enter)/<br>OPTION button.                                                                                                    | ←Color Set Mgmt Page1/1     Sel. Color Set : ABC_New     Set Backing : White     Convert Backing : On     Est. Ink Type : Auto             | The selected color set is<br>confirmed and you return to the<br>previous screen. |

If you press 🗲 without pressing (2), you return to the previous screen without changing the setting.

Setting (• is the initial setting)

| ۲ | Off | Target values are used without conversion.              |
|---|-----|---------------------------------------------------------|
| 0 | On  | Target values are converted to the measurement backing. |

Can adjust tar. to diff. back

# **Est. Ink Type**

This setting is used for only the Targetmatch function..

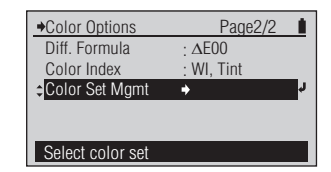

# [Operating Procedure]

On the <Color Options> 1 configuration screen, move the cursor to "Color Set Mgmt" with the 🔽 button and press the (Enter)/OPTION button.

> Or you can also enter the <Color Set Mgmt> configuration screen from the <Options> screen displayed by pressing (2) on the <TARGETMATCH> measurement screen.

- Move the cursor to "Est. Ink Type" 2 with the O or O button and press the 🕑 (Enter)/OPTION button.
- Move the cursor to the 3 backing you wish to select with the 🙆 or 🔽 button.
- Press the 🕑 (Enter)/ Δ **OPTION** button.

| Color Set Mamt  | Page1/1   |   |
|-----------------|-----------|---|
| Sel. Color Set  | : ABC_New |   |
| Set Backing     | : White   |   |
| Convert Backing | : Off     |   |
| €Est. Ink Type  | : Auto    | ÷ |
|                 |           |   |
| Cot dono to opt | tar matab |   |

→Est. Ink Type

Color Set Mgmt

Sel, Color Set

Convert Backing

Set dens. to est. tar. match

Set Backing

Est. Ink Type

• O Auto O Spot Color

The <Color Set Mgmt> configuration screen is displayed.

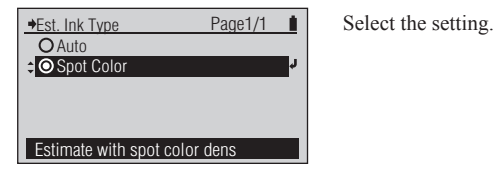

Autojudge KCMY/Spot clr & est

Page1/1

Page1/1

ABC New

Spot Color

White

Off

The <Estimated Ink Type>

configuration screen is displayed.

The selected color set is confirmed and you return to the previous screen.

# Notes

If you press 🗲 without pressing (2), you return to the previous screen without changing the setting.

#### Setting (• is the initial setting)

| ۲ | Auto       | Estimated adjustment color is displayed as CMYK if adjustment can be performed  |
|---|------------|---------------------------------------------------------------------------------|
|   |            | with a process color or as a spot color (with wavelength of maximum absorbance) |
|   |            | if adjustment requires a process color.                                         |
| 0 | Spot Color | Estimated adjustment color is displayed as a spot color (with wavelength of     |
|   |            | maximum absorbance) regardless of adjustment color.                             |

Display Mode

Polarized Measurement Settings

# **Display Mode**

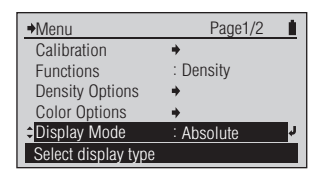

# [Operating Procedure]

1 On the <Menu> screen, move the cursor to "Display Mode" with the or button and press the (2) (Enter)/OPTION button.

Or you can also enter the <Display Mode> configuration screen from the <Options> screen displayed by pressing O on the <DENSITY> measurement screen or <COLOR> measurement screen.

- 2 Move the cursor to the item you wish to select with the O or O button.
- 3 Press the 🕑 (Enter)/OPTION button.

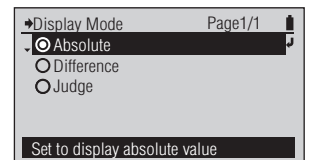

Page1/1

Page1/2

•

Density

Difference

Display Mode

Absolute
 O Difference
 O Judge

Menu

Calibration

Functions Density Options

Color Options Display Mode

Select display type

Display color/density diff.

The <Display Mode> configuration screen is displayed.

#### The selected content is confirmed and you return to the previous screen.

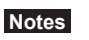

Select the setting.

If you press ( without pressing ( ), you return to the previous screen without changing the setting.

# Setting (• is the initial setting)

| ۲ | Absolute   | Displays the absolute value for the density or colorimetric value without using the     |  |
|---|------------|-----------------------------------------------------------------------------------------|--|
|   |            | target color.                                                                           |  |
| 0 | Difference | Displays the density difference or color difference for the target color.               |  |
| 0 | Judge      | The density difference or color difference for the target color is judged on whether    |  |
|   |            | or not it falls within the density tolerance or color difference tolerance range set in |  |
|   |            | advance. Displays "Pass" when it passes and "Fail" when even a single one fails.        |  |
|   |            | The density judgment is conducted with the displayed density filter. The color          |  |
|   |            | judgment is conducted with the color difference formula.                                |  |
|   |            | (Ex. When the C density filter is displayed, "Pass" is displayed if C falls within the  |  |
|   |            | tolerance range even if M, Y, and K fall outside the range.)                            |  |

| DENSITY           | MO E | <u> </u> |
|-------------------|------|----------|
| Paper<br>^⊡Sample | С    | 1.48     |
| Measure sample    |      |          |

Example <DENSITY> measurement screen when "Absolute" is selected

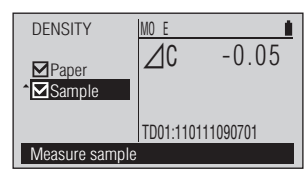

Example <DENSITY> measurement screen when "Difference" is selected

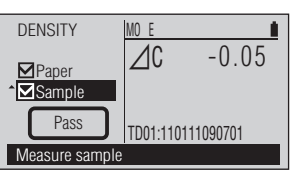

Example <DENSITY> measurement screen when "Judge" is selected

Display Mode

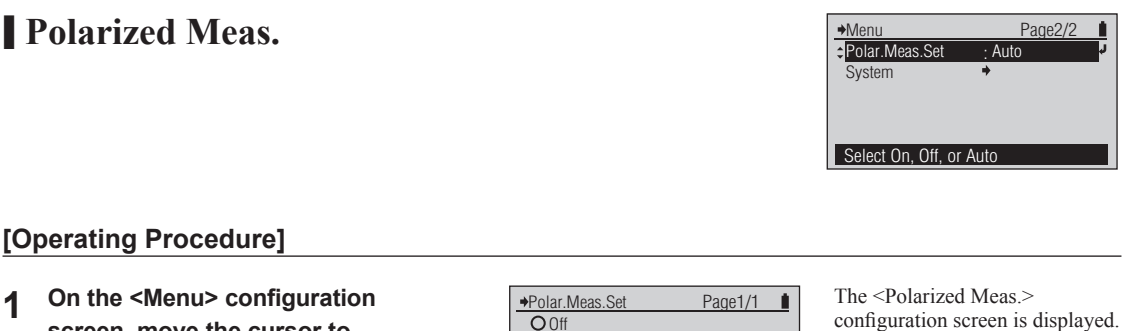

- On the <Menu> configuration screen, move the cursor to "Polarized Meas." with the or or button and press the (Enter)/OPTION button.
- 2 Move the cursor to the item you wish to select with the O or D button.

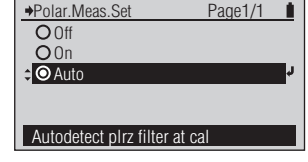

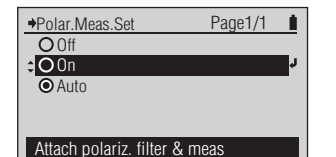

Select the setting.

**3** Press the 🕑 (Enter)/OPTION button.

| →Menu          |      | Page2/2 |    |
|----------------|------|---------|----|
| Polar.Meas.Set | : On |         | ¢. |
| System         | +    |         |    |
|                |      |         |    |
|                |      |         |    |
|                |      |         |    |
|                |      |         |    |

The selected content is confirmed and you return to the previous screen.

## Notes

If you press (•) without pressing (•), you return to the previous screen without changing the setting.

# Setting ( o is the initial setting )

| 0 | On   | Enables polarized measurements. Take measurements with Polarization Filter            |
|---|------|---------------------------------------------------------------------------------------|
|   |      | attached.                                                                             |
| 0 | Off  | Disables polarized measurements. Take measurements with Protective Glass              |
|   |      | attached.                                                                             |
| ۲ | Auto | Whether or not Polarization Filter is attached is detected at the time of calibration |
|   |      | and polarized measurements are enabled or disabled accordingly.                       |

Memo · When "Polarized Meas." is set to "On" or when "Polarized Meas." is set to "Auto" and the Polarization Filter is detected as being attached, the M3 Meas. Cond. will automatically be used, regardless of the Meas. Cond. setting in the menu.

• When "Polarized Meas." is set back to "Off" or when "Polarized Meas." is set to "Auto" and the Polarization Filter is not detected as being attached, the Meas. Cond. setting will be used.

E-82

# Before Using the

# Measurement

This chapter describes operating procedures for measurement functions. Set measurement conditions in advance as necessary before using each measurement function.

|                   |       | Density Measurement                 | As necessary                                         |                   |                              |              |
|-------------------|-------|-------------------------------------|------------------------------------------------------|-------------------|------------------------------|--------------|
|                   |       | FD-7 FD-5                           | Density Target<br>Def Tolerance                      | E-35-E-43<br>E-44 | Density Status<br>Den Filter | E-47<br>E-57 |
| $\leq$            |       | (Page E-85)                         | Meas. Cond. (Density)                                | E-45              | Display Mode                 | E-81         |
|                   |       |                                     | Den. White Ref.                                      | E-46              |                              |              |
|                   |       | Dot Area Ratio Measurement          | As necessary                                         |                   |                              |              |
|                   |       | FD-7 FD-5 ()                        | Meas. Cond. (Density)<br>Density Status              | E-45<br>E-47      |                              |              |
| $\leq$            |       | (Page E-87)                         | Y-N Factor for Dot %                                 | E-48              |                              |              |
|                   |       |                                     | Dell. Filler                                         | E-37              |                              |              |
|                   |       | Dot Gain Measurement                | As necessary                                         | 5.46              | D D1                         | D 65         |
|                   | (R)   | FD-7 FD-5 (6)                       | Meas. Cond. (Density)<br>Density Status              | E-45<br>E-47      | Den. Filter                  | E-57         |
| $\leq$            |       | (Page E-89)                         | Y-N Factor for Dot %<br>Dot % Reference for Dot Gain | E-48<br>E-49      |                              |              |
| _                 |       |                                     |                                                      | 2.0               |                              |              |
|                   |       | I rapping Measurement               | As necessary                                         | E 45              |                              |              |
|                   | RA    | FD-7 FD-5 ())                       | Density Status                                       | E-43<br>E-47      |                              |              |
|                   |       | (Page E-92)                         | Trapping Method                                      | E-58              |                              |              |
| _                 |       | Danaity Difforman Managuramont      |                                                      |                   |                              |              |
|                   |       | Density Difference Measurement      | Meas Cond (Density)                                  | F-45              |                              |              |
|                   | R     | FD-7 FD-5 ())                       | Den. White Ref.                                      | E-46              |                              |              |
|                   |       | (Page E-94)                         | Density Status<br>Den. Filter                        | E-47<br>E-57      |                              |              |
|                   |       | PS Plate Dot Area Ratio Measurement | As necessary                                         |                   |                              |              |
|                   | He le |                                     | Meas. Cond. (Density                                 | ) E-45            |                              |              |
|                   |       |                                     | Density Status                                       | E-47              |                              |              |
| $\langle \rangle$ |       | (Page E-96)                         | Den. Filter                                          | E-57              |                              |              |
|                   |       | PS Plate Dot Gain Measurement       | As necessary                                         |                   |                              |              |
|                   | He    |                                     | Meas. Cond. (Density                                 | ) E-45            | Den. Filter                  | E-57         |
| $\langle$         |       | (Daga E 00)                         | Density Status<br>Y-N Factor For PS Dot %            | E-47<br>E-48      |                              |              |
|                   |       | (Page E-99)                         | Dot % Reference PS Dot Gain                          | n E-51            |                              |              |
|                   |       | Spot Color Density Measurement      | As necessary                                         |                   |                              |              |
|                   | 199   | FD-7 FD-5 (@)                       | Meas. Cond. (Density)                                | E-45              |                              |              |
| $\leq$            |       | (Page E-103)                        | SpotCol.Dens.WL                                      | E-46<br>E-59      |                              |              |
|                   |       | (1.00 1.100)                        |                                                      |                   |                              |              |
|                   |       | Color Measurement                   | As necessary                                         |                   |                              |              |
|                   |       | FD-7 FD-5 ())                       | Color Target                                         | E-60-E-68         | Observer                     | E-72<br>E-73 |
|                   |       | (Page E-105)                        | Meas. Cond. (Color)                                  | E-70              | Diff. Formula                | E-74         |
|                   |       |                                     | Illuminant                                           | E-71              | Display Mode                 | E-81         |

| Co<br>(Pa         | Dor Difference Measurement                                  | As necessary<br>Meas. Cond. (Color)<br>Illuminant<br>Observer<br>Color Space                                      | E-70<br>E-71<br>E-72<br>E-73         | Diff. Formula                                                                      | E-74                                 |
|-------------------|-------------------------------------------------------------|----------------------------------------------------------------------------------------------------|--------------------------------------|------------------------------------------------------------------------------------|--------------------------------------|
| Illi<br>(Pa       | uminance Measurement<br>D-7)<br>age E-108)                  | As necessary<br>Observer                                                                                          | E-72                                 |                                                                                    |                                      |
| Gr<br>Fi<br>(Pa   | ray Balance Measurement<br>D-7 FD-5 ()<br>age E-110)        | As necessary<br>Dot % Reference Gray Balance<br>Meas. Cond. (Color)<br>Illuminant<br>Observer                     | E-53<br>E-70<br>E-71<br>E-72         |                                                                                    |                                      |
| Mi<br>Fi<br>(Pa   | idtone Spread Measurement<br>D-7 FD-5 (())<br>age E-113)    | As necessary<br>Meas. Cond. (Density)<br>Density Status<br>Y-N Factor For Dot %<br>Dot % Reference Midtone Spread | E-45<br>E-47<br>E-48<br>E-55         |                                                                                    |                                      |
| IS<br>File<br>(Pa | O Check Measurement                                         | As necessary<br>Sel. Color Set<br>Set Backing<br>Convert Backing                                                  | E-77<br>E-78<br>E-79                 |                                                                                    |                                      |
| Ta<br>File<br>(Pa | age E-120)                                                  | As necessary<br>Meas. Cond. (Density)<br>Density Status<br>Meas. Cond. (Color)<br>Illuminant<br>Observer          | E-45<br>E-47<br>E-70<br>E-71<br>E-72 | Diff. Formula<br>Sel. Color Set<br>Set Backing<br>Convert Backing<br>Est. Ink Type | E-74<br>E-77<br>E-78<br>E-79<br>E-80 |
| Pa<br>Fi<br>(Pa   | aper Index Measurement<br>TD-7 (FD-5) (FD-5)<br>Page E-126) | As necessary<br>Illuminant<br>Observer<br>Color Index                                                             | E-71<br>E-72<br>E-76                 |                                                                                    |                                      |
| Au<br>(Pa         | uto Measurement                                             | As necessary<br>Meas. Cond. (Density)<br>Den. White Ref.<br>Density Status<br>Y-N Factor for Dot %                | E-45<br>E-46<br>E-47<br>E-48         | Meas. Cond. (Color<br>Illuminant<br>Observer<br>Color Space                        | ) E-70<br>E-71<br>E-72<br>E-73       |
| Sc<br>(Pr         | can Measurement                                             | ))                                                                                                    |                                      |                                                                                    |                                      |

Appendix Troubleshooting Other Functions Measurement

E-84

E-47

E-57

E-81

# Density Measurement FD-7 FD-5

Density measurements are performed on the <DENSITY> measurement screen.

Measurements results can be displayed as density ("Absolute" display mode), density difference from a registered density target ("Difference" display mode), or judgment of density difference against tolerances ("Judge" display mode).

• Density Difference Measurement on page E-94 can be used for simple measurements of density difference without having to register the density target first

# [Operating Procedure]

- 1 Move the cursor to "□Paper" with the O or O button.
- 2 Align the Target Mask port with an unprinted location on the paper.
- 3 Push the instrument on the paper.

Remove the instrument when

This indicates the paper has

been measured.

you hear the beep again.

4

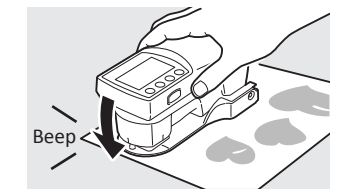

K 0

0

С

M 0 Y 0 0.02

0.02

-0.01

0.02

As necessary

Density Target

Def. Tolerance

Den White Ref

MO I

K 0

CO

M 0

Y 0

DENSITY

Paper

Sample

Measure paper

DENSITY

Paper Paper

Measure sample

Meas. Cond. (Density) E-45

Set the measurement conditions below in advance.

Memo /

Density Status

Display Mode

"
Paper" is not displayed if

"Absolute". Proceed to step 5.

"Den. White Ref." is set to

Den. Filter

E-35-E-43

E-44

F-46

You will hear a beep.

"
Paper" is checked, the cursor moves to "
Sample", and the paper's measurement value is displayed.

# Memo /

The paper's measurement value is also used when measuring dot area ratio and dot gain. It is not erased even if the measurement function is changed or the instrument is turned off.

5 Align the Target Mask port with a printed location on the paper to measure.

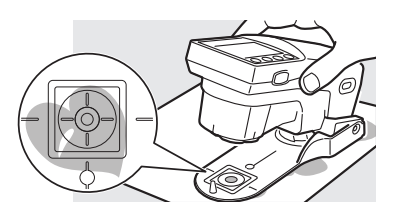

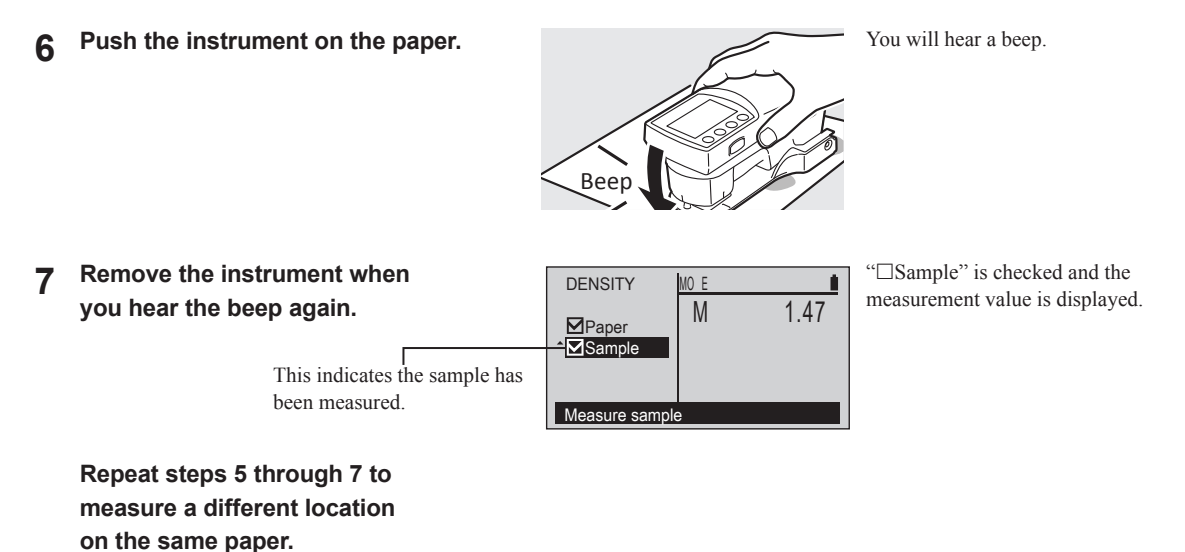

# **Display Examples**

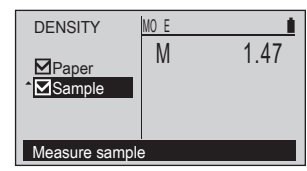

<Display mode>: Absolute

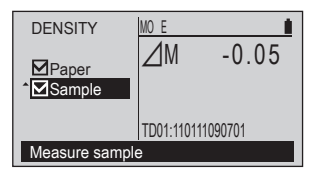

<Display mode>: Difference

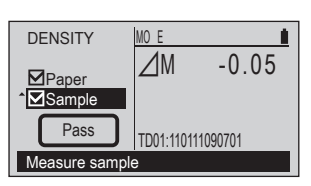

<Display mode>: Judge

# Dot Area Ratio Measurement FD-7 FD-5

Dot area ratio measurements are performed on the <DOT %> measurement screen.

# As necessary

MO F

K 0 C 0

M 0

Υ0

```
Set the measurement conditions below in advance.
```

- Meas. Cond. (Density)E-45Density StatusE-47Y-N Factor for Dot %E-48Den FilterE-57

DOT %

Solid

Measure paper

Tint

DOT %

✓Paper

Solid

Tint

Measure solid

# [Operating Procedure]

- 1 Move the cursor to "□Paper" with the or button.
- 2 Align the Target Mask port with an unprinted location on the paper.
- 3 Push the instrument on the paper.

- 4 Remove the instrument when you hear the beep again.
  - This indicates the paper has been measured.

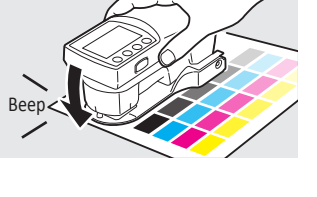

MO I

K 0

C 0

M 0

Y 0

0.02

0.02

-0.00

0.02

# Memo /

Î.

"Daper" is not displayed if "Den. White Ref." is set to "Absolute". Proceed to step 5.

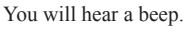

"
Paper" is checked, the cursor moves to "
Solid", and the paper's measurement value is displayed.

# Memo /

The paper's measurement value is also used when measuring density and dot gain. It is not erased even if the measurement function is changed or the instrument is turned off.

5 Align the Target Mask port with a solid color patch location on the paper.

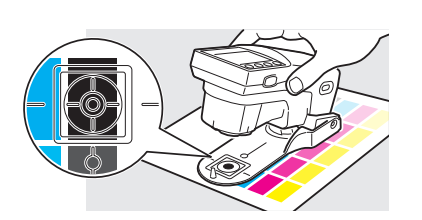

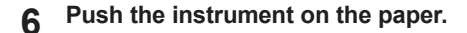

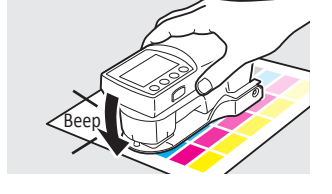

You will hear a beep.

7 Remove the instrument when you hear the beep again.

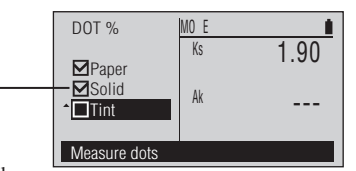

This indicates the solid color patch has been measured.

"□Solid" is checked, the cursor moves to "□Tint", and the solid color patch's measurement value is displayed.

# Memo /

The solid color patch's measurement values are recorded for K, C, M, and Y, and are also used when measuring dot gain. They are not erased even if the measurement function is changed or the instrument is turned off.

8 Align the Target Mask port with a tinted location on the paper.

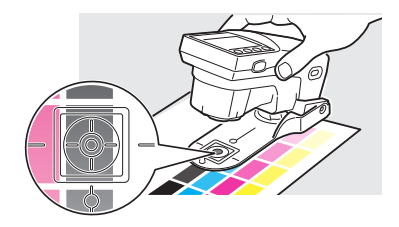

MO E

Ks

Ak

1.90

72.2%

DOT %

✓Paper
✓Solid

**⊠**Tint

Measure dots

You will hear a beep.

"
Tint" is checked and the measurement value is displayed.

10 Remove the instrument when

you hear the beep again.

This indicates the tint patch has been measured.

Push the instrument on the paper.

Repeat steps 8 through 10 to measure a different tint on the same paper and same solid color patch.

q

# Dot Gain Measurement FD-7

Dot gain measurements are performed on the <DOT GAIN> measurement screen.

#### As necessary

FD-5

MO F

K 0 C 0

M 0

Y 0

DOT GAIN

Tint 75%

Tint 50%

Tint 25% Measure paper

≎<mark>⊡Paper</mark> □Solid

Set the measurement conditions below in advance. Den Filter E-57

- Meas. Cond. (Density) E-45 Density Status E-47
- Y-N Factor for Dot % E-48
- Dot % Reference E-49

- [Operating Procedure]
- Move the cursor to "
  Paper" 1 with the 🙆 or 🔽 button.

| 2 | Align the Target Mask port with an unprinted location on the paper. |
|---|---------------------------------------------------------------------|
|   | unprinted location on the paper.                                    |

Push the instrument on the paper. 3

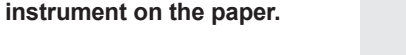

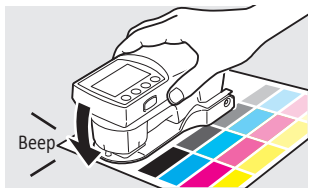

Remove the instrument when 4 you hear the beep again.

> This indicates the paper has been measured.

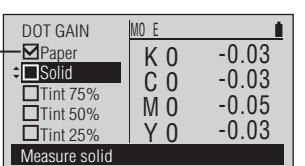

You will hear a beep.

"
Paper" is checked, the cursor moves to "DSolid", and the paper's measurement value is displayed.

# Memo /

The paper's measurement value is also used when measuring density and dot area ratio. It is not erased even if the measurement function is changed or the instrument is turned off.

Align the Target Mask port with 5 a solid color patch location printed on the paper.

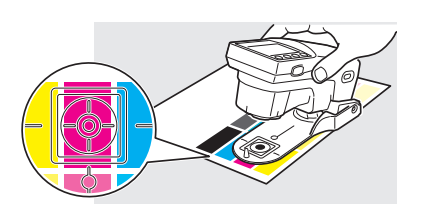

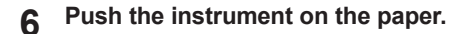

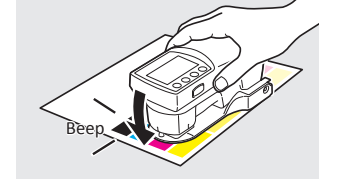

You will hear a beep.

Remove the instrument when 7 you hear the beep again.

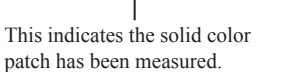

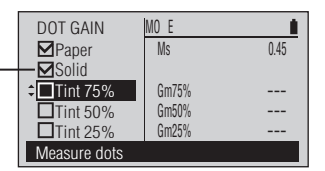

"
Solid" is checked, the cursor moves to "DTint 75%", and the solid color patch's density measurement value is displayed.

# Memo /

The solid color patch's measurement values are recorded for K, C, M, and Y, and are also used when measuring dot area ratio. They are not erased even if the measurement function is changed or the instrument is turned off.

Align the Target Mask port with 8 75% tint patch on the paper.

Push the instrument on the paper.

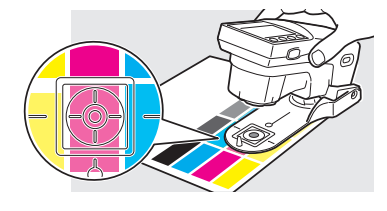

You will hear a beep.

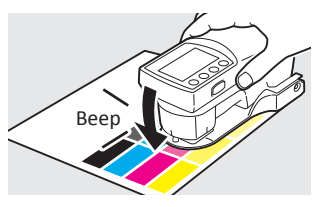

MO E

Ms

Gm75%

Gm50% Gm25%

Ì

0.45

43.0%

DOT GAIN

☑Tint 75%

Tint 50%

Measure dots

**⊠**Solid

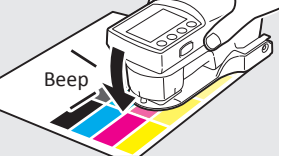

"
Tint 75%" is checked, the cursor moves to "□Tint 50%", and the 75% tint patch's measurement value is displayed.

10 Remove the instrument when you hear the beep again.

> This indicates the 75% tint patch has been measured.

9

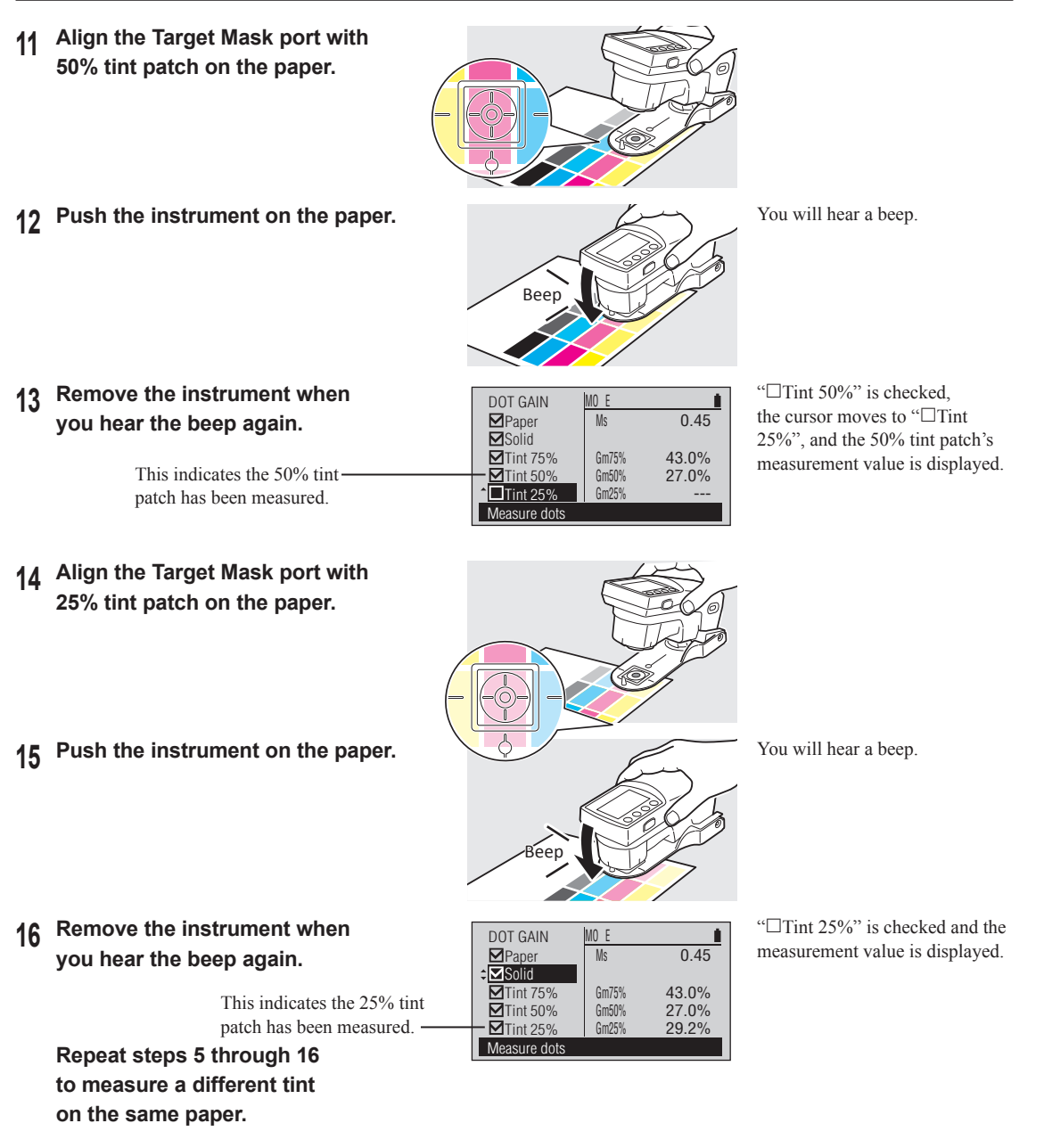

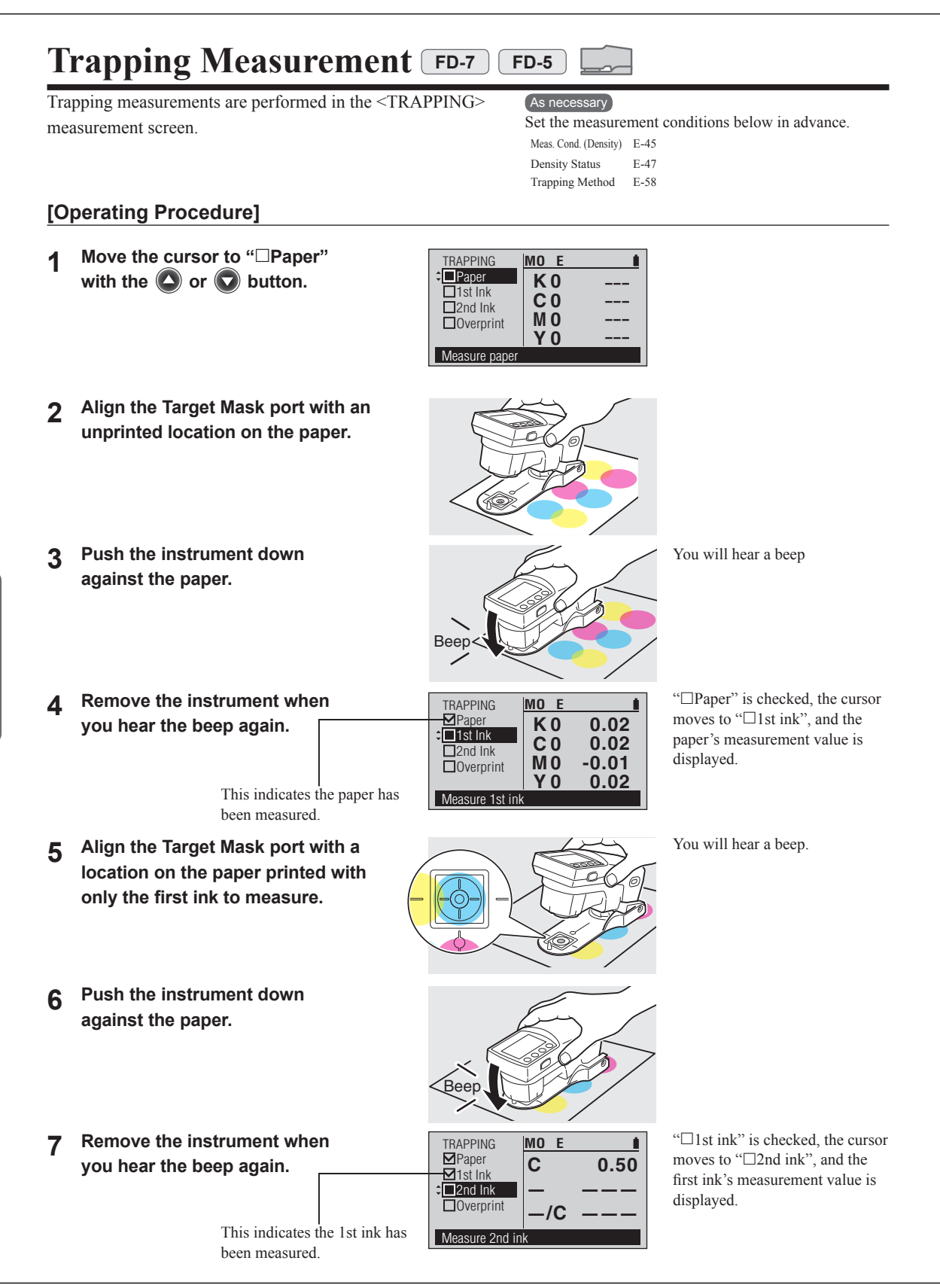

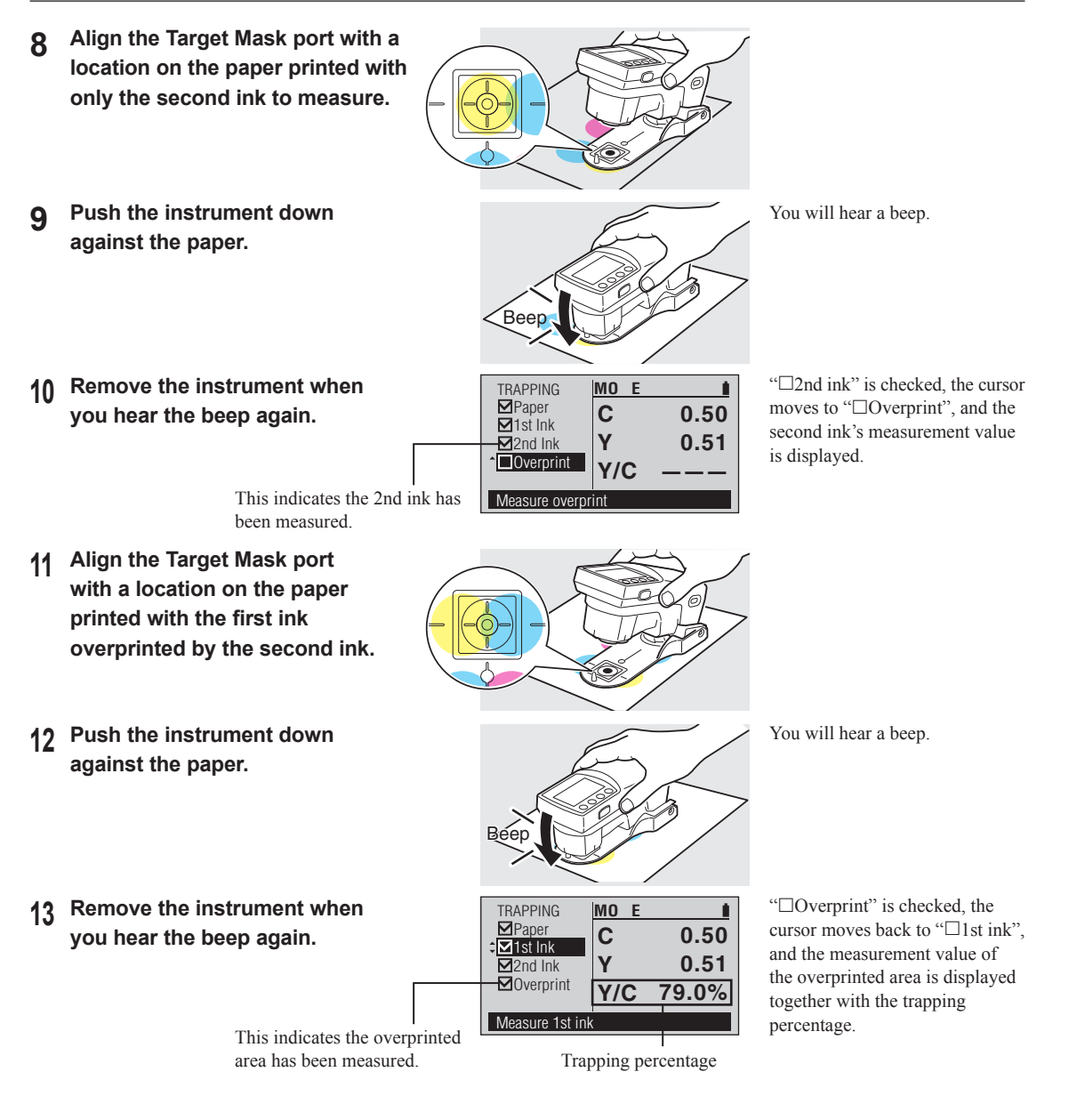

# Density Difference Measurement FD-7 FD-5

Simple measurements of density difference between two colors measured in succession are performed in the <DENS DIFF> measurement screen.

• For measurements of density difference from a registered density target and/or judgment of density difference against tolerances, please refer to Density Measurement on page E-85

# [Operating Procedure]

- 1 Move the cursor to "□Paper" with the or button.
- 2 Align the Target Mask port with an unprinted location on the paper.
- **3** Push the instrument down against the paper.
- 4 Remove the instrument when you hear the beep again. □
  - This indicates the paper has been measured.
- 5 Align the Target Mask port with a location on the paper printed with the target ink to measure.
- 6 Push the instrument down against the paper.

# As necessary

Set the measurement conditions below in advance.

| Meas. Cond. (Density) | E-45 |
|-----------------------|------|
| Den. White Ref.       | E-46 |
| Density Status        | E-47 |
| Den. Filter           | E-57 |

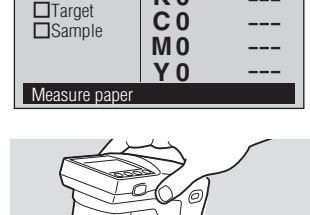

MO E

K 0

DENS DIFF

Beep

DENS DIFF

Paper

‡**⊡**Target

Sample

Measure target color

MO E

K 0

**C** 0

**M 0** 

Y 0

0.02

0.02

0.01

0.02

# Memo /

"□Paper" is not displayed if Density White Ref. is set to "Absolute". Proceed to step 5.

You will hear a beep.

"
Paper" is checked, the cursor moves to "
Target", and the paper's measurement value is displayed.

The paper's measurement value is displayed for all filters even if a single filter or "Auto" is selected as the Den. Filter.

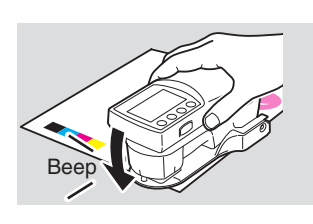

You will hear a beep.

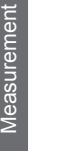

target and different samples.

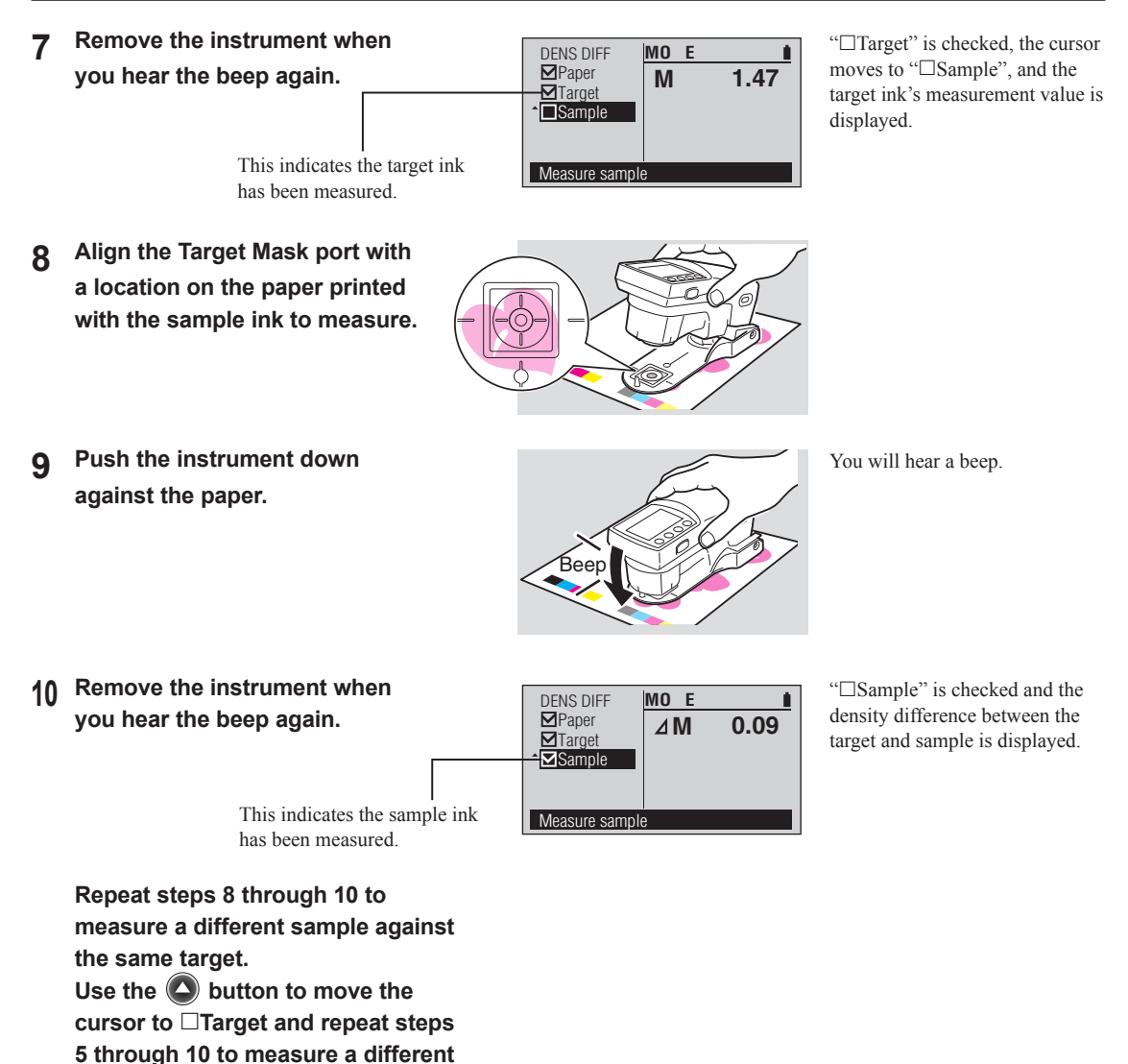

# PS Plate Dot Area Ratio Measurement FD-7

PS plate dot measurements are performed in the <PS DOT %> measurement screen.

# Notes

PS plate dot area measurements should be taken with the Polarization Filter attached. If Polarized Meas. (page E-82) is set to "Off", a warning message will be displayed when the mode is first entered.

# [Operating Procedure]

- 1 Move the cursor to "□Non-image" with the O or O button.
- 2 Align the Target Mask port with a non-image area location on the plate.
- **3** Push the instrument down against the plate.
- 4 Remove the instrument when you hear the beep again.

This indicates the non-image area has been measured.

# As necessary

Set the measurement conditions below in advance.

| Meas. Cond. (Density)   | E-45 |
|-------------------------|------|
| Density Status          | E-47 |
| Y-N factor For PS Dot % | E-48 |
| Den. Filter             | E-57 |

FD-5

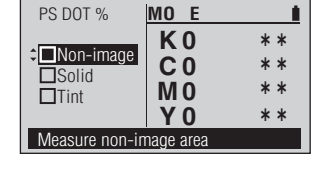

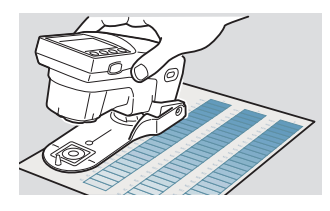

Beep

MO E

K 0

**C** 0

**M 0** 

Y 0

0.07

0.07

0.06

0.08

PS DOT %

Solid

Tint

☑Non-image

Measure solid image area

You will hear a beep.

"
Non-image" is checked, the cursor moves to "
Solid", and the non-image area measurement value is displayed.

# Memo /

The non-image area's measurement value is also used when measuring PS plate dot gain. It is not erased even if the measurement function is changed or the instrument is turned off.

You will hear a beep.

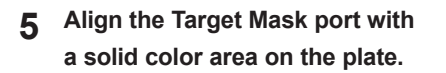

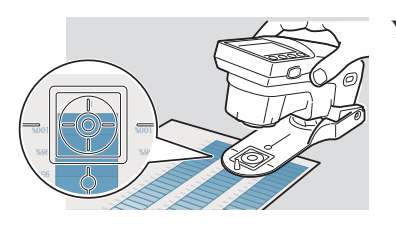

- 6 Push the instrument down against the plate.
- 7 Remove the instrument when you hear the beep again.

This indicates the solid color area has been measured.

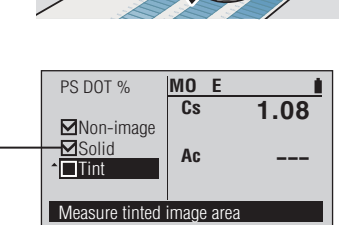

Beep

"□Solid" is checked, the cursor moves to "□Tint", and the solid color area measurement value is displayed.

# Memo /

The solid color area's measurement values are recorded and are also used when measuring PS plate dot gain. They are not erased even if the measurement function is changed or the instrument is turned off.

Measurement

- 8 Align the Target Mask port with a tint area on the plate.
- **9** Push the instrument down against the plate.

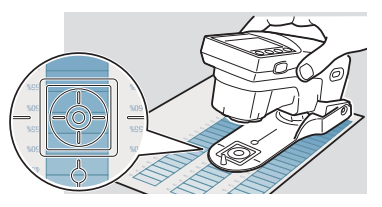

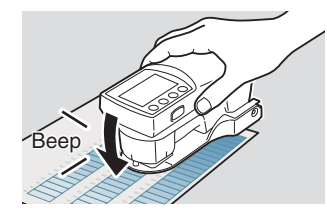

You will hear a beep.

10 Remove the instrument when you hear the beep again.

This indicates the tint area has been measured.

PS DOT %

⊠Non-image ⊠Solid ∸⊠Tint

Measure tinted image area

MO E Cs

Ac

Ĺ.

1.08

29.7%

Repeat steps 8 through 10 to measure a different tint area for the same solid. "□Tint" is checked and the measured tint area percentage value is displayed.

Den. Filter E-57

# PS Plate Dot Gain Measurement FD-7 FD-5

PS plate dot gain measurements are performed in the <PS DOT GAIN> measurement screen.

# Notes

PS plate dot gain measurements should be taken with the Polarization Filter attached. If Polarized Meas. (page E-82) is set to "Off", a warning message will be displayed when the mode is first entered.

# [Operating Procedure]

1 Move the cursor to "□Non-image" with the O or O button.

| PS DOT GAIN    | MO E      |  |
|----------------|-----------|--|
| ≎ Non-image    | K 0       |  |
| Solid          | C 0       |  |
| Tint 50%       | MO        |  |
| Tint 25%       | Y 0       |  |
| Measure non-in | nage area |  |

As necessary

Density Status

Meas. Cond. (Density)

Y-N Factor for PS Dot % E-48 Dot % Reference: PS Dot Gain E-51

Set the measurement conditions below in advance.

E-45

E-47

- 2 Align the Target Mask port with a non-image area location on the plate.
- **3** Push the instrument down against the plate.
- 4 Remove the instrument when you hear the beep again. 
  □

This indicates the non-image area has been measured.

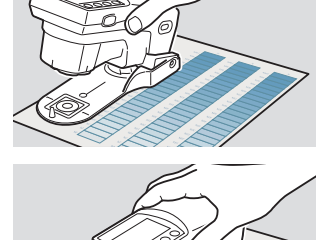

MO E

K 0

**C** 0

M 0 Y 0 -0.00

PS DOT GAIN

☑Non-image

□ Tint 75% □ Tint 50%

Tint 25%

Measure solid image area

≎⊡Solid

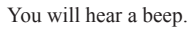

"□Non-image" is checked, the cursor moves to "□Solid", and the non-image area measurement value is displayed.

# Memo /

The non-image area's measurement value is also used when measuring PS plate dot gain. It is not erased even if the measurement function is changed or the instrument is turned off.

5 Align the Target Mask port with a solid color area on the plate.

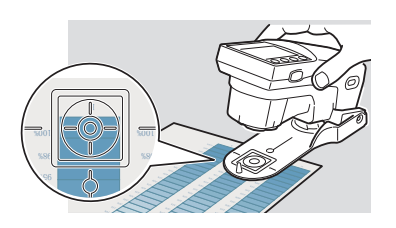

Push the instrument down 6 against the plate.

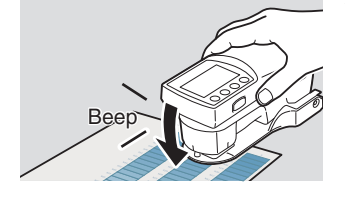

You will hear a beep.

Remove the instrument when 7 you hear the beep again.

> This indicates the solid area has been measured.

| MO F                |                                                     |
|---------------------|-----------------------------------------------------|
| Cs                  | 1.36                                                |
| Gc75%               |                                                     |
| Gc50%               |                                                     |
| Gc25%<br>image area |                                                     |
|                     | MO E<br>Cs<br>Gc75%<br>Gc50%<br>Gc25%<br>image area |

"□Solid" is checked, the cursor moves to "Tint75%", and the solid color area measurement value is displayed.

# Memo /

The solid color area's measurement values are recorded and are also used when measuring PS plate dot gain. They are not erased even if the measurement function is changed or the instrument is turned off.

Align the Target Mask port with

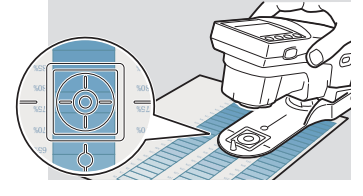

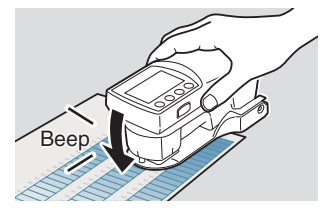

You will hear a beep.

- Measurement
- 8 the area on the plate for Tint75%.
- Push the instrument down 9 against the plate.

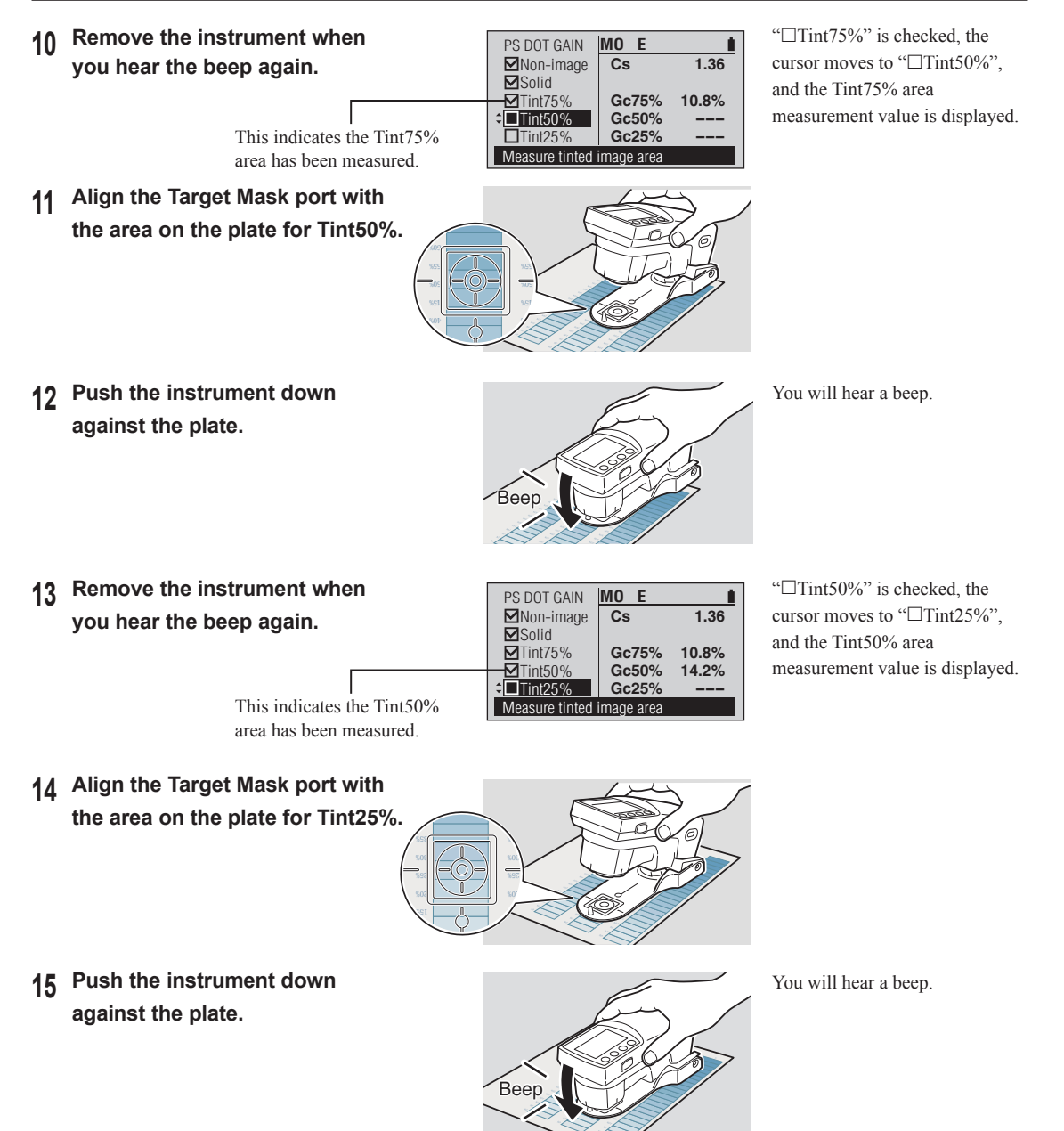

# 16 Remove the instrument when you hear the beep again.

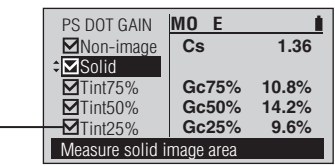

"
Tint25%" is checked, the

cursor moves to "□Solid", and

the Tint25% area measurement

value is displayed.

This indicates the Tint25% area has been measured.

# Repeat steps 5 through 16 to measure a different tint area for the same solid.

Each of the PS Dot Gain targets, 75%, 50%, and 25%, can be changed. Refer to page E-51.

Memo /

# Spot Color Density Measurement [FD-7

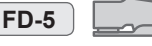

Spot color measurements are performed in the <SPT CLR DEN> measurement screen.

# As necessary

- Meas. Cond. (Density) E-45 Dens. White Ref. E-46
- SpotCol.Dens.WL E-59

# [Operating Procedure]

Move the cursor to "
Paper" 1 with the 🙆 or 🔽 button.

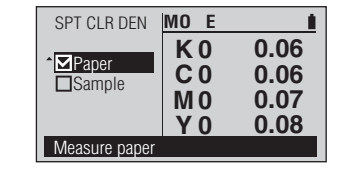

Align the Target Mask port with an 2 unprinted location on the paper.

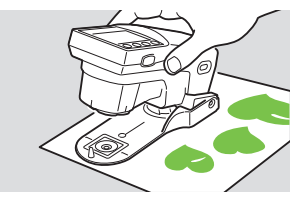

Push the instrument down 3 against the paper.

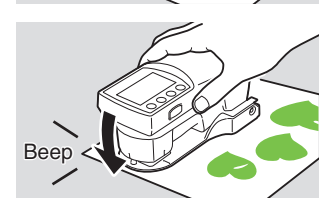

You will hear a beep.

Remove the instrument when Δ you hear the beep again.

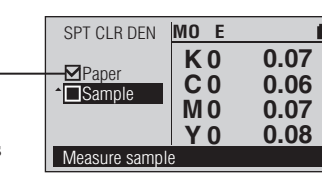

"
Paper" is checked, the cursor moves to "DSample", and the paper's measurement value is displayed.

This indicates the paper has been measured.

Align the Target Mask port with a 5 location on the paper printed with the spot color ink to measure.

Push the instrument down 6 against the paper.

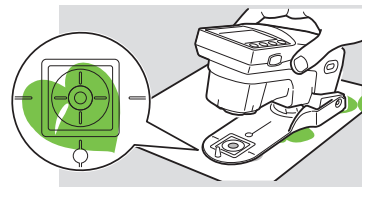

Beep

You will hear a beep.

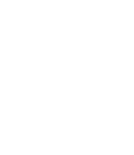

Set the measurement conditions below in advance.

7 Remove the instrument when you hear the beep again.

This indicates the spot color ink has been measured.

SPT CLR DEN

Measure sample

✓Paper
✓Sample

MO E

D(442)

1

0.49

Repeat steps 5 through 7 to measure a different spot color.

"□Sample" is checked and the wavelength and density at that wavelength will be displayed.

If SpotCol.Dens.WL is set to "Auto", the displayed wavelength will be the wavelength of maximum absorbance, and the density at that wavelength will be displayed. If SpotCol. Dens.WL is set to Manual, the displayed wavelength will be the set wavelength and the density at that wavelength will be displayed.

E-72

E-73

E-74

E-81

# Color Measurement FD-7 FD-5

Color measurements are performed on the <COLOR> measurement screen.

Measurements results can be displayed as colorimetric values ("Absolute" display mode), color difference from a registered color target ("Difference" display mode), or judgment of color difference against tolerances ("Judge" display mode).

• Color Difference Measurement on page E-106 can be used for simple measurements of color difference without having to register the color target first.

# [Operating Procedure]

- 1 Align the Target Mask port with the location to measure.
- 2 Push the instrument on the specimen.

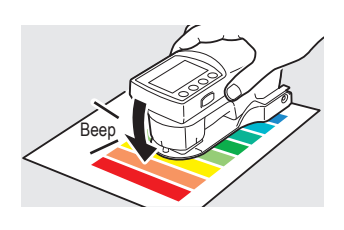

As necessary

Color Target

Illuminant

Def. Tolerance

Meas. Cond. (Color) E-70

Set the measurement conditions below in advance.

Observer

Color Space

Diff. Formula

Display Mode

E-60-E-68

E-69

E-71

You will hear a beep.

3 Remove the instrument when you hear the beep again.

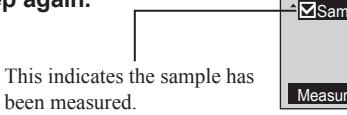

| COLOR          | M1 2° D50 |        |  |
|----------------|-----------|--------|--|
|                | L *       | 72.17  |  |
| - MSample      | a *       | -32.87 |  |
|                | b *       | 35.53  |  |
| Measure sample |           |        |  |

"□Sample" is checked and the measurement value is displayed.

# **Display Examples**

| COLOR          | M1 2° D50 |        |
|----------------|-----------|--------|
|                | L *       | 72.17  |
|                | a *       | -32.87 |
|                | b *       | 35.53  |
| Measure sample | 9         |        |

<Display mode>: Absolute

| COLOR          | M1 2° D50 | <u> </u> |  |
|----------------|-----------|----------|--|
|                | ∆L*       | 0.40     |  |
| Sample         | ⊿a*       | 0.46     |  |
|                | ⊿b*       | 0.31     |  |
|                | ⊿E00      | 0.41     |  |
|                | TC01:1012 | 14132042 |  |
| Measure sample |           |          |  |

<Display mode>: Difference

| COLOR                | M1 2° D50         | <u> </u>             |  |
|----------------------|-------------------|----------------------|--|
| <sup>^</sup> ⊠Sample | ⊿L*<br>⊿a*<br>⊿b* | 0.40<br>0.46<br>0.31 |  |
| Pass                 | ⊿E00<br>TC01:1012 | 0.41<br>14132042     |  |
| Measure sample       |                   |                      |  |

<sup>&</sup>lt;Display mode>: Judge

## Color Difference Measurement FD-7 FD-5

Simple measurements of color difference between two colors measured in succession are performed in the <COLOR DIFF> measurement screen.

• For measurements of color difference from a registered color target and/or judgment of color difference against tolerances, please refer to Color Measurement on page E-105.

# As necessary

Set the measurement conditions below in advance.

- Meas. Cond. (Color) E-70 E-71 Illuminant E-72 Observer
- Diff. Formula E-74
- Color Space E-73

- [Operating Procedure]
- Move the cursor to "□Target" 1 M1 2° D50 COLOR with the 🙆 or 🔽 button. L\* Target a\* Sample b\* Measure target color Align the Target Mask port with 2 a location on the paper printed with the target ink to measure. You will hear a beep. 3 Push the instrument down against the paper. Ree Δ Remove the instrument when "
  Target" is checked, the cursor COLOR M1 2° D50 moves to "DSample", and the you hear the beep again. | \* 74.42 ☑Target target ink's measurement value is 28.06 a\* displayed. b\* 7.17 This indicates the target ink Measure sample has been measured. Align the Target Mask port with 5 a location on the paper printed with the sample ink to measure.
- Push the instrument down 6 against the paper.

You will hear a beep.
7 Remove the instrument when you hear the beep again.

This indicates the sample ink has been measured.

COLOR

✓Target
✓Sample

Measure sample

M1 2° D50

⊿L\*

⊿a\*

⊿b\*

⊿**E00** 

0.08

0.01

0.10

0.09

Repeat steps 5 through 7 to measure a different sample against the same target.

"□Sample" is checked and the color difference between the target and sample is displayed.

# Illuminance Measurement FD-7

Illuminance measurements are performed on the <ILLUMINANCE> measurement screen. However, this measurement does not conform to JIS C 1609:2006. Use it as a simple illuminance measurement function.

#### As necessary

Set the measurement conditions below in advance. Observer E-72

#### [Operating Procedure]

1 Remove the target mask.

- 2 Correctly attach the Illuminance Adapter with the same pairing number as the instrument.
- **3** Point the specimen measuring port on the instrument with the attached Illuminance Adapter toward the illuminant to measure.
- ▲ Press the measuring button.

5 The measurement is finished when you hear the beep again. Next, you can set the measured illuminance as the illuminance for the user illuminant.

| ILLUMINANCE    | 2°  |        |
|----------------|-----|--------|
|                | Ev  | 475 Ix |
| LJoannhie      | T   | 7140 к |
|                | ⊿uv | 0.021  |
| Measure sample |     |        |

"□Sample" is checked and the measurement value is displayed.

You will hear a beep.

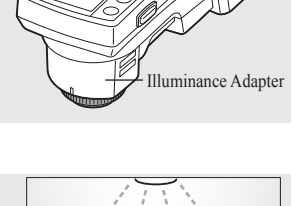

Refer to page E-23.

Refer to page E-19.

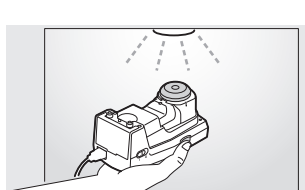

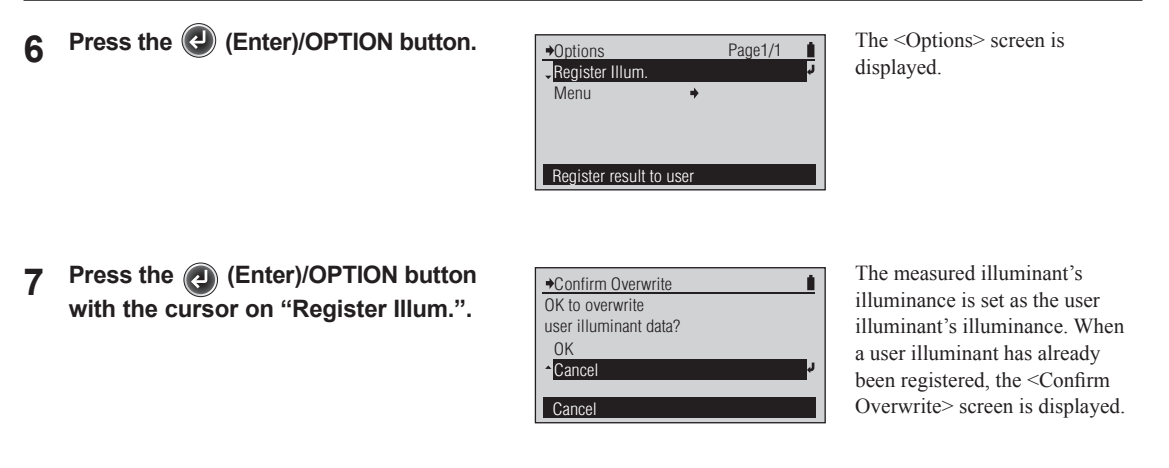

**Memo** / • Unique correction data is attached to the Illuminance Adapter (optional accessory).

- **Notes** A five digit number, called the "Pairing Number", is included on the instrument and the Illuminance Adapter and is a separate number from their respective serial numbers. The Illuminance Adapter must be used in combination with the instrument that bears the same pairing number.
  - The illuminance measurement function is intended for measuring the illuminance and color temperature of the environment used to observe printed materials. Using the function in bright sunlight and other environments that are too bright will result in an error.

## Gray Balance Measurement FD-7 FD-5

Gray balance measurements are performed in the <GRAYBALANCE> measurement screen.

#### Memo /

Gray balance is determined according to the method described in <u>The G7<sup>®</sup> Specification 2008</u> published by IDEAlliance<sup>®</sup>.

#### [Operating Procedure]

- 2 Align the Target Mask port with an unprinted location on the paper.
- **3** Push the instrument down against the paper.
- 4 Remove the instrument when you hear the beep again.

This indicates the paper has been measured.

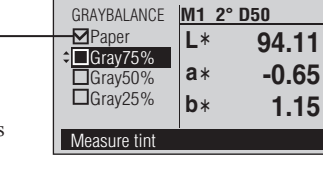

"
Paper" is checked, the cursor moves to "
Gray75%", and the paper's measurement value is displayed.

You will hear a beep.

5 Align the Target Mask port with a location on the paper printed with the gray patch to measure for Gray75%.

Push the instrument down

against the paper.

h Co

Beer

You will hear a beep.

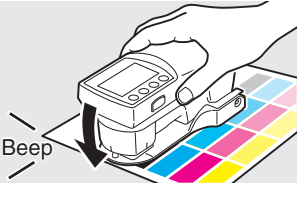

```
3 Push the against the
```

Measurement

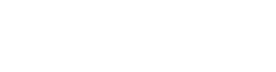

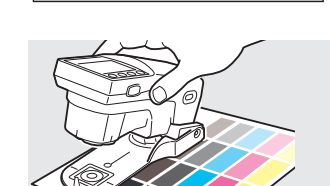

GRAYBALANCE

Paper

Gray75%

Gray50%

Measure pape

As necessary

M1 2° D50

L\*

a\*

b\*

Set the measurement conditions below in advance.

| Dot % Reference Gray Balance | E-53 |
|------------------------------|------|
| Meas. Cond. (Density)        | E-70 |
| Illuminant                   | E-71 |
| Observer                     | E-72 |

95.66

1.37

1.41

6

Remove the instrument when 7 "Gray75%" is checked, the GRAYBALANCE M1 2° D50 ⊿b\* cursor moves to "□Gray50%". ✓Paper ⊿a\* you hear the beep again. Gray75% 0.09 -0.01 and the measurement value Gray50% (color difference from desired Gray25% gray color) for "Gray75%" is This indicates the first gray Measure tin patch has been measured. displayed. **8** Align the Target Mask port with a location on the paper printed with the gray patch to measure for Gray50%. Push the instrument down You will hear a beep 9 against the paper. 1) Remove the instrument when "Gray50%" is checked, the GRAYBALANCE M1 2° D50 cursor moves to "□Gray25%", ⊿b\* ✓Paper ⊿a\* you hear the beep again. **⊠**Gray75% 0.09 -0.01 and the measurement value -0.02 0.08 **⊠**Gray50% (color difference from desired Gray25% gray color) for "Gray50%" is This indicates the second gray displayed. Measure tint patch has been measured. 11 Align the Target Mask port with a location on the paper

- printed with the gray patch to measure for Gray25%.
- 17 Push the instrument down against the paper.

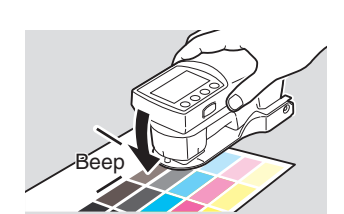

You will hear a beep.

# 13 Remove the instrument when you hear the beep again.

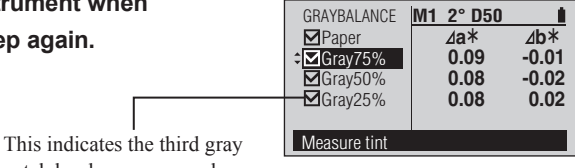

"□Gray25%" is checked and the measurement value (color difference from desired gray color) for "Gray25%"is displayed.

patch has been measured.

#### Repeat steps 5 through 13 to measure a different set of gray patches on the same paper.

Memo Each of the Gray Balance targets, 75%, 50%, and 25%, can be changed. Refer to page E-53.

## Midtone Spread Measurement FD-7 FD-5

Midtone spread measurements are performed in the </BACK/MIDTONESPRD> measurement screen.

#### As necessary

Set the measurement conditions below in advance.

- Meas. Cond. (Density) E-45
- Density Status E-47
- Y-N Factor For Dot % E-48 Dot % Reference Midtone Spread E-55

0.02

0.02

-0.01

0.02

MO E

K 0

**C** 0

M O

Y 0

MIDTONESPRD

₽aper

C Solid

M Solid

□Y Solid

1/ 7 Measure paper

- [Operating Procedure]
- 1 Move the cursor to "□Paper" with the or button.
- 2 Align the Target Mask port with an unprinted location on the paper.
- **3** Push the instrument down against the paper.

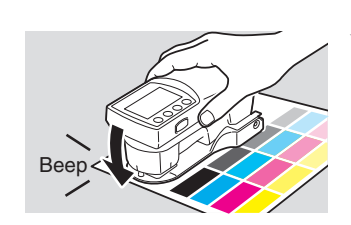

You will hear a beep.

4 Remove the instrument when you hear the beep again.

This indicates the paper has been measured.

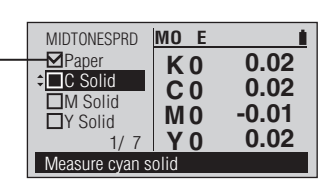

"□Paper" is checked, the cursor moves to "□C Solid", and the paper's measurement value is displayed.

5 Align the Target Mask port with a location on the paper printed with the cyan solid patch to measure.

6 Push the instrument down against the paper.

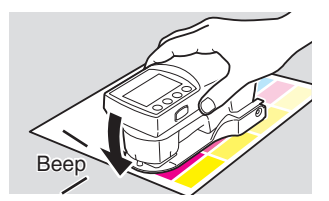

You will hear a beep.

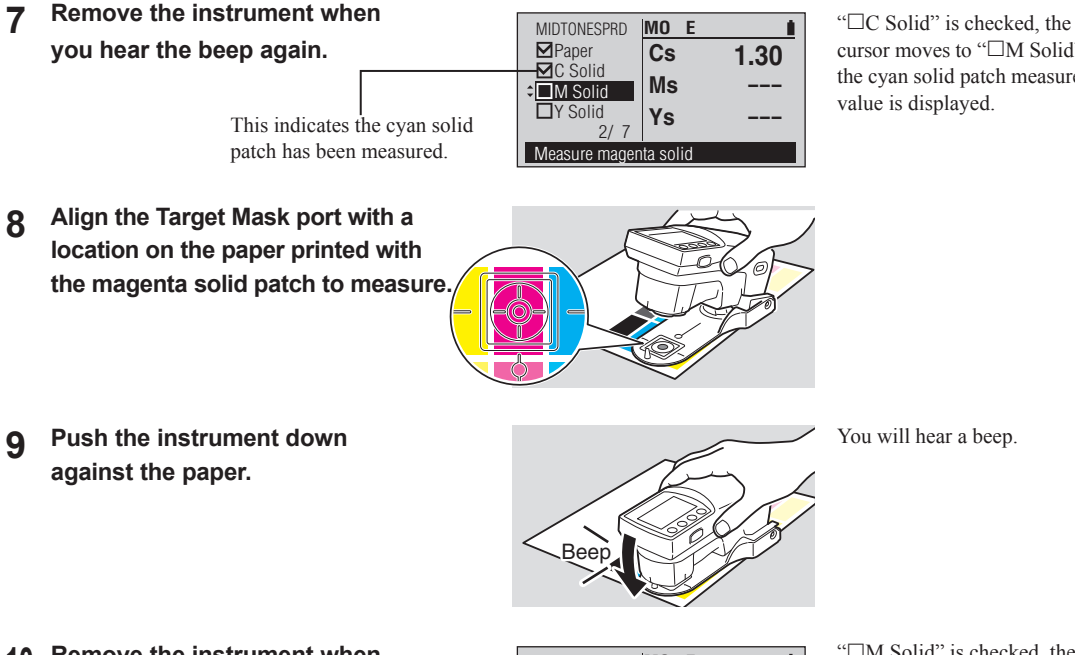

cursor moves to "DM Solid", and the cyan solid patch measurement value is displayed.

You will hear a beep.

10 Remove the instrument when you hear the beep again.

> This indicates the magenta solid patch has been measured.

MO E MIDTONESPRD ✓ Paper 1.30 Cs C Solid ■M Solid Ms 1.29 Calid Calid Ys Measure ve low solid

"□M Solid" is checked, the cursor moves to "□Y Solid", and the magenta solid patch measurement value is displayed.

- 11 Align the Target Mask port with a location on the paper printed with the yellow solid patch to measure.
- 12 Push the instrument down against the paper.

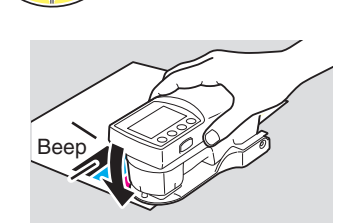

You will hear a beep.

- 13 Remove the instrument when you hear the beep again.
- 14 Align the Target Mask port with a location on the paper printed with the cyan tint patch to measure.
- 15 Push the instrument down against the paper.
- 16 Remove the instrument when you hear the beep again.

This indicates the cyan tint patch has been measured.

17 Align the Target Mask port with a location on the paper printed with the magenta tint patch to measure.

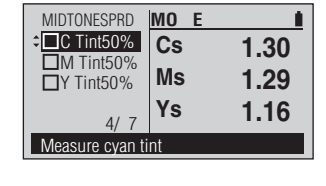

"□Y Solid" is checked, the cursor moves to "□C Tint50%", and the yellow solid patch measurement value is displayed.

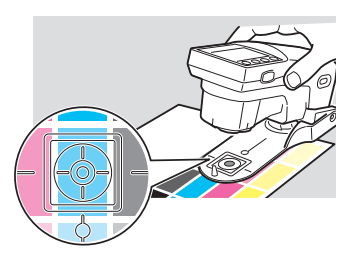

You will hear a beep.

MIDTONESPRD MO E → C Tint50% Gm50% ----Gy50% Gy50% ----5/ 7 S ----Measure magenta tint

" $\Box$ C Tint50%" is checked, the cursor moves to " $\Box$ M Tint50%", and the cyan tint patch measurement value is displayed.

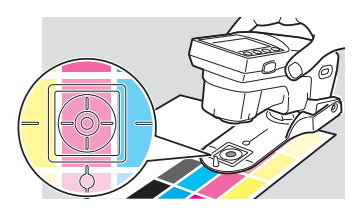

18 Push the instrument down against the paper.

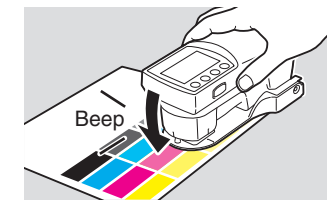

You will hear a beep.

19 Remove the instrument when you hear the beep again.

This indicates the magenta tint patch has been measured.

"□M Tint50%" is checked, the cursor moves to "□Y Tint50%", and the magenta tint patch measurement value is displayed.

- 20 Align the Target Mask port with a location on the paper printed with the yellow tint patch to measure.
- 21 Push the instrument down against the paper.
- 22 Remove the instrument when you hear the beep again.

Repeat steps 5 through 22 to measure a different set of solid and tint patches on the same paper.

[Memo] • Each of the Midtone Spread targets, CTint50%, M Tint50%, and Y Tint50%, can be changed. Refer to page E-55.

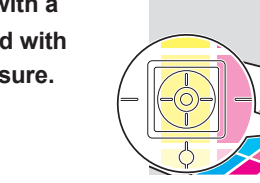

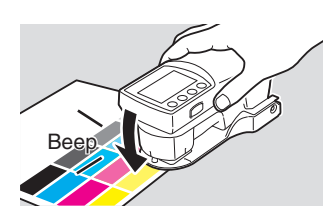

You will hear a beep.

| MIDTONESPRD    | MO E  | 1      |
|----------------|-------|--------|
| ✓ Paper        | Gc50% | 14.4%  |
| ¢⊠C Solid      | Gm50% | 15.3%  |
| M Solid        | Gy50% | 18.3%  |
| Y Solid        | c     | 3 0%   |
| 7/7            | 3     | J.J /0 |
| Measure cyan s | olid  |        |

"□Y Tint50%" is checked, the cursor moves to "□C Solid", and the yellow tint patch measurement value and midtone spread value S is displayed.

## ISO Check Measurement FD-7 FD-5

ISO check measurements are performed in the <ISO CHECK> measurement screen. Verification of conformance to ISO 12647 can be checked.

#### Memo /

The measurement conditions (Color Options: Meas. Cond.,

lluminant, Observer; Density Options: Meas. Cond., Density Status, Y-N Factor) will be set automatically to the measurement conditions stored in the selected color set.

#### [Operating Procedure]

The default color set "PT1-AM-BB" is initially selected. To change the color set, press the (Enter)/OPTION button and select Sel. Color Set from the <Options> screen.

Indicates the type of backing set for the color set:

White backingBlack backing

(No icon will be shown if backing for the color set was set to None.)

| ISO CHECK     | M1 2° D50 🗃 🚺  |
|---------------|----------------|
| ₽ Paper       | L*             |
| Black         | a*             |
| Black80%      | b*             |
| 0/17          | CS01:PT1-AM-BB |
| Measure paper | first          |

If Convert Backing is set to "On" and Set Backing is set to a different backing than was set for the selected color set, the screen will show "□Paper "" and "□Paper "" before "□Paper" and it will be necessary to measure the paper over the white backing and black backing as follows in order to enable backing conversion:

- With the cursor on
   "□Paper "", place the paper
   over the white backing, place
   the Target Mask port on an
   unprinted area of the paper,
   and push the instrument
   down against the paper. You
   will hear a beep. Hold the
   instrument down until you
   hear a second beep indicating
   that measurement has been
   completed.
- With the cursor on
   "□Paper <sup>•</sup>", place the paper
   over the black backing, place
   the Target Mask port on an
   unprinted area of the paper,
   and push the instrument
   down against the paper. You
   will hear a beep. Hold the
   instrument down until you
   hear a second beep indicating
   that measurement has been
   completed.

2 Align the Target Mask port with an unprinted location on the paper.

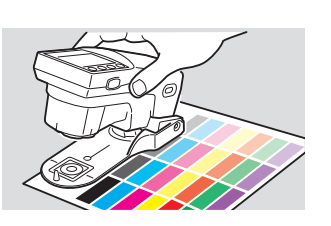

#### As necessary

Set the measurement conditions below in advance. Sel. Color Set E-77 Convert Backing E-79 Set Backing E-78

Measurement

**3** Push the instrument down against the paper.

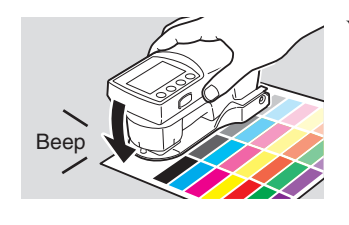

M1

L\*

a\*

b\*

2° D50 🗎

CS01:PT1-AM-BB

94.25

0.63

1.28

ISO CHECK

Black80%

Black40%

1/17

✓Paper

Black

You will hear a beep.

"Paper" is checked, the cursor

moves to the first target color,

and the paper's measurement

value is displayed.

4 Remove the instrument when you hear the beep again.

This indicates the paper has been measured.

Align the Target Mask port with a location on the paper printed with

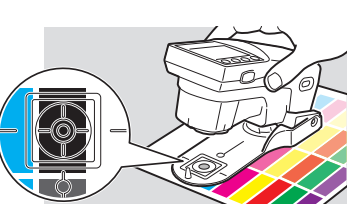

the first color patch to measure.

6 Push the instrument down against the paper.

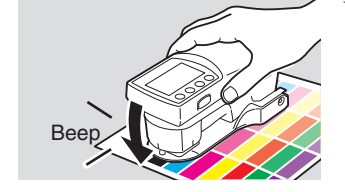

You will hear a beep.

7 Remove the instrument when you hear the beep again.

This will change to indicate that the color patch has been measured.

| ISO CHECK   | M1 2° D50 🖬 🚺       |
|-------------|---------------------|
| Paper       | L* 94.15            |
| Black       | <sup>a*</sup> -0.61 |
| Black40%    | <sup>b*</sup> 1.24  |
| 2/17        | CS01:PT1-AM-BB      |
| Black: Pass |                     |

If the measured values are within the acceptable range for the color, a circle with a checkmark will appear instead of the  $\Box$ and the message area will show "Pass" for the target color; if the measured values are outside the acceptable range, an x will appear in the  $\Box$  and the message area will show "Fail" for the target color.

The measurement values are displayed. If any of the measured values failed, the failed value will be highlighted.

The cursor moves to the next target color.

5

8 Repeat steps 5 through 7 for the color patches for the remaining target colors in the color set.

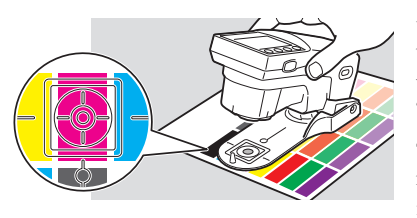

When the final color patch has been measured, the message area will also show the overall results: "All: Fail" or "All: Pass".

To move back and review the results for any of the target colors in this color set, press the O button repeatedly to move to the desired target color result.

**Memo** • The estimated density adjustments required to bring each measured color patch into tolerance can be viewed after ISO Check Measurements have been completed by switching the Measurement Function to "Targetmatch" and selecting each of the target colors that failed. As each target color is selected, the <TARGETMATCH> measurement values screen will be displayed. Please refer to page E-125.

# Target Match Measurement FD-7 FD-5

Target match measurements are performed in the

<TARGETMATCH> measurement screen.

#### Memo /

Target match can be used to measure samples against a target measured shortly before measuring a sample or against a set of targets in a color set. To measure samples against a single target measured shortly before measuring the sample, select "Meas. Target" in the <Sel. Color Set> configuration screen.

To measure samples against a set of targets in a color set, select one of the color sets stored in the instrument in the <Sel. Color Set> configuration screen.

When a color set is selected, the measurement conditions (Color Options: Meas. Cond., Iluminant, Observer; Density Options: Meas. Cond., Density Status, Y-N Factor) will be set automatically to the measurement conditions stored in the selected color set.

Reen

TARGETMATCH

Paper

Target

Sample

#### [Operating Procedure]

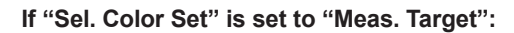

- 1 Move the cursor to "□Paper" with the or button.
- 2 Align the Target Mask port with an unprinted location on the paper.
- **3** Push the instrument down against the paper.
- 4 Remove the instrument when you hear the beep again. □

This indicates the paper has been measured.

5 Align the Target Mask port with a location on the paper printed with the target ink to measure.

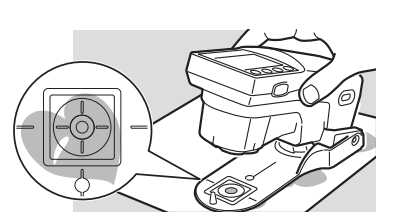

Paper measurement done

| As | necessary |
|----|-----------|
|----|-----------|

Set the measurement conditions below in advance.

| Meas. Cond. (Density) | E-45 | Diff. Formula   | E-74 |
|-----------------------|------|-----------------|------|
| Density Status        | E-47 | Sel. Color Set  | E-77 |
| Meas. Cond. (Color)   | E-70 | Convert Backing | E-79 |
| Illuminant            | E-71 | Set Backing     | E-78 |
| Observer              | E-72 | Est. Ink Type   | E-80 |
|                       |      |                 |      |

 TARGETMATCH
 M1 2° D50
 ▲

 ↓ □ Paper
 L \*
 --- 

 □ Target
 a\*
 --- 

 □ Sample
 b \*
 --- 

 Measure paper first
 --- 

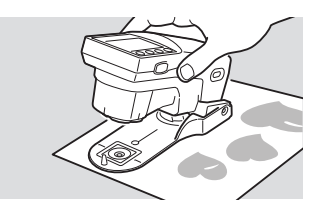

M1 2° D50

96.39

1.25

1.28

L\*

a\*

b\*

You will hear a beep.

"
Paper" is checked, the cursor moves to "
Target", and the paper's measurement value is displayed.

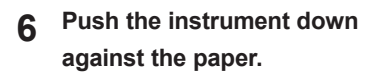

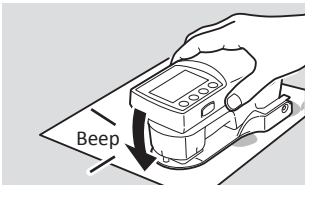

You will hear a beep.

Remove the instrument when 7 you hear the beep again.

> This indicates the target ink has been measured.

TARGETMATCH M1 2° D50 Paper L\* 57.95 ✓ Target 0.26 **a**\* ■Sample b\* -0.55 Measure sample

"
Target" is checked, the cursor moves to "DSample", and the target ink's measurement value is displayed.

**8** Align the Target Mask port with a location on the paper printed with the sample ink to measure.

Push the instrument down

against the paper.

9

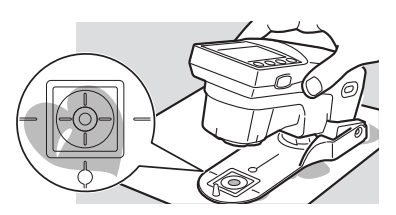

You will hear a beep.

10 Remove the instrument when you hear the beep again.

TARGETMATCH M1 2° D50 ✓Paper **⊿K ⊿E\*ab** → Target Sample

Beep

"
Sample" is checked and the measurement values are displayed.

This indicates the sample ink has been measured.

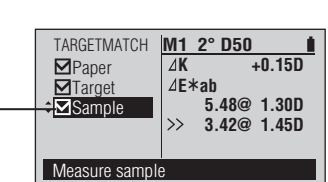

#### Measurement values:

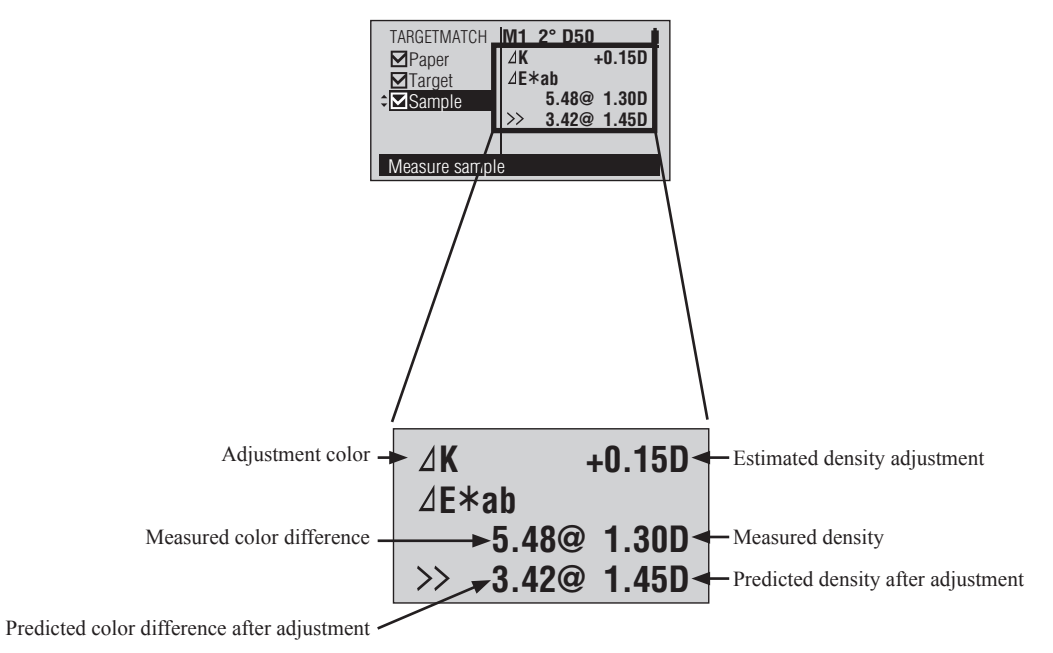

#### Memo /

The Adjustment color will be displayed according to the "Est. Ink Type" setting and measured sample. If "Est. Ink Type" is set to "Auto", whether adjustment should be performed by adjusting process color (KCMY) or spot color density will be automatically determined and displayed. If "Est. Ink Type" is set to "Spot Color", the spot color density adjustment will be displayed.

Repeat steps 8 through 10 to measure a different sample against the same target. Press the button to move the cursor to Target and repeat steps 5 through 10 to measure a different target and sample.

#### If "Sel. Color Set" is set to a stored color set:

1 Move the cursor to "□Paper" with the or button. Indicates the type of backing set for the color set:

- : White backing
- 💾 : Black backing

(No icon will be shown if backing for the color set was set to None.)

| TARGETMATCH   | M1 2° D50 🗎 🚺  |
|---------------|----------------|
| ¢□Paper       | L*             |
|               | a*             |
|               | b*             |
| 0/ 9          | CS01:PT1-AM-BB |
| Measure paper |                |

If Convert Backing is set to "On" and Set Backing is set to a different backing than was set for the selected color set, the screen will show "□Paper 🐨" and "□Paper 🐨" before "□Paper" and it will be necessary to measure the paper over the white backing and black backing as follows in order to enable backing conversion:

- With the cursor on
   "□Paper ™", place the paper
   over the white backing, place
   the Target Mask port on an
   unprinted area of the paper,
   and push the instrument
   down against the paper. You
   will hear a beep. Hold the
   instrument down until you
   hear a second beep indicating
   that measurement has been
   completed.
- With the cursor on
   "□Paper ⓐ", place the paper
   over the black backing, place
   the Target Mask port on an
   unprinted area of the paper,
   and push the instrument
   down against the paper. You
   will hear a beep. Hold the
   instrument down until you
   hear a second beep indicating
   that measurement has been
   completed.

2 Align the Target Mask port with an unprinted location on the paper.

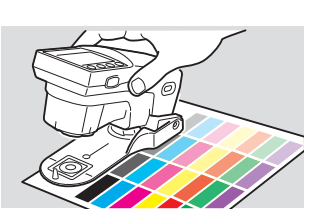

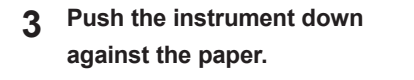

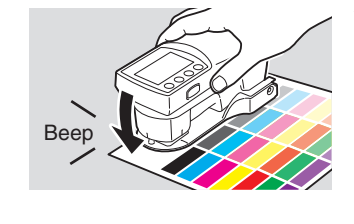

You will hear a beep.

| 4 | Remove the instrument when   | TARGETMATCH   | M1 2° D50                       |
|---|------------------------------|---------------|---------------------------------|
|   | you hear the beep again.     |               | L* 92.73<br>a* 1.93<br>b* -3.62 |
|   | This indicates the paper has | 1/ 9          | CS01:PT1-AM-BB                  |
|   | been measured                | Paper measure | ment done                       |

"
Paper" is checked, the cursor moves to the first color, and the paper's measurement value is displayed.

The  $\bigcirc$  or  $\bigcirc$  button can be used to move to any desired color in the set.

Align the Target Mask port with 5 a location on the paper printed with the ink sample to measure for the highlighted color.

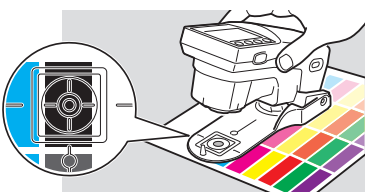

Push the instrument down 6 against the paper.

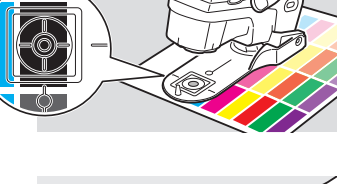

You will hear a beep.

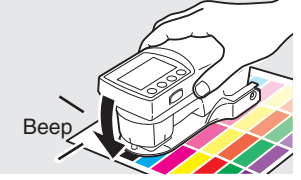

Remove the instrument when 7 you hear the beep again.

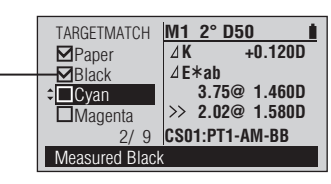

The " $\Box$ " for the highlighted color is checked and the sample measurement values are displayed.

This indicates the sample ink has been measured.

E-124

#### Measurement values:

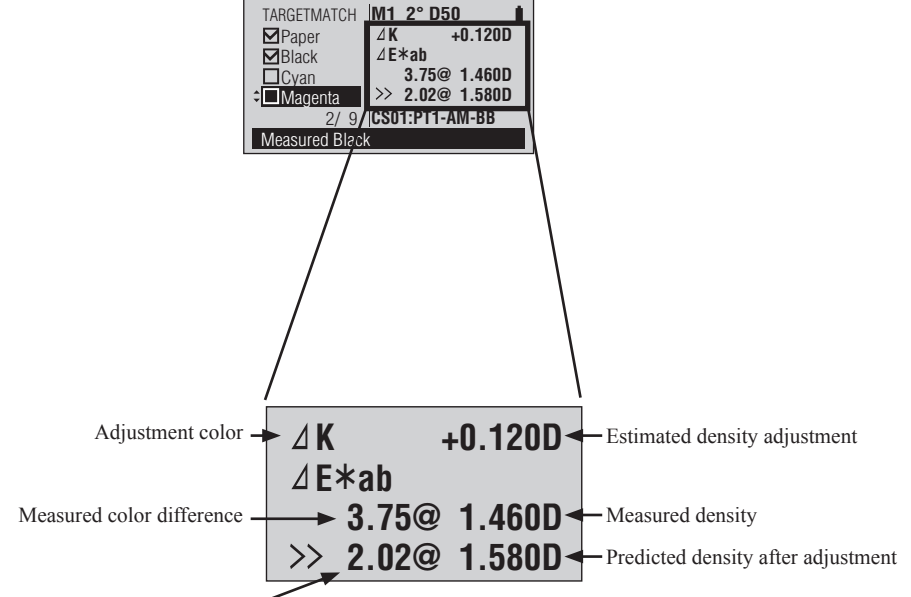

Predicted color difference after adjustment -

\* The Adjustment color will be displayed according to the "Est. Ink Type" setting and measured sample.

If "Est. Ink Type" is set to "Auto", whether adjustment should be performed by adjusting process color (KCMY) or spot color density will be automatically determined and displayed. If "Est. Ink Type" is set to "Spot Color", the spot color density adjustment will be displayed.

Repeat steps 5 through 7 to measure the samples for the remaining colors.

The cursor moves to the next color.

#### Paper Index Measurement FD-7 FD-5

Paper index measurements are performed on the <PAPER> measurement screen.

#### As necessary

Set the measurement conditions below in advance.

Illuminant Observer Color Index

E-72 E-76

E-71

Ê,

67.92

-0.46

#### [Operating Procedure]

- Align the Target Mask port with an 1 unprinted location on the paper.
- Push the instrument on the paper. 2

Remove the instrument when 3 you hear the beep again.

| This indicates the sample has |  |
|-------------------------------|--|
| been measured.                |  |

| Beep |
|------|
|------|

2° D50

WI

Tw

PAPER

Sample

Measure sample

You will hear a beep.

"
Sample" is checked and the measurement value is displayed.

# Auto Measurement FD-7 FD-5

Auto measurements are performed in the <AUTO>

#### measurement screen.

In Auto mode, the instrument judges whether to measure the density, dot area ratio, or color of the area being measured. This is convenient for when a single color chart contains a mixture of density, tint, and color patches.

#### [Operating Procedure]

#### Memo /

4

Although this function automatically judges the measurement type, in order to provide a baseline for such judgment, it is recommended that the paper be measured first, followed by the K, C, M, and Y solid color patches, before performing other measurements.

#### 1 Measure the paper.

Align the Target Mask port with an unprinted location on the paper.

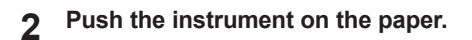

3 Remove the instrument when you hear the beep again.

with a solid color patch location on the paper.

| AUTO                              | MO E                     |                              |
|-----------------------------------|--------------------------|------------------------------|
| <b>≎Density</b><br>Dot %<br>Color | K 0<br>C 0<br>M 0<br>Y 0 | 0.08<br>0.07<br>0.08<br>0.07 |

The measured values for paper will be displayed, and the message "Paper measurement done" will be shown.

You will hear a beep.

#### Memo /

The paper's measurement values are also used when measuring density, dot area ratio and dot gain. They are not erased even if the measurement function is changed or the instrument is turned off.

Measure a solid patch. Align the Target Mask port

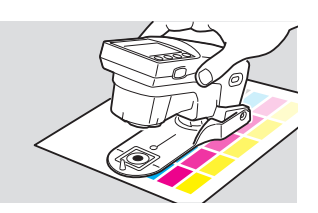

#### As necessary

| Meas. Cond. (Density) | E-45 | Meas. Cond. (Color) | E-70 |
|-----------------------|------|---------------------|------|
| Den. White Ref.       | E-46 | Illuminant          | E-71 |
| Density Status        | E-47 | Observer            | E-72 |
| Y-N Factor for Dot %  | E-48 | Color Space         | E-73 |

- 5 Push the instrument on the paper.
- Remove the instrument when 6 you hear the beep again.
- Repeat steps 4 through 6 for the 7 remaining solid color patches.

the location to be measured.

- Continue by measuring other patches as desired. Align the Target Mask port with
- Push the instrument down 9 against the paper.
- 10 Remove the instrument when you hear the beep again.

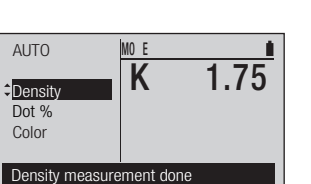

You will hear a beep.

The measured values for the solid color patch will be displayed, and the message "Density measurement done" will be shown.

#### Memo /

The measurement values for the solid color patches are also used when measuring dot area ratio and dot gain. They are not erased even if the measurement function is changed or the instrument is turned off.

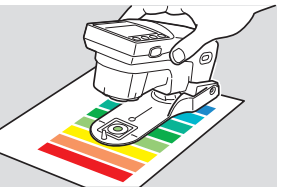

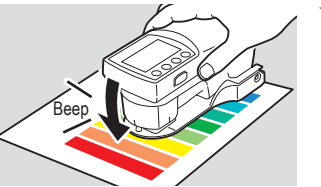

You will hear a beep.

The instrument will judge what type of measurement to take and the measured values will be displayed.

8

#### Measurement values:

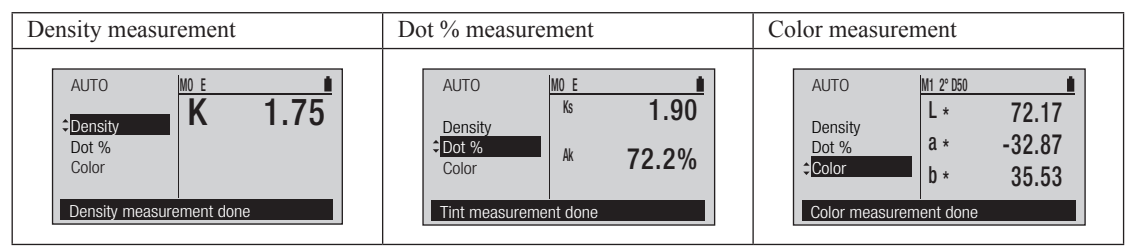

#### Memo /

- After measurement, the measurement values can be converted to values in the other measurement types by using the (2) or (2) button.
- If another patch with measurement values close to the paper or solid patch values is measured, the paper or solid patch values may change.
- If the instrument judgment of the measurement type is not as desired, it is recommended that the instrument be set to the desired measurement function instead of Auto mode.
- If paper is somewhat dark or is colored, the instrument judgment may be incorrect and the paper measurement may not be recognized as "Paper". In such case, set the instrument to the desired measurement function instead of Auto mode.
- In Auto mode, the setting of the Density Filter will be ignored.

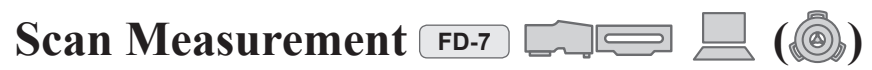

You can perform a "scan measurement" to measure a chart with many color patches lined up in a single action by connecting the FD-7 to a PC and controlling it from that PC. For conditions regarding charts that can be used for scan measurement, refer to "Scan Measurement Chart Conditions" on page E-154.

Connect the FD-7 to the PC in advance and start the software. For instructions on connecting the FD-7 to a PC, refer to "Connecting to a PC" on page E-134. For how to operate the software, refer to software's instruction manual.

#### Memo /

Scan measurements can be performed with either the Protection Glass or Polarization Filter attached to the instrument. However, when taking scan measurements with the Polarization Filter attached, the slide speed should be much slower.

#### [Operating Procedure]

- 1 Connect the FD-7 to the PC and set the software so it can start scan measurements.
- 2 Place the Ruler (optional accessory) on the chart, then align the opening to the location on the chart to measure.
- 3 Place the instrument's two feet in the Ruler's grooves and align the specimen measuring port with the position where it touches the Ruler's opening.
- ▲ Press the measuring button.
- 5 While pressing the measuring button, slide the instrument along the Ruler.

The measurement region is the region between the  $\triangle$  symbols.

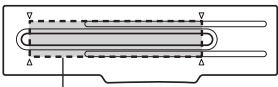

- Measurement Region

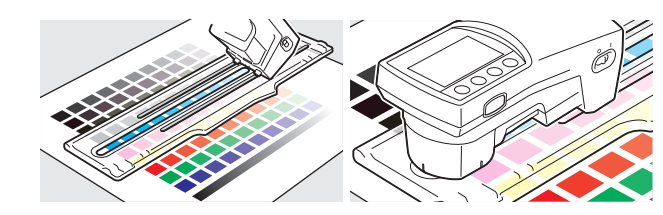

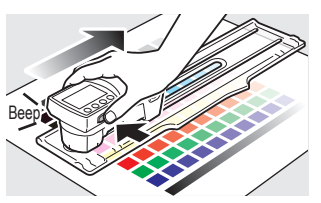

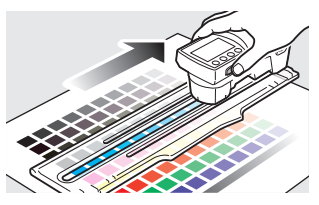

## You will hear a beep after about 1 sec.

#### Memo /

Try to slide the instrument at a constant speed.

For an optimal slide speed, the instrument should take about 2 to 4 seconds with Protection Glass attached (5 to 7 seconds with Polarization Filter attached) to move from one end of the ruler to the other. If the speed is too fast or too slow, an error may occur.

6 When the specimen measuring port comes to the position where it touches the other end of the Ruler's opening, release the measuring button.

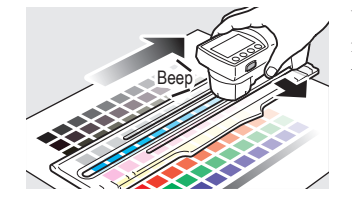

You will hear a beep and see the measurement values displayed on the PC's screen.

#### Notes

Always start and finish scanning from a white area of the paper that has nothing printed on it.

Repeat steps 2 through 6 to measure a different location on the same chart. You can slide the ruler on the chart in the direction vertical to the scan direction.

# **Other Functions**

| Connecting to a PC                               | E-134 |
|--------------------------------------------------|-------|
| FD-7/5 Settings                                  | E-136 |
| Buzzer Sound On/Off                              | E-137 |
| Invert Display                                   | E-138 |
| Configuring the Date and Time                    | E-139 |
| Configuring the Date Display Format              | E-140 |
| Configuring the White Calibration Expiry         | E-141 |
| Checking the Annual Service Recalibration Expiry | E-142 |
| Configuring the Service Calibration Warning      | E-143 |
| Configuring the Display Language                 | E-144 |
| Initialize                                       | E-145 |
| Checking FD-7/5 Information                      | E-147 |
| Displaying Device Information                    |       |

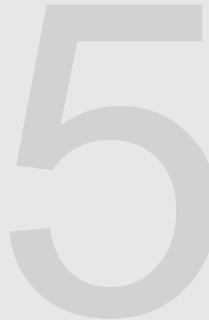

Append

# **Connecting to a PC**

The instrument is equipped with a USB connection terminal. Using the included USB cable, you can connect the instrument to a PC and transmit data.

- **Notes** Do not connect a cable other than the designated cable to the USB connection terminal.
  - When the instrument is connected to an external device and communicating with it, communications may be interrupted by being exposed to strong external static electricity or radio waves from the surrounding area. In these cases, turn the power OFF and then turn it ON again.
- **Memo** · When connected to a PC, the instrument automatically enters communication mode when the PC attempts to connect. "Communicating..." is displayed on the LCD screen, and the instrument's control buttons and measuring button are disabled.
  - When the command to enable the measuring button is used from the PC for the instrument, it is possible to measure by pressing the instrument's measuring button.
  - · When connecting to the PC, we recommend using software that can connect to and use the instrument.
  - The instrument's USB communications port is USB 2.0 compliant.
  - The instrument supports running on power from the USB cable.
- **Notes** To connect the instrument to a PC, the dedicated USB driver must be installed. For the USB driver, use the driver included with the software that can connect to and use the instrument.
  - · Connect the USB connector plug firmly and with the correct orientation.
  - Always connect and disconnect the USB cable by the connector's plug. Do not pull it out by the cable itself or bend it with unreasonable force. Doing so may break the cable.
  - Connect the instrument with a cable of a suitable length. If the cable lacks the suitable length, this may cause connection problems or cable breaks.
  - Firmly push in the USB cable connector that matches the shape of the port (connection terminal) until it can go in no further.

The USB cable can be connected and disconnected even when the instrument's power is ON, but here it is connected with the power turned OFF.

1 Turn OFF the instrument (Slide the Power switch to "○").

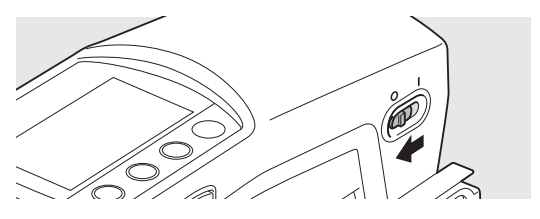

- Connect the USB cable's B connector to the instrument's USB connection terminal.
   Firmly push it in until it can go no further and check that it is securely connected.
- **3** Connect the USB cable's A connector to the PC's USB port.

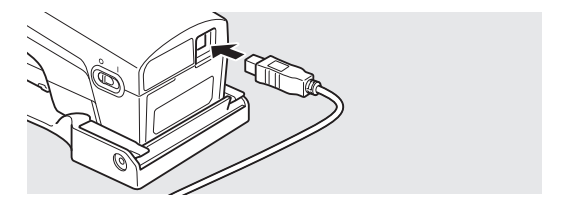

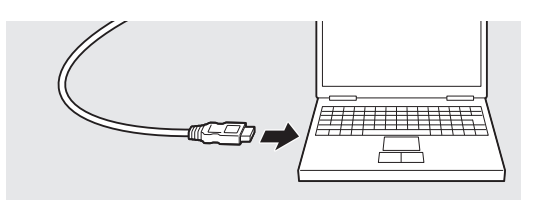

- **4** Turn ON the instrument (Slide the Power switch to "I").
  - The PC recognizes the connection, and the USB driver is installed. Complete the installation. (Only when instrument is connected for the first time.)

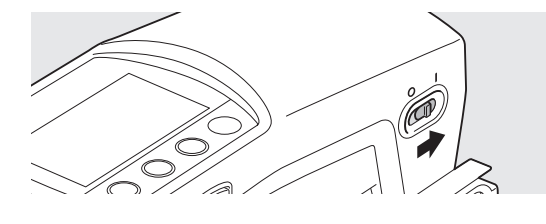

# FD-7/5 Settings

You set the display language for the instrument when first turning it on after purchase, but the other measuring instrument items are set with their initial settings, so the instrument can be used without configuring other settings. Please change these settings as necessary.

Measuring instrument settings are configured on the <System> screen.

Move to the <System> screen with the procedure below.

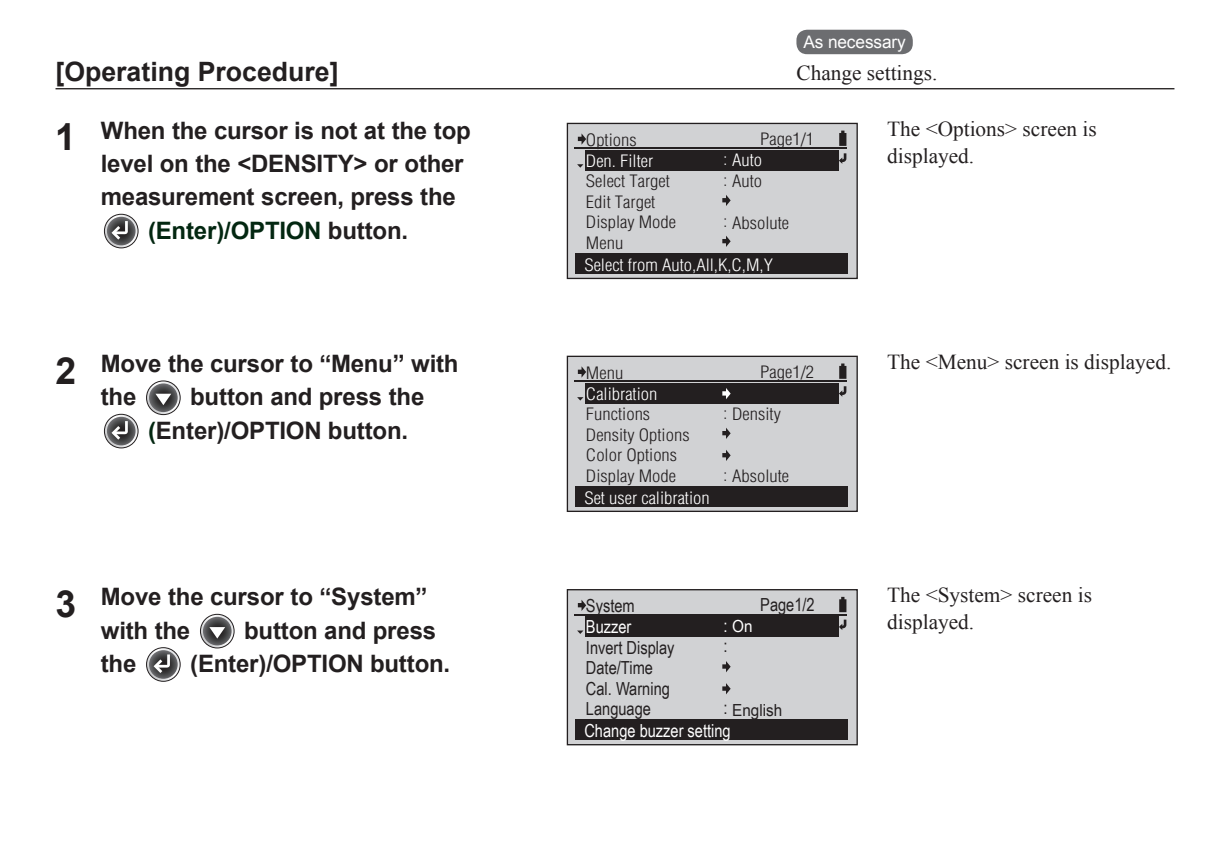

### Setting items

| Buzzer          | Changes the buzzer setting.                            |
|-----------------|--------------------------------------------------------|
| Invert Display  | Changes the orientation of the display.                |
| Date/Time       | Sets the display format for the current time and date. |
| Cal. Warning    | Factory calibration expiry, etc.                       |
| Language        | Selects the display language.                          |
| Initialize      | Initializes the device's settings.                     |
| Info(SerNo/Ver) | Displays information about the device.                 |

## Buzzer Sound On/Off

You can switch the buzzer sound on and off.

#### [Operating Procedure]

- On the <System> screen, move the cursor to "Buzzer" with the S button and press the
   (Enter)/OPTION button.
- 2 Move the cursor to the item you wish to select with the O or O button.
- 3 Move the cursor to "System" with the button and press the (Enter)/OPTION button.

| ♦System          | Page1/2   |    |
|------------------|-----------|----|
| Buzzer           | : Off     | ¢. |
| Invert Display   | :         | _  |
| Date/Time        | +         |    |
| Cal. Warning     | +         |    |
| Language         | : English |    |
| Change buzzer se | etting    |    |

Page1/1

Page1/1

→Buzzer

Buzzer will sound

Buzzer will sound

On
 Off

Buzzer
On
Off

screen is displayed.

The <Buzzer> configuration

Select the setting.

You will hear a beep.

#### Notes

If you press e without pressing , you return to the previous screen without changing the setting.

#### Setting (• is the initial setting)

| ۲ | On: The buzzer sounds when measurement starts and stops, when the instrument is started, and when a button is         |
|---|----------------------------------------------------------------------------------------------------|
|   | pressed.                                                                                                    |
| 0 | Off: The buzzer does not sound when measurement starts and stops, when the instrument is started, or when a button is |
|   | pressed.                                                                                                    |

## Invert Display

You can flip the display on the LCD screen vertically.

#### [Operating Procedure]

On the <System> screen, move 1 the cursor to "Invert Display" with the O button and press the (2) (Enter)/OPTION button.

|   |           | _                           |         |  |
|---|-----------|-----------------------------|---------|--|
| 2 | Press the | $\left( \leftarrow \right)$ | button. |  |

Move the cursor to "System" 3 with the 🔽 button and press the 🕗 (Enter)/OPTION button.

| ۴ |            | m9tev2 ≎          |
|---|------------|-------------------|
| Ţ | S\S9069    | nn∋M <b></b> ♦    |
|   |            |                   |
|   |            |                   |
|   |            |                   |
|   | rientation | Change display or |
|   | dsilpn∃ :  | panguese          |

uО

Page1/2

Language Eaplay orientation

Time, buzzer, language, etc.

Cal. Warning

Cal. Warning

Date/Time

Buzzer Suzzer Buzzer

₩92ystem

Date/Time Invert Displa

Buzzer

metev2€

**Asilgn** 

uΟ Page1/2

The display on the LCD screen is flipped vertically.

You return to the previous screen.

You will hear a beep.

#### Notes

If you press 🕞 without pressing 🕢 in step 1, you return to the previous screen without changing the setting.

## Configuring the Date and Time

The instrument contains an internal clock and records the measurement date and time when measuring. You can change the date and time.

#### [Operating Procedure]

On the <System> screen, move The <Date/Time> screen is 1 Date/Time Page1/1 the cursor to "Date/Time" with 2010/12/14 displayed. Date/Time yyyy/mm/dd Date Format the 🙆 or 🔽 button and press the (1) (Enter)/OPTION button. Set current time Move the cursor to "Date/Time" The <Date/Time> configuration 2 →Date/Time i. screen is displayed. with the O button and press **2010**/ 12/ 14 18:27: 6 the (2) (Enter)/OPTION button. Set year For setting numeric values, refer Set the year/month/day/ 3 ◆Date/Time Ĺ, to page E-41. hour/minute/second. **\$** 2010/ 12/ 14 18:27: **6** Set second 4 When finished setting all the items, →Date/Time Page1/1 Date/Time 2010/12/14 press the 🕒 button. The selected Date Format yyyy/mm/dd content is confirmed and you return to the previous screen. Set current time

## Configuring the Date Display Format

You can change the date display format.

#### [Operating Procedure]

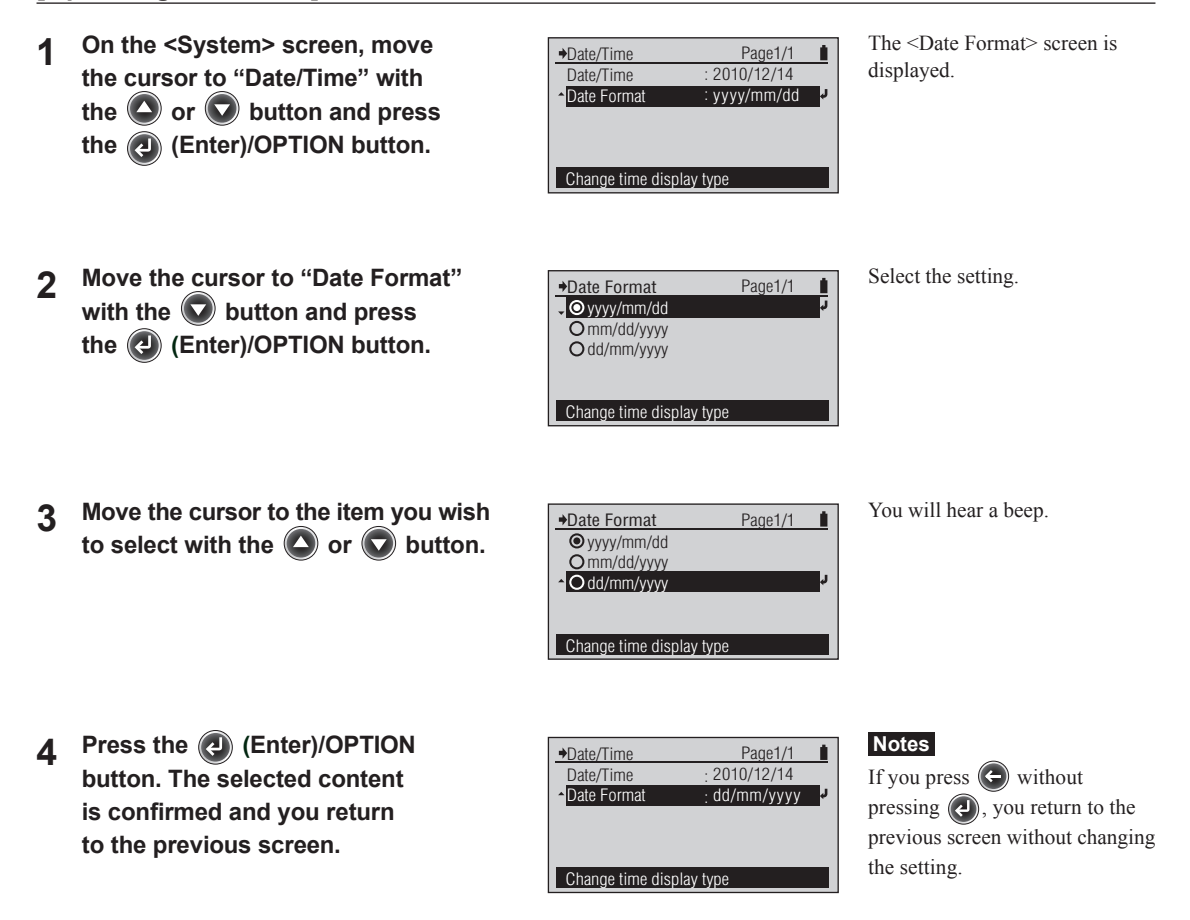

#### Setting (• is the initial setting)

| ۲ | yyyy/mm/dd | Display the date in year/month/day order. |
|---|------------|-------------------------------------------|
| 0 | mm/dd/yyyy | Display the date in month/day/year order. |
| 0 | dd/mm/yyyy | Display the date in day/month/year order. |

## Configuring the White Calibration Expiry

The instrument displays the calibration prompt screen when a fixed amount of time elapses from the last white calibration. The initial setting for this calibration expiry is set to 12 hours when shipped from the factory. You can change this white calibration expiry.

#### [Operating Procedure]

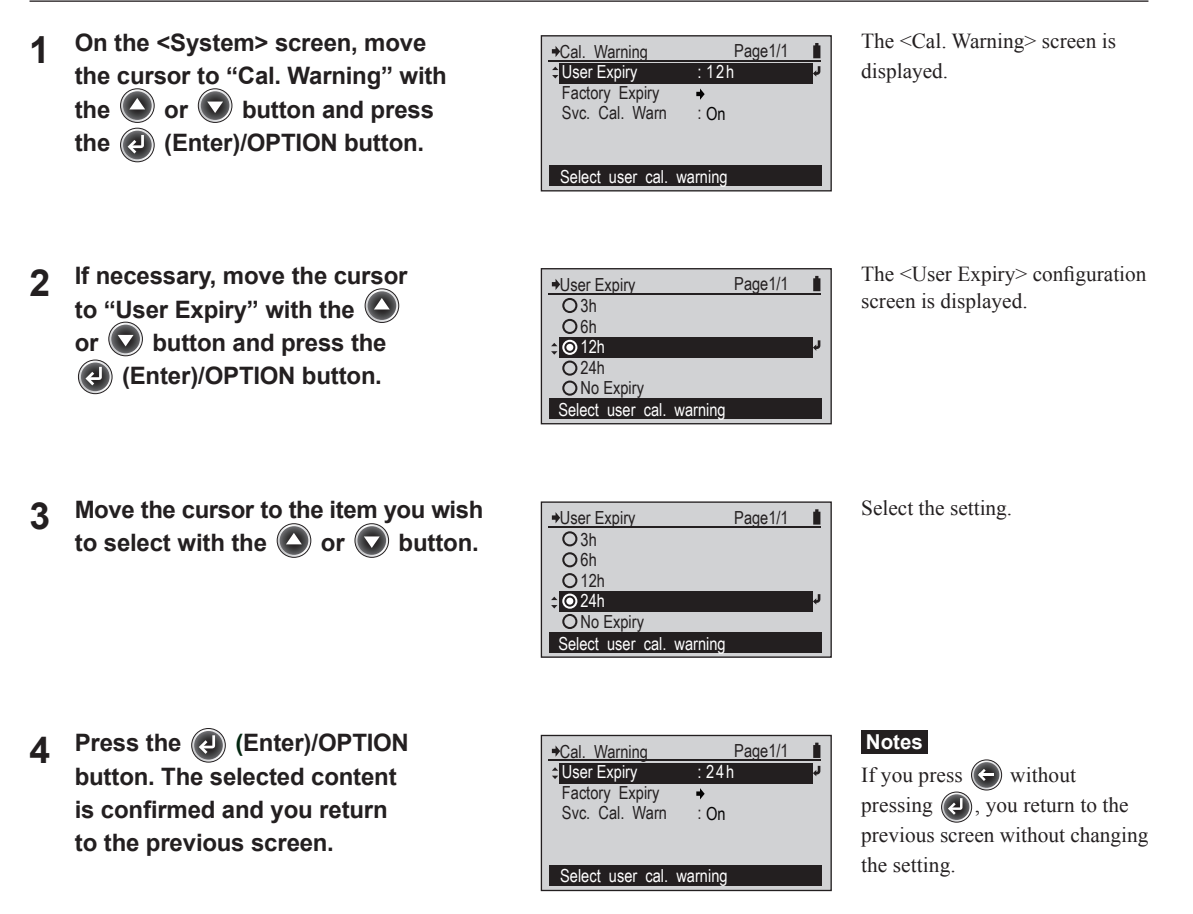

Setting (• is the initial setting)

| 0 | 3h        |                                                 |
|---|-----------|-------------------------------------------------|
| 0 | 6h        |                                                 |
| ۲ | 12h       |                                                 |
| 0 | 24h       |                                                 |
| 0 | No Expiry | The calibration prompt screen is not displayed. |

### Checking the Annual Service Recalibration Expiry

After approximately one year elapses after the instrument is shipped from the factory or after KONICA MINOLTA calibration service (or maintenance), a message will be displayed when the power is turned on that recommends annual service recalibration.

You can check the time limit until the annual service recalibration recommendation message is next displayed here. You can set whether or not the annual service recalibration recommendation message is displayed by following the procedure on page E-143.

#### [Operating Procedure]

| 1 | On the <system> screen, move<br/>the cursor to "Cal. Warning" with<br/>the or button and press<br/>the (Enter)/OPTION button.</system> | ◆Cal. Warning       Page1/1       Image: Constraint of the second second secon | The <cal. warning=""> screen is displayed.</cal.>                                                                                                    |
|---|----------------------------------------------------------------------------------------------------|----------------------------------------------------------------------------------------------------|----------------------------------------------------------------------------------------------------|
| 2 | Move the cursor to "Factory Expiry" with the O or O button and press the O (Enter)/OPTION button.                                      | ◆Factory Expiry       Page1/1       Image: Calibration Expiry         2011/11/18       18 : 37 : 24                                                                                                    | The <factory expiry=""><br/>configuration screen is displayed,<br/>and the time limit when the next<br/>factory calibration is required is<br/>shown.</factory> |
| 3 | Press the 🕑 button.                                                                                                    | →Cal. Warning     Page1/1       User Expiry     : 12h       ↓ Factory Expiry     →       Svc. Cal. Warn     : On                                                                                                    | You return to the previous screen.                                                                                                    |

Select user cal. warning
## Configuring the Service Calibration Warning

Whether or not the instrument displays the Service Calibration Warning (annual service recalibration recommendation) screen when approximately one year has elapsed from the last service calibration can be set.

The initial setting for the Service Calibration Warning is On (warning will be shown) when shipped from the factory. You can change this setting.

### [Operating Procedure]

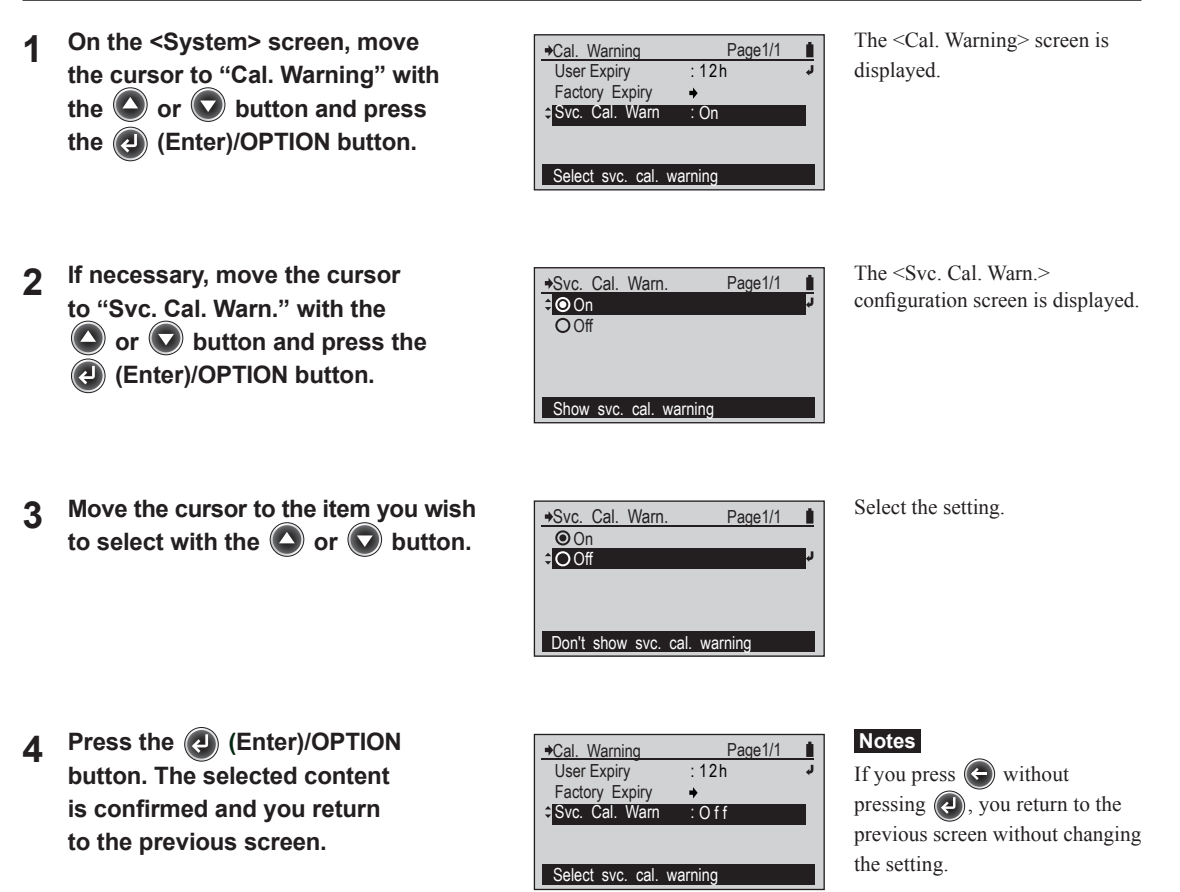

#### Setting (• is the initial setting)

| ۲ | On  | Service Calibration Warning will be shown when approximately one year has |  |
|---|-----|---------------------------------------------------------------------------|--|
|   |     | elapsed since last service calibration.                                   |  |
| 0 | Off | Service Calibration Warning will not be shown.                            |  |

## Configuring the Display Language

You can change the display language from the language set when the power was first turned on after purchase.

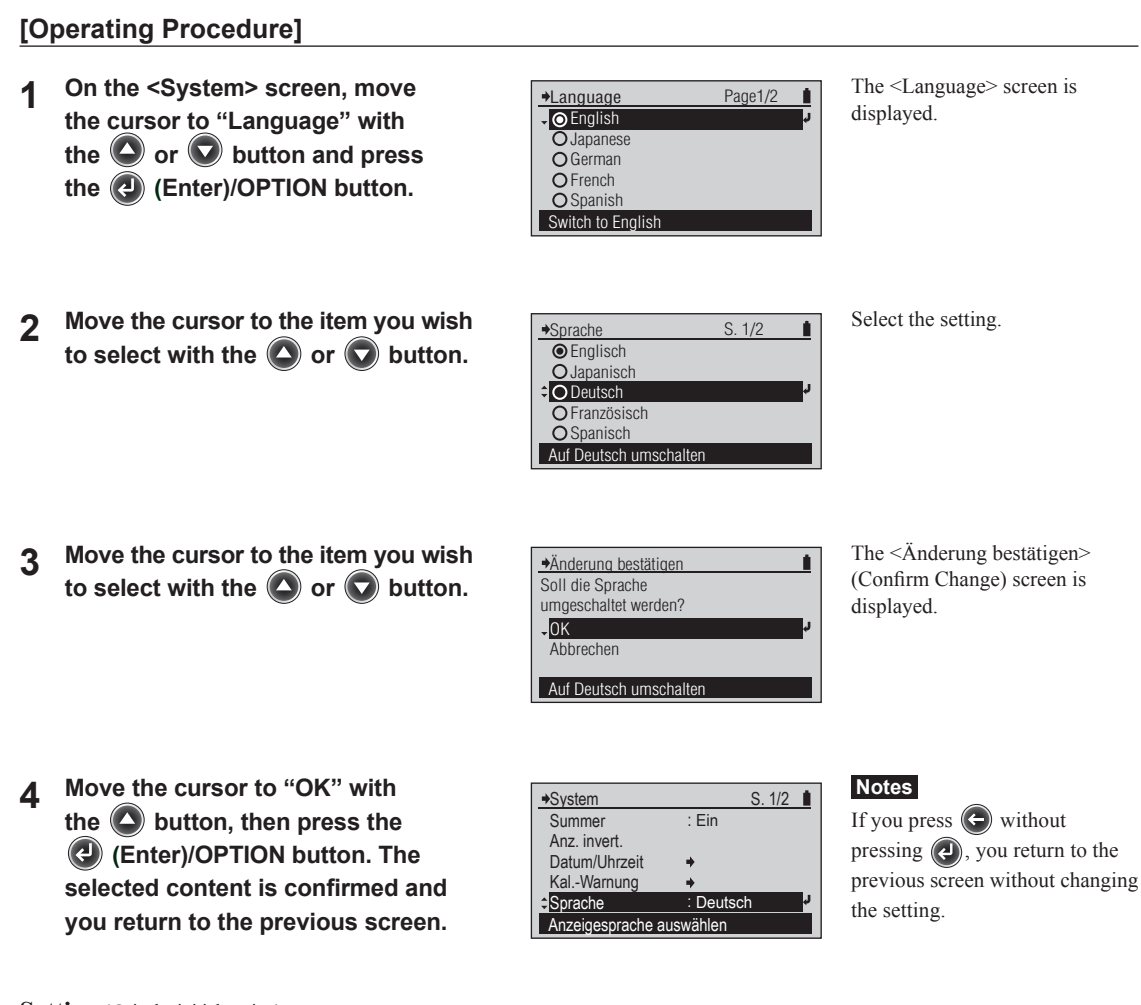

Setting (• is the initial setting)

| ۲ | English  |
|---|----------|
| 0 | Japanese |
| 0 | German   |
| 0 | French   |
| 0 | Spanish  |
| 0 | Chinese  |

## Initialize

Returns the settings for the instrument back to their initial state.

- **Notes** Do not initialize the instrument except when necessary.
  - When the instrument is initialized, the white calibration execution records and target color data (including the tolerance value and name for each target color) are deleted.

Initialize OK to initialize to

,OK

Cancel

factory default settings?

### [Operating Procedure]

- 2 Move the cursor to "OK" with the button and press the (d) (Enter)/OPTION button.

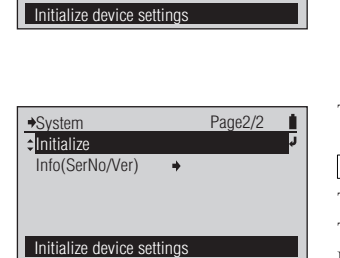

The <Initialize> screen is displayed.

The instrument is initialized.

#### Memo /

The instrument does not restart. The display language for the LCD screen changes to English, the initial setting.

3 Press the 🕒 button.

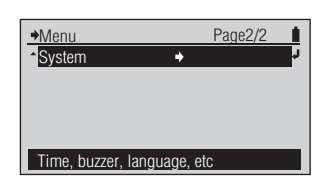

You return to the previous screen.

## Initial settings

| Item              |                 |                 | Initial setting  |
|-------------------|-----------------|-----------------|------------------|
| Functions         |                 |                 | Density          |
|                   |                 | Select Target   | Auto             |
|                   | Density larget  | Default Toler.  | 0.05             |
|                   | Meas. Cond.     | Meas. Cond.     |                  |
|                   | Den. White Ref. |                 | Paper            |
|                   | Density Status  |                 | Е                |
|                   | Y-N Factor      | For Dot %       | 1.00             |
| D i o i           |                 | For PS Dot %    | 1.00             |
| Density Options   |                 | Dot Gain        | 75%, 50%, 25%    |
|                   |                 | PS Dot Gain     | 75%, 50%, 25%    |
|                   | Dot % Reference | Gray Balance    | 75%, 50%, 25%    |
|                   |                 | Midtone Spread  | C50%, M50%, Y50% |
|                   | Den. Filter     |                 | Auto             |
|                   | Trapping Method |                 | Preucil          |
|                   | SpotCol.Dens.WL |                 | Auto             |
|                   |                 | Select Target   | Auto             |
|                   | Color larget    | Default Toler.  | ΔΕ00, 1.50       |
|                   | Meas. Cond.     |                 | M1               |
|                   | Illuminant      |                 | D50              |
|                   | Observer        |                 | 2°               |
| Calar Ordiana     | Color Space     |                 | L*a*b*           |
| Color Options     | Diff. Formula   |                 | ΔΕ00             |
|                   | Color Index     |                 | WI, Tint         |
|                   |                 | Sel. Color Set  | Meas. Target     |
|                   | Calar Sat Mamt  | Set Backing     | None             |
|                   | Color Set Mgint | Convert Backing | Off              |
|                   |                 | Est. Ink Type   | Auto             |
| Display Mode      |                 |                 | Absolute         |
| Polar.Meas.Set    |                 |                 | Auto             |
|                   | Buzzer          |                 | On               |
|                   | Invert Display  |                 | Normal           |
| System            | Date/Time       | Date Format     | yyyy/mm/dd       |
| System            | User Expiry     |                 | 12h              |
|                   | Svc. Cal. Warn. |                 | On               |
|                   | Language        |                 | English          |
| White Calibration |                 |                 | Not completed    |
| Target Data       |                 |                 | Not registered   |

The settings may be initialized for reasons other than the initialize operation (for example, the internal battery was completed discharged).

## **Checking FD-7/5 Information**

You can check information about the instrument.

Check measuring instrument information on the <System> screen. Move to the <System> screen with the procedure below.

#### [Operating Procedure]

- When the cursor is not at the top 1 level on the <DENSITY> or other measurement screen, press the (Enter)/OPTION button.
- Move the cursor to "Menu" with 2 the 🔽 button and press the (Enter)/OPTION button.
- Move the cursor to "System" 3 with the 🔽 button and press the 🕗 (Enter)/OPTION button.

| →Options                     | Page1/1    |    |  |
|------------------------------|------------|----|--|
| Den. Filter                  | : Auto     | r. |  |
| Select Target                | : Auto     |    |  |
| Edit Target                  | +          |    |  |
| Display Mode                 | : Absolute |    |  |
| Menu                         | +          |    |  |
| Select from Auto,All,K,C,M,Y |            |    |  |

The <Options> screen is displayed.

The <Menu> screen is displayed.

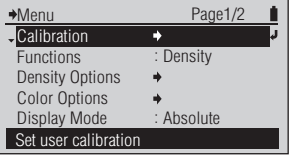

♦System Page1/2 1 Buzzer : On Invert Display Date/Time Cal. Warning English Language Change buzzer setting

The <System> screen is displayed.

## Displaying Device Information

The instrument's model name, serial number, and version are displayed.

#### [Operating Procedure]

- 1 On the <System> screen, move the cursor to "Info(SerNo/Ver)" with the or button and press the ( (Enter)/OPTION button.
- 2 When finished checking the information, press the button.

SPECTRODENSITOMETER FD-7 Serial No. 10000118 Version 1. 30. 0000 ( C ) KONICA MINOLTA, INC. The <Info(SerNo/Ver)> screen is displayed.

| →System                               | Page2/2     | 1 |
|---------------------------------------|-------------|---|
| Initialize                            |             |   |
| Info(SerNo/Ver)                       | <b>&gt;</b> | ų |
| · · · · · · · · · · · · · · · · · · · |             | - |
|                                       |             |   |
|                                       |             |   |
|                                       |             |   |
| Diaplay davias inform                 | ation       |   |

You return to the previous screen.

# Troubleshooting

| Error Messages           | E-150 |
|--------------------------|-------|
| Checking for Malfunction | E-152 |
| Resetting CPU            | E-152 |

## **Error Messages**

The messages below may be displayed when using the instrument. When one of these messages is displayed, please take the action indicated below. When you perform the action but the instrument does not return to normal, or when the power does not turn on even when the internal battery is charged, contact a KONICA MINOLTA authorizedservice facility.

• The messages below may be displayed on the LCD screen. Refer to the separate materials for the communication error check codes.

| No. | Error Message                                             | Problem/possible cause                                                                                                    | Action                                                                                                    |
|-----|-----------------------------------------------------------|----------------------------------------------------------------------------------------------------|----------------------------------------------------------------------------------------------------|
| 1   | Error. Measure again.                                     | The Target Mask rose up during measurement.                                                                                                    | Measure again.                                                                                                    |
| 2   | Outside measurement range.                                | Over or under the possible measurement range.                                                                                                    | Move further away from the illuminant and measure again.                                                                     |
| 3   | Calibration not performed. Perform calibration.           | A measurement was run with no white calibration.                                                                                                    | Perform white calibration.                                                                                                   |
|     |                                                           | Polarization setting was changed.<br>When polarization settings are<br>changed, zero calibration (if not<br>yet performed with Polarization<br>Filter) and white calibration must be<br>performed. | Perform zero calibration and white calibration.                                                                              |
| 4   | Error. Calibrate again.                                   | The Target Mask rose up during white calibration.                                                                                                    | Perform white calibration again.                                                                                             |
|     |                                                           | Instrument was not properly set on<br>White Calibration Plate.                                                                                                    | Set instrument properly on White<br>Calibration Plate and perform white<br>calibration again.                                |
|     |                                                           | The White Calibration Plate,<br>Protection Glass, or Polarization<br>Filter is dirty.                                                                                                    | Clean the White Calibration Plate,<br>Protection Glass, or Polarization<br>Filter and perform white calibration<br>again.    |
| 5   | Not correctly calibrated. Correctly set<br>on cal. plate. | A problem occurred during calibration.                                                                                                    | Calibrate again. When this message<br>continues to be displayed, contact<br>a KONICA MINOLTA authorized<br>service facility. |
| 6   | Calibration recommended.                                  | The white calibration expiry exceeded the warning time.                                                                                                    | Perform white calibration.                                                                                                   |
| 7   | No target data.                                           | No data is registered to the selected target color number.                                                                                                    | Reselect a target color with data.                                                                                           |
| 8   | Input value outside range. Enter again.                   | Outside the possible setting range.                                                                                                    | Check the numeric value and enter the numeric value again.                                                                   |
| 9   | Outside storable range. Perform illum. meas. again.       | Outside the illuminance range that can be registered.                                                                                                    | The illuminance range that can be registered starts at 500 lx. Perform the illuminance measurement again.                    |
| 10  | Battery voltage is low. Recharge battery.                 | The battery's voltage has fallen and<br>the number of times the instrument<br>can take measurements has decreased.                                                                                 | Charge the battery via the AC adapter<br>or USB bus power.                                                                   |
| 11  | The battery is degrading. Contact<br>Service Center.      | A battery error has been detected.                                                                                                    | Immediately stop using the instrument<br>and contact a KONICA MINOLTA<br>authorized service facility.                        |
| 12  | Circuit malfunction. Contact Service<br>Center.           | A problem has been detected in the measurement circuit.                                                                                                    | Immediately stop using the instrument<br>and contact a KONICA MINOLTA<br>authorized service facility.                        |

| 13 | Clock malfunction. Charge battery.<br>Set clock.         | A problem has been detected in the clock data. • The voltage may have dropped too much.                                                                                                    | Charge the battery via the AC adapter<br>or USB bus power, then set the date/<br>time again.                                                                                                    |
|----|----------------------------------------------------------|----------------------------------------------------------------------------------------------------|----------------------------------------------------------------------------------------------------|
| 14 | Time for periodic cal. Contact Service<br>Center.        | Approximately one year has elapsed<br>since the instrument was first started<br>or one year has elapsed since the<br>annual service recalibration.                                                                                                    | Contact a KONICA MINOLTA<br>authorized service facility and submit<br>the instrument for annual service<br>recalibration.                                                                                                 |
| 15 | Recommend WL comp.                                       | The instrument has been used with<br>the Polarization Filter attached for<br>more than 30 days and automatic<br>wavelength compensation has<br>not been performed. Normally,<br>automatic wavelength compensation<br>is performed at the same time as<br>white calibration when the Protection<br>Glass is attached, but when white<br>calibration is performed with the<br>Polarization Filter attached, automatic<br>wavelength compensation is not<br>performed. | Replace Polarization Filter with<br>Protection Glass and follow screen<br>instructions to perform white<br>calibration.                                                                                                   |
| 16 | No polar meas w/cur meas func.<br>Switch to dens meas.   | Illuminance measurement or paper<br>index measurement was attempted<br>with Polarization Filter attached.                                                                                                    | Select a different measurement<br>function or remove the Polarization<br>Filter (and set Polarized Meas. To<br>Off) and take illuminance or paper<br>index measurement.                                                   |
| 17 | Color set not selected.<br>Select color set.             | No color set is selected when<br>performing ISO Check or Targetmatch<br>measurement.                                                                                                    | Select a color set from those stored in<br>the instrument* or select a different<br>measurement function.<br>* Color set data must be set in<br>advance using Data Management<br>Software FD-S1w (standard<br>accessory). |
| 18 | Attach polarization filter and perform zero calibration. | Polarized Meas. is set to On or<br>Polarization Filter was detected with<br>Polarized Meas. set to Auto and zero<br>calibration has not been performed.                                                                                                    | Check that Polarization Filter is<br>properly attached and perform zero<br>calibration and then white calibration.                                                                                                    |

# **Checking for Malfunction**

In the event that something goes wrong with the instrument, carry out the measures below. If the instrument does not return to normal, try turning the power off. If this does not work, contact the nearest KONICA MINOLTA authorized-service facility.

| Condition                                                                              | Cause                                                                      | Action                                                                                                    |
|----------------------------------------------------------------------------------------|----------------------------------------------------------------------------|----------------------------------------------------------------------------------------------------|
| The LCD is blank.                                                                      | Is the battery low?                                                        | Charge the instrument using the AC<br>adapter or USB bus power.<br>If LCD remains blank even though<br>battery has been charged, the CPU may<br>require resetting. See below.<br>If the instrument does not work even<br>after the battery has been charged and<br>the CPU has been reset, it is possible<br>that overcurrent may have occurred and<br>burned out the internal fuse. Immediately<br>stop using the instrument and contact a<br>KONICA MINOLTA authorized-service<br>facility. |
| Measurement results are shown as "".                                                   | Did you measure all the required items?                                    | Measure the paper, solid, etc. again as<br>required for the current measurement<br>function. If measuring color difference,<br>check that the target color settings are<br>properly set.                                                                                                    |
| Measurement results are abnormal.                                                      | Are you pressing the instrument directly against the measurement specimen? | Press the instrument firmly onto the measurement specimen so that it is held flat against it.                                                                                                    |
|                                                                                        | Are you using the correct White Calibration Plate?                         | Perform white calibration using the<br>White Calibration Plate that bears the                                                                                                    |
|                                                                                        | Did you perform white calibration correctly?                               | same pairing number as the instrument.                                                                                                    |
| Data from the instrument cannot be transmitted to a PC.                                | Is the USB cable connected correctly?                                      | Connect the USB connection terminal on the instrument correctly to the PC's USB                                                                                                    |
| The instrument ignores commands from<br>the PC.<br>Commands are not received properly. | Are you using the USB cable supplied as a standard accessory?              | port using the USB cable supplied as a standard accessory.                                                                                                    |
| The battery is low even though it has just been charged.                               | The internal lithium-ion battery can be charged around 500 times.          | If the battery is low even though it has<br>just been fully charged, the battery<br>must be replaced. Contact the nearest<br>KONICA MINOLTA authorized-service<br>facility.                                                                                                    |

# **Resetting CPU**

If the LCD remains blank even though the instrument battery has been charged and the instrument is switched on, the CPU may require resetting by performing the following operation:

With the instrument switched on, simultaneously press the  $\bigcirc$  and  $\bigcirc$  buttons and hold them pressed for at least 4 seconds. The CPU will be reset and the instrument will restart.

Resetting the CPU may cause the following:

- Values for the last measurement performed prior to resetting will be lost.
- In some cases, changes to target data (including tolerances and name for each target), setting changes (including display language), and record of white calibration being performed since power was most recently switched on may be erased.
- If the display language setting has been erased, it can be set again according to the procedure on page E-144.

# Appendix

| Scan Measurement Chart Conditions | E-154 |
|-----------------------------------|-------|
| External Dimensions               | E-155 |
| Specifications                    | E-156 |

# **Scan Measurement Chart Conditions**

| Item           | Details/Description                                                                        |  |  |
|----------------|--------------------------------------------------------------------------------------------|--|--|
| Color patch    | Scan direction 257 mm or less                                                              |  |  |
| location range | Valid scan range: 270 mm                                                                   |  |  |
|                |                                                                                            |  |  |
|                | Valid measurement range: 257 mm                                                            |  |  |
|                |                                                                                            |  |  |
|                |                                                                                            |  |  |
|                |                                                                                            |  |  |
|                |                                                                                            |  |  |
|                | $\bigtriangleup$ This area must be blank. Do not print anything in                         |  |  |
|                | this area.                                                                                 |  |  |
| Patch size     | Scan direction: 10 mm or longer                                                            |  |  |
|                | Orthogonal direction: 8 mm or longer                                                       |  |  |
|                | Scan direction                                                                             |  |  |
|                |                                                                                            |  |  |
|                |                                                                                            |  |  |
|                | Orthogonal direction                                                                       |  |  |
|                | Ormogonal direction                                                                        |  |  |
|                | ¥                                                                                          |  |  |
| Patch lines    | Scan direction: Max. 26                                                                    |  |  |
|                | Orthogonal direction: Max. 43                                                              |  |  |
| Patch order    | A) Color difference between neighboring patches in scan direction: $\Delta E > Approx. 20$ |  |  |
|                | B) If condition A cannot be satisfied or an error occurs during scanning even though       |  |  |
|                | condition A is satisfied, insert a black or white gap between the patches as appropriate.  |  |  |
|                | C) Insert a black gap between bright colors and a white gap between darker colors.         |  |  |
|                | D) Size of gaps in scan direction: 0.5 mm-1.0 mm                                           |  |  |
|                |                                                                                            |  |  |
|                |                                                                                            |  |  |
|                |                                                                                            |  |  |
|                |                                                                                            |  |  |
|                | Scan direction                                                                             |  |  |
|                | $\rightarrow  \leftarrow \rightarrow  \leftarrow \rightarrow  \leftarrow$                  |  |  |
|                | Black gaps white gap                                                                       |  |  |
|                |                                                                                            |  |  |

Appendix

# **External Dimensions**

(Unit: mm)

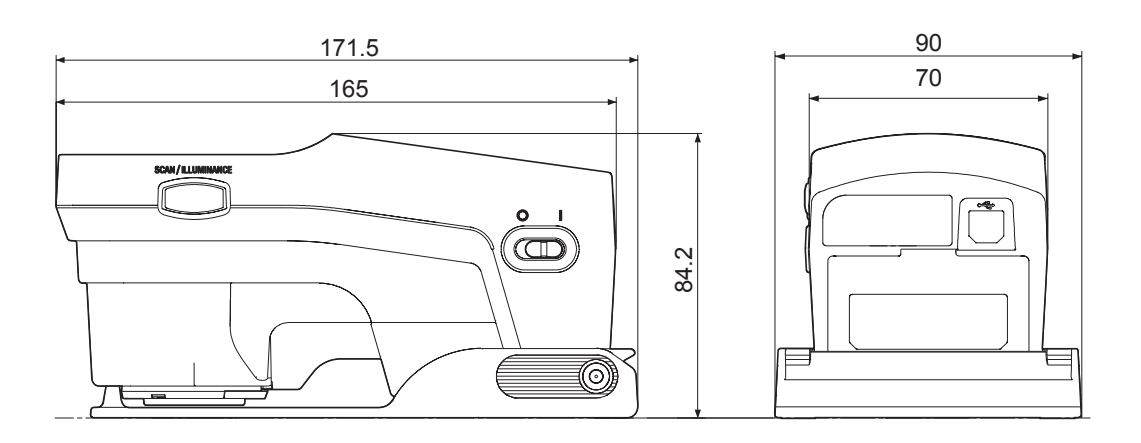

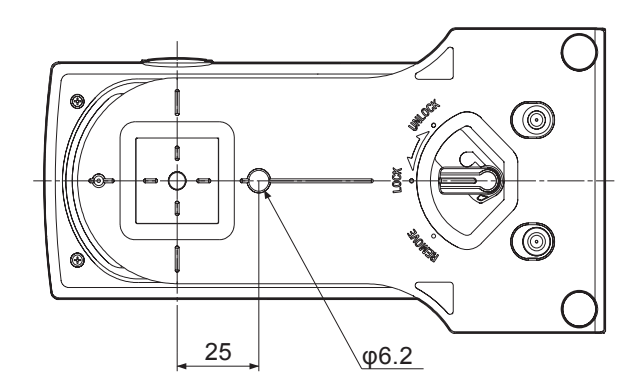

# Specifications

| Model                                    | FD-7                                                                                                    | FD-5                                                                                                    |  |
|------------------------------------------|----------------------------------------------------------------------------------------------------|----------------------------------------------------------------------------------------------------|--|
| Illumination/viewing<br>system           | 45°a: 0°(annular illumination)* <sup>1</sup><br>Conforms to CIE No. 15, ISO 7724/1, DIN5033 Teil 7, ASTM E 1164, and JIS Z 8722<br>Condition a for reflectance measurements.                                                                                                    |                                                                                                    |  |
| Spectral separation device               | Concave grating                                                                                                    |                                                                                                    |  |
| Wavelength range                         | Spectral reflectance: 380 to 730 nm;<br>Spectral irradiance: 360 to 730 nm                                                                                                    | Spectral reflectance: 380 to 730 nm                                                                                                    |  |
| Wavelength pitch                         | 10 nm                                                                                                    |                                                                                                    |  |
| Half bandwidth                           | Approx. 10 nm                                                                                                    |                                                                                                    |  |
| Measurement area                         | Ø3.5 mm                                                                                                    |                                                                                                    |  |
| Light source                             | LED                                                                                                    |                                                                                                    |  |
| Measurement range                        | Density: 0.0D to 2.5D; Reflectance: 0 to 150%                                                                                                    | 6                                                                                                    |  |
| Short-term repeatability                 | Density: $\sigma 0.01D$<br>Without polarization filter: $0.0D \sim 2.5D$ , Yellow $0.0D \sim 2.0D$<br>With polarization filter: $0.0D \sim 2.5D$ , Yellow $0.0D \sim 1.8D$<br>(When measurements taken 30 times at 10-second intervals after white calibration has been performed)<br>Colorimetric: Within $\sigma DE00\ 0.05$ (Without polarization filter)<br>(When white plate is measured 30 times at 10-second intervals after white calibration has been performed) |                                                                                                    |  |
| Inter-instrument<br>agreement            | Within $\Delta$ E00 0.3 (Average of 12 BCRA Serie with a master body under Konica Minolta sta                                                                                                    | Il color tiles compared to values measured<br>ndard conditions; without polarization filter)                                                                                                    |  |
| Measurement time                         | Approx. 1.4 s (single-point reflectance measu                                                                                                    | rement without polarization filter)                                                                                                    |  |
| Displayed values                         | Colorimetric values, color-difference values, density<br>values, density-difference values, dot area ratio, dot<br>gain, PS plate dot area ratio, PS plate dot gain, trapping<br>percentage, gray balance, midtone spread percentage,<br>ISO 12647 check results, PASS/FAIL judgment,<br>illuminance, correlated color temperature                                                                                                    | Colorimetric values, color-difference values,<br>density values, density-difference values, dot<br>area ratio, dot gain, PS plate dot area ratio, PS<br>plate dot gain, trapping percentage, gray balance,<br>midtone spread percentage, ISO 12647 check<br>results, PASS/FAIL judgment |  |
| Measurement conditions                   | Corresponding to ISO 13655 Measurement Conditions M0 (CIE Illuminant A), M1 (CIE Illuminant D50). M2 (illumination with UV-cut filter), and M3 (M2 + polarization filter). User-defined illuminant                                                                                                    |                                                                                                    |  |
| Illuminants                              | A, C, D50, ID50, D65, ID65, F2, F6, F7, F8, F                                                                                                    | F9, F10, F11, F12, User-defined illuminant                                                                                                    |  |
| Observers                                | 2° Standard Observer, 10° Standard Observer                                                                                                    | ſ                                                                                                    |  |
| Color spaces                             | L*a*b*, L*C*h, Hunter Lab, Yxy, XYZ and col                                                                                                    | lor-difference in these color spaces                                                                                                    |  |
| Indexes                                  | WI (ASTM E313-96); Tint (ASTM E313-96);<br>Brightness (ISO 2470-2); Fluorescence index                                                                                                    | ISO Brightness (ISO 2470-1); D65                                                                                                    |  |
| Color-difference equations               | ΔE*ab (CIE 1976), ΔE*94 (CIE 1994), ΔE00 (                                                                                                    | (CIE 2000), ΔE (Hunter), CMC (1:c)                                                                                                    |  |
| Density                                  | ISO Status T, ISO Status E, ISO Status A, ISO                                                                                                    | O Status I; DIN16536                                                                                                    |  |
| Storable data                            | Colorimetric target data: 30 data; Density tar                                                                                                    | get data: 30 data                                                                                                    |  |
| Display language                         | English, French, German, Spanish, Japanese,                                                                                                    | Chinese (Simplified)                                                                                                    |  |
| Interface                                | USB2.0                                                                                                    |                                                                                                    |  |
| Output data*2                            | Displayed values; Spectral reflectance data;<br>Spectral irradiance data                                                                                                    | Displayed values                                                                                                    |  |
| Scanning measurements*2                  | Scanning measurement of a color chart can be performed.                                                                                                    | N/A                                                                                                    |  |
| Power                                    | Rechargeable internal lithium-ion battery (Number of measurements per charge: Approx. 2,000 when new without using polarization filter): AC adapter: USB bus power                                                                                                    |                                                                                                    |  |
| Dimensions $(W \times D \times H)$       | $70 \times 165 \times 83$ mm (Body only); $90 \times 172 \times 84$ mm (With target mask attached)                                                                                                    |                                                                                                    |  |
| Weight                                   | Approx. 350 g (Body only); Approx. 430 g (W                                                                                                    | Vith target mask attached)                                                                                                    |  |
| Operating temperature/<br>humidity range | 10 to 35°C, 30 to 85% relative humidity with no condensation                                                                                                    |                                                                                                    |  |
| Storage temperature/<br>humidity range   | 0 to 45°C, 0 to 85% relative humidity with no condensation                                                                                                    |                                                                                                    |  |

\*1 Illumination for wavelengths under 400 nm is unidirectional.

\*2 Available when using PC software.

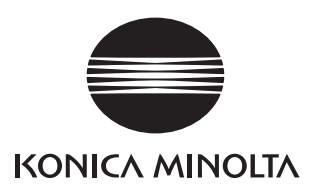

9222-A3E2-26

©2011-2016 KONICA MINOLTA, INC. BGCAGA

Printed in Japan